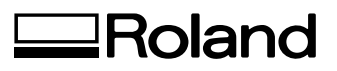

# DRAFTING PLOTTER DPX-3700A DPX-2700A

## **USER'S MANUAL**

**Roland DG Corporation** 

#### For the USA

### FEDERAL COMMUNICATIONS COMMISSION RADIO FREQUENCY INTERFERENCE STATEMENT

This equipment has been tested and found to comply with the limits for a Class B digital device, pursuant to Part 15 of the FCC Rules.

These limits are designed to provide reasonable protection against harmful interference in a residential installation. This equipment generates, uses, and can radiate radio frequency energy and, if not installed and used in accordance with the instructions, may cause harmful interference to radio

communications. However, there is no guarantee that interference will not occur in a particular installation.

If this equipment does cause harmful interference to radio or television reception, which can be determined by turning the equipment off and on, the user is encouraged to try to correct the interference by one or more of the following measures:

- Reorient or relocate the receiving antenna.
- Increase the separation between the equipment and receiver.
- Connect the equipment into an outlet on a circuit different from that to which the receiver is connected.
- Consult the dealer or an experienced radio/TV technician for help.

Unauthorized changes or modification to this system can void the users authority to operate this equipment.

\_ \_ \_ \_ \_ \_ \_ \_ \_ \_ \_ \_ \_ .

The I/O cables between this equipment and the computing device must be shielded.

#### For Canada

CLASS B

#### NOTICE

This digital apparatus does not exceed the Class B limits for radio noise emissions set out in the Radio Interference Regulations of the Canadian Department of Communications.

#### CLASSE B AVIS

Cet appareil numérique ne dépasse pas les limites de la classe B au niveau des émissions de bruits radio électriques fixés dans le Réglement des signaux parasites par le ministère canadien des Communications.

ROLAND DG CORPORATION
1-6-4 Shinmiyakoda, Hamamatsu-shi, Shizuoka-ken, JAPAN 431-2103
MODEL NAME
: See the MODEL given on the rating plate.
RELEVANT DIRECTIVE : EC MACHINERY DIRECTIVE (89/392/EEC)
EC LOW VOLTAGE DIRECTIVE (73/23/EEC)
EC ELECTROMAGNETIC COMPATIBILITY DIRECTIVE (89/336/EEC)

#### WARNING

CE

This is a Class A product. In a domestic environment this product may cause radio interference in which case the user may be required to take adequate measures.

# **Table of Contents**

| Тур | pographic Conventions                  | iii   |
|-----|----------------------------------------|-------|
| Â   | To Ensure Safe Use                     | . iv  |
|     | About the Labels Affixed to the Unit   | . vi  |
|     | To Ensure Correct Use                  | . vii |
| 1   | Checking Accessories                   | 1     |
| 2   | Part Names and Functions               | 1     |
|     | Front View                             | 1     |
|     | Side View                              | 2     |
|     | Control Panel                          | 2     |
| 3   | Setting Up and Connection              | 3     |
| 4   | Loading the Pens                       | 4     |
| 5   | Loading the Paper                      | 5     |
| 6   | Self-testing                           | 7     |
| 7   | Downloading Plot Data                  | 8     |
|     | Software Setup                         | 8     |
|     | Pausing Plotting Operations            | 8     |
|     | Replotting                             | 8     |
| 8   | After Plotting                         | 10    |
| 9   | Care and Maintenance                   | 10    |
| 10  | Pens                                   | 11    |
| 11  | Paper                                  | 16    |
| 12  | Plotting Area                          | 17    |
| 13  | Display Menus Flowchart                | 19    |
| 14  | Explanation of Display Menus           | 22    |
| 15  | Settings for Each Function             | 25    |
|     | Creating the Plotting on Section Film  | 25    |
|     | Plotting on the Reverse Side           | 29    |
|     | Plotting with the Refillable Ink Pen   | 33    |
| 16  | What to Do If                          | 35    |
|     | What to Do If                          | 35    |
|     | List of Warning Massages               | 38    |
|     | List of Error Messages                 | 38    |
| 17  | List of RD-GL II Related Instructions  | 39    |
| 18  | List of RD-GL III Related Instructions | 41    |
| 19  | The Specification of the Interface     | 43    |
|     | Device Control Instructions            | 43    |
| 20  | Character Sets                         | 47    |
| 21  | Specification of DPX-3700A/2700A       | 48    |

Thank you very much for purchasing the <DRAFTING PLOTTER> Model DPX-3700A/2700A.

- To ensure correct and safe usage with a full understanding of this product's performance, please be sure to read through this manual completely and store it in a safe location.
- Unauthorized copying or transferal, in whole or in part, of this manual is prohibited.
- The contents of this operation manual and the specifications of this product are subject to change without notice.
- The operation manual and the product have been prepared and tested as much as possible. If you find any misprint or error, please inform us.

Copyright 1995 © ROLAND DG CORPORATION

# **Typographic Conventions**

This manual uses certain typographic symbols, outlined below.

This indicates a point requiring particular care to ensure safe use of the product.
 CAURANGER : Failure to heed this message will result in serious injury or death.
 CAUTION : Failure to heed this message may result in serious injury or death.
 CAUTION : Failure to heed this message may result in minor injury.
 Indicates important information to prevent machine breakdown or malfunction and ensure correct use.
 Indicates a handy tip or advice regarding use.

# ▲ To Ensure Safe Use

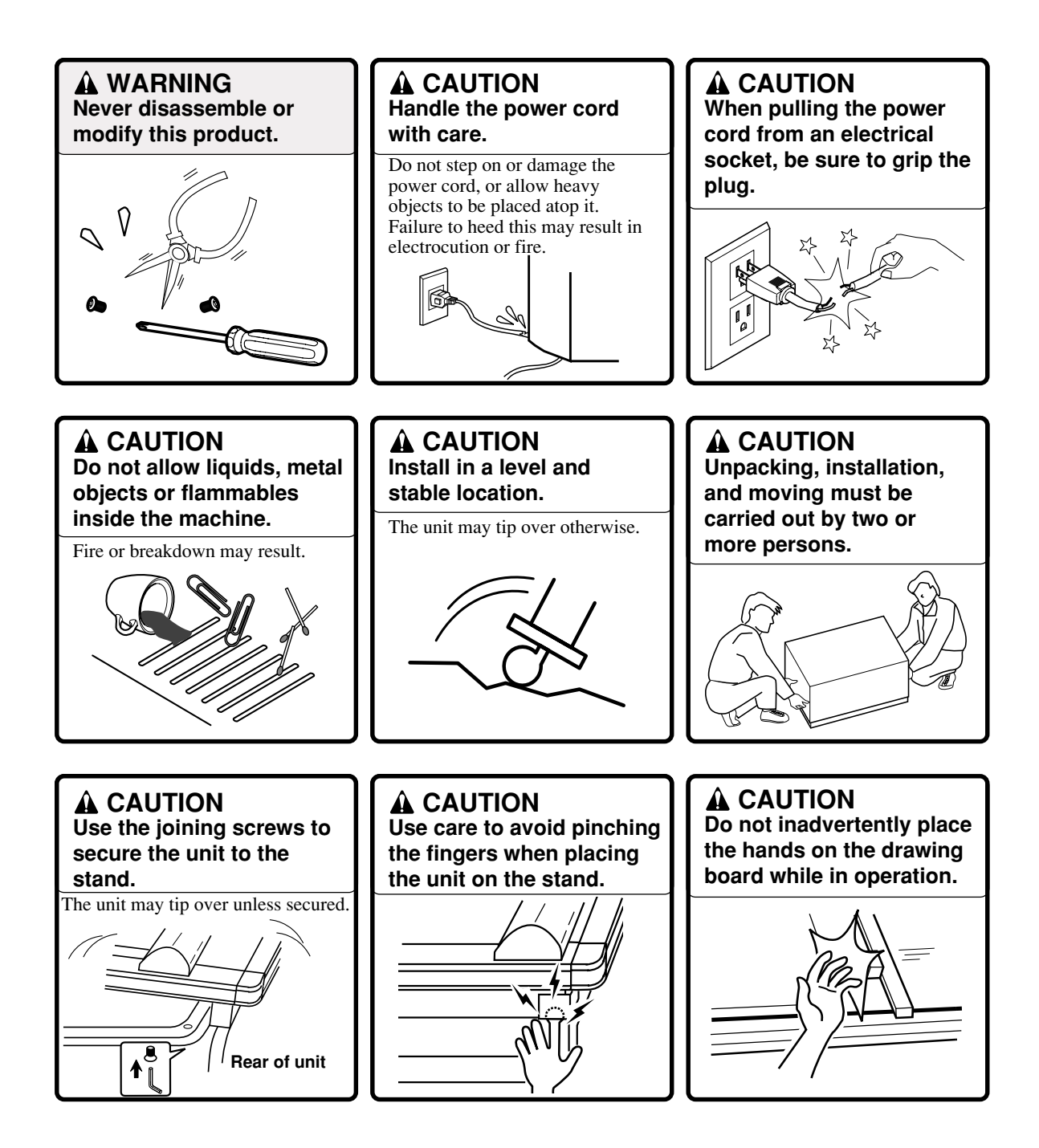

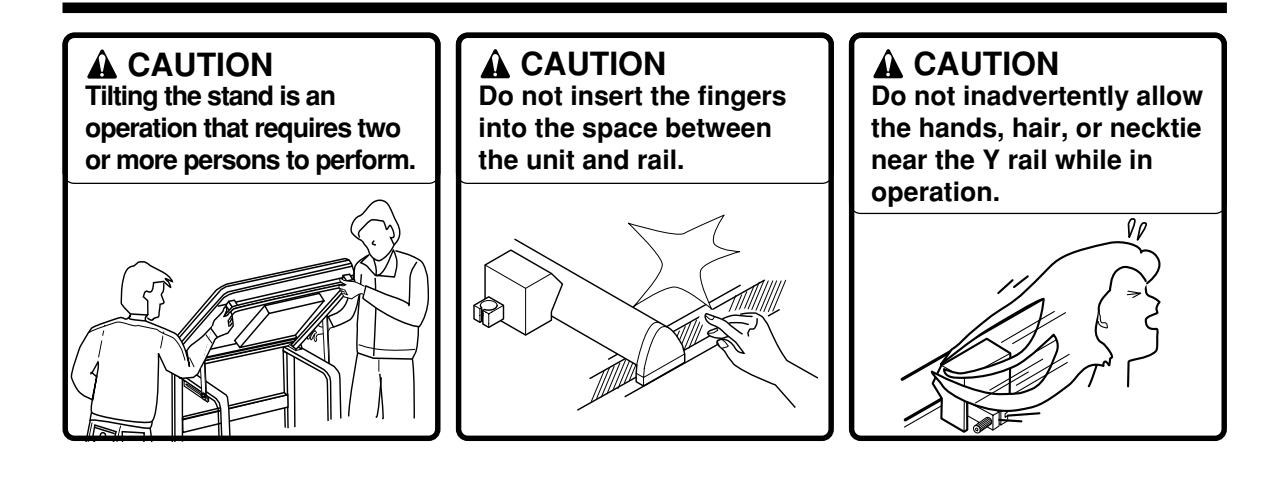

## About the Labels Affixed to the Unit

These labels are affixed to the body of this product. The following figure describes the location and content of these messages.

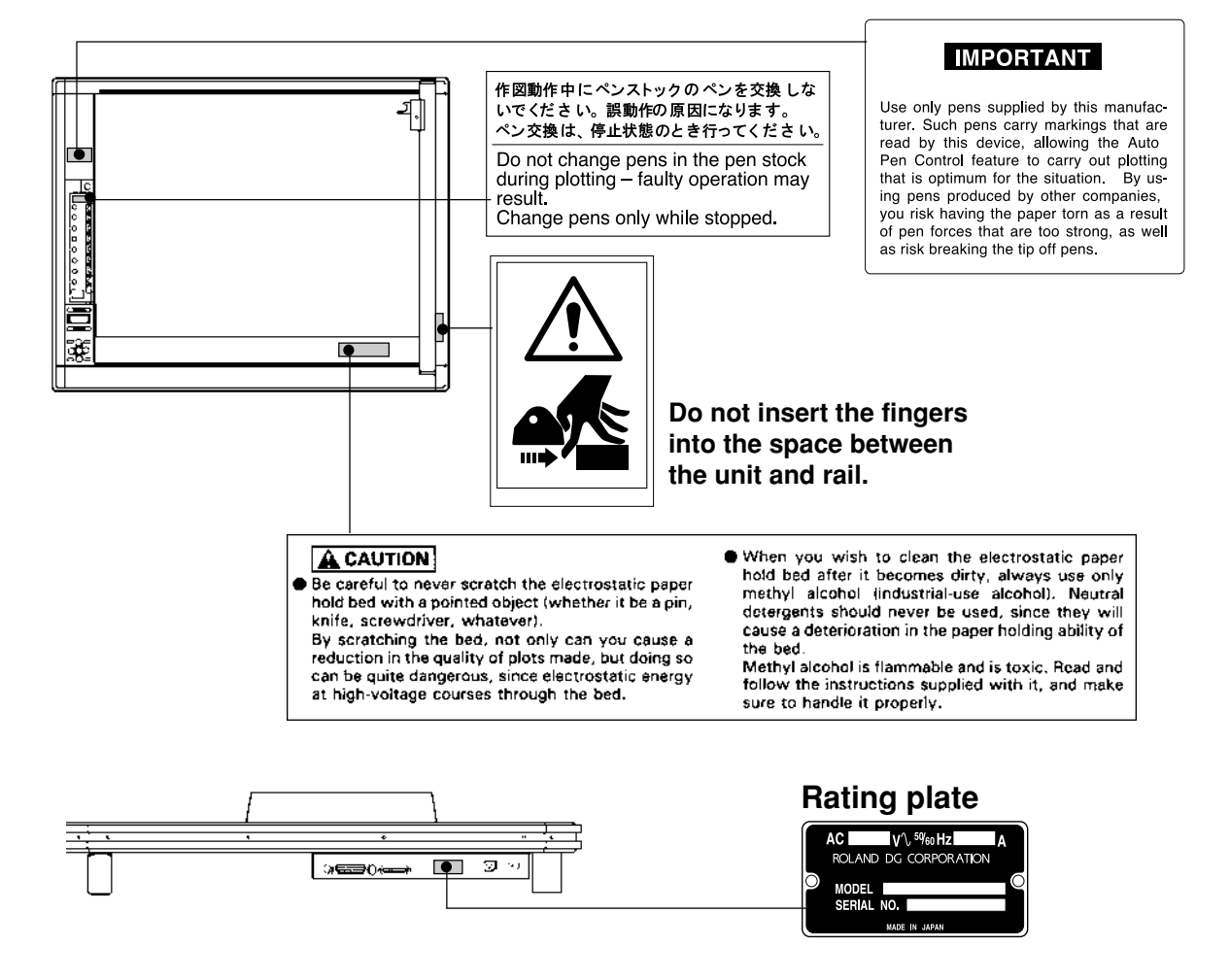

## About the Labels Affixed to the Stand

These labels are affixed to the stand. The following figure describes the location and content of these messages.

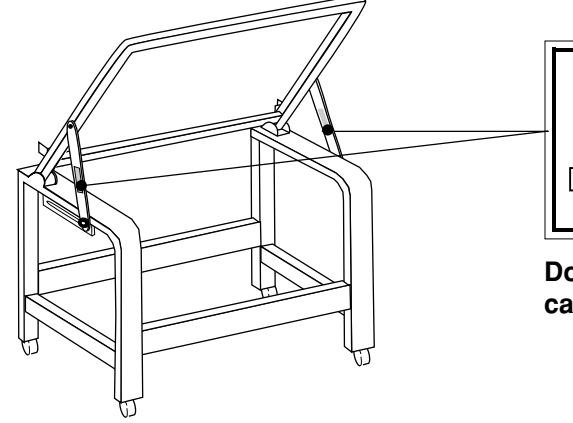

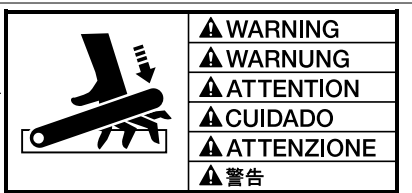

Do not allow the fingers to become caught between the stand and arm.

## **To Ensure Correct Use**

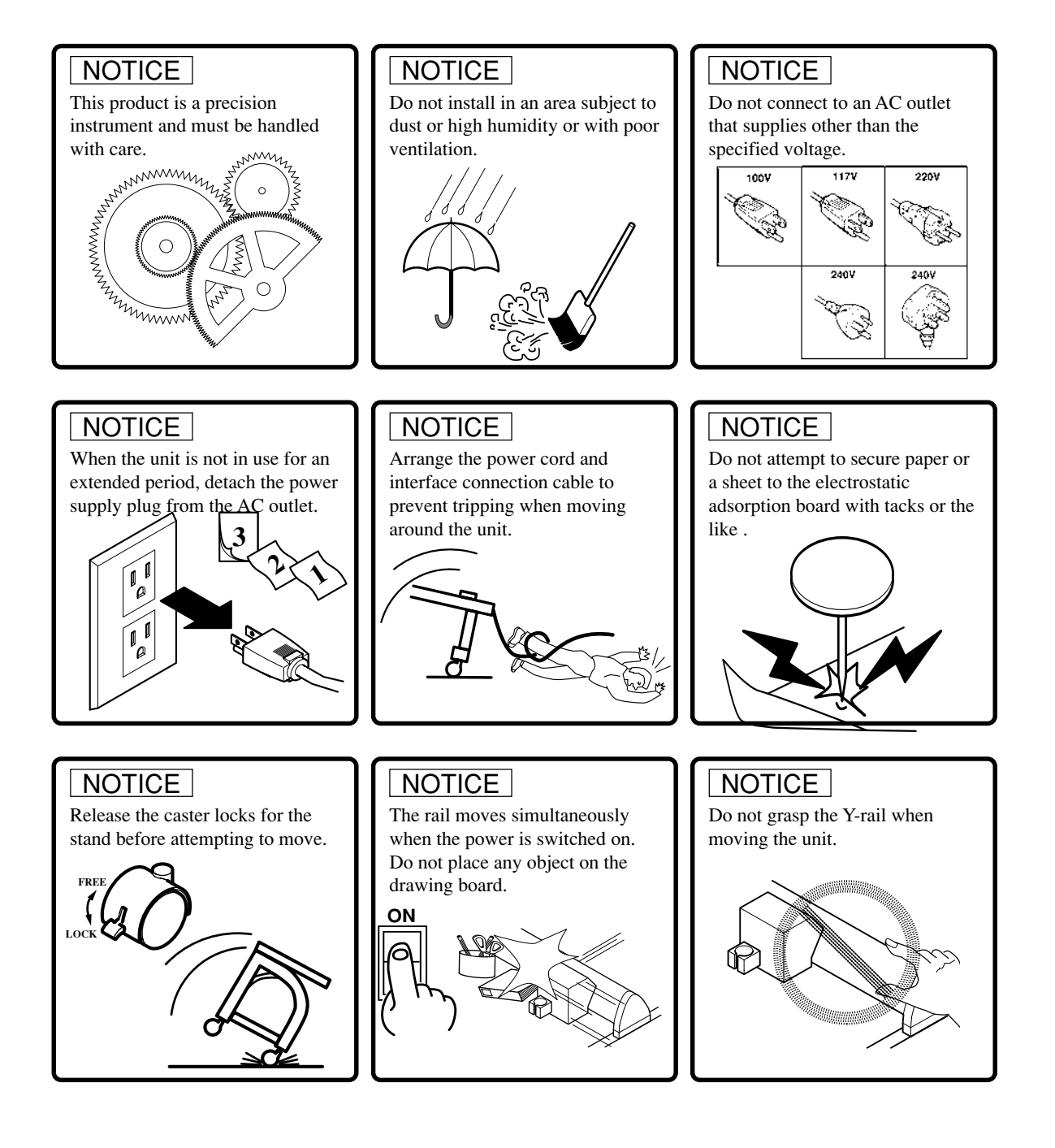

MEMO

# **1** Checking Accessories

The following accessories are packed together with the main unit. Before using, be sure to check to make sure that all accessories have been included.

Power cord : 1 Standard ceramic pen (for self-test): 1 set Paper (for self-test): 2 Transparent positioning sticker : 1 set Dust cover : 1 User's manual : 1

# **2** Part Names and Functions

## **Front View**

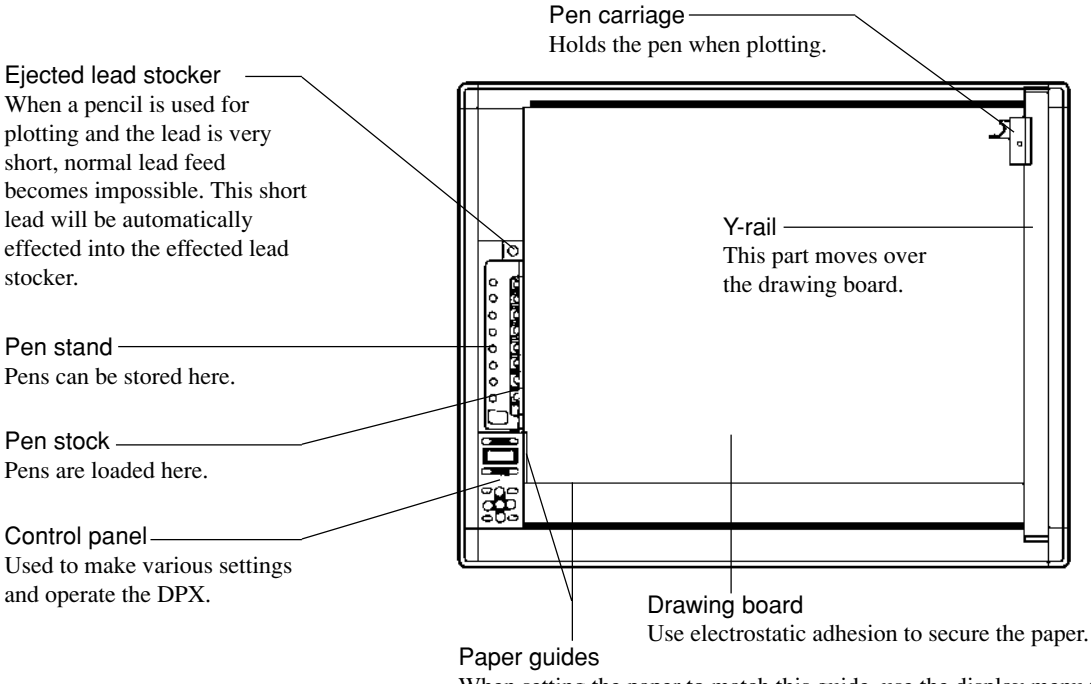

When setting the paper to match this guide, use the display menu to select [Guide] listed under [PaperSet].

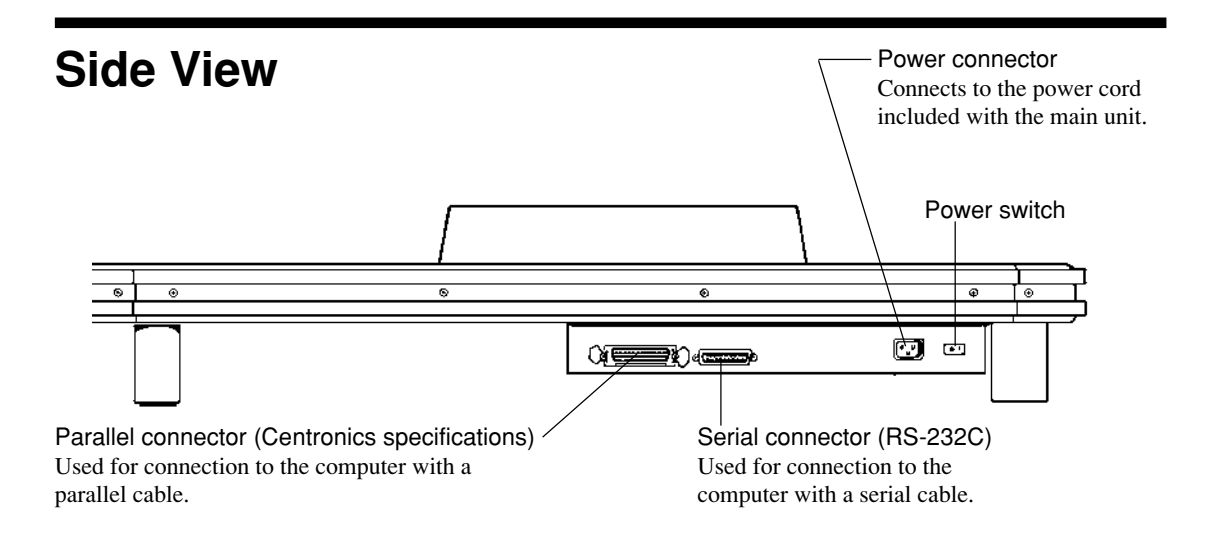

## **Control Panel**

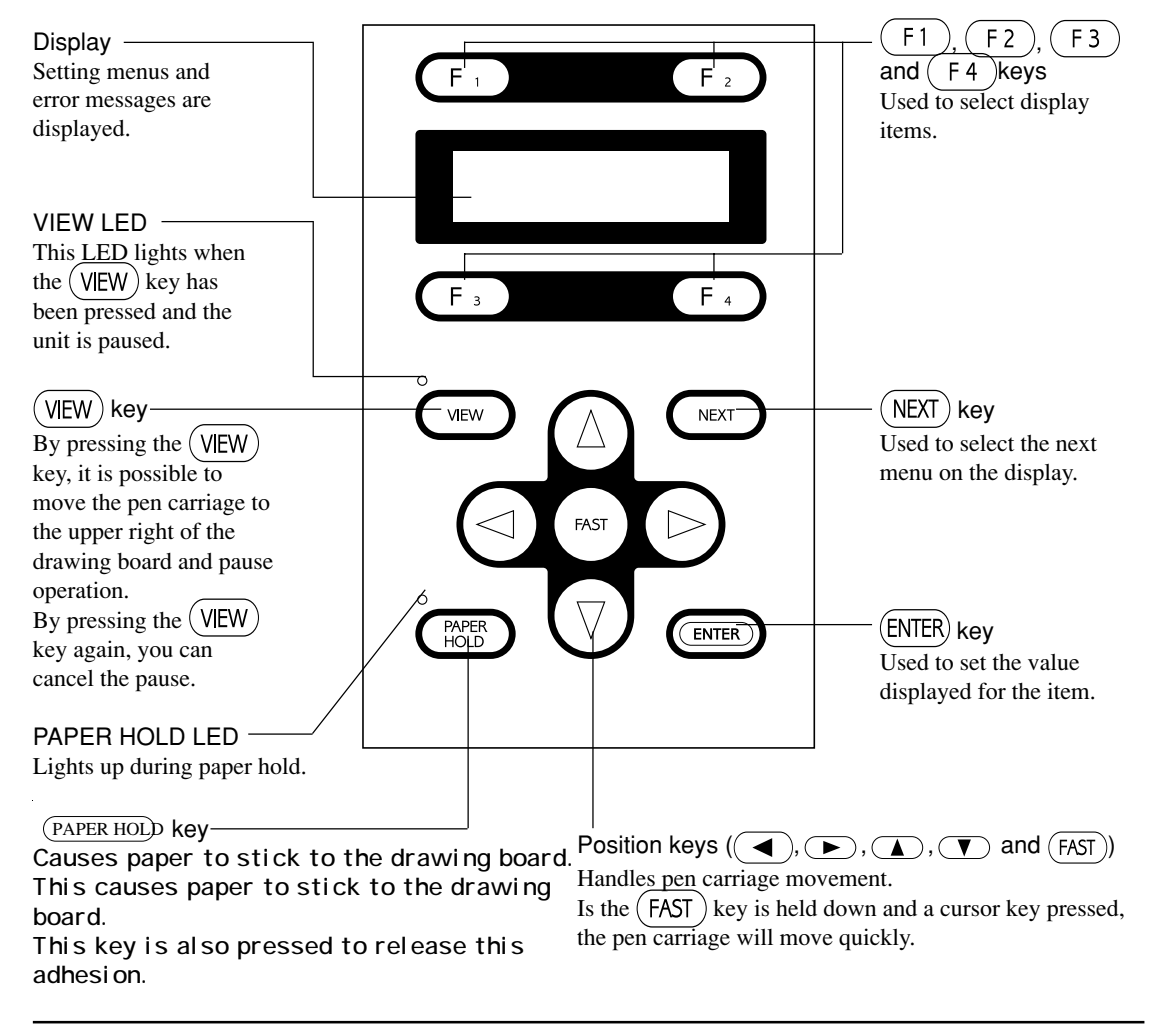

# **3 Setting Up and Connection**

## Setting Up

Never install this unit in any of the following places, as it could result in damage:

 Places with excessive electrical noise.
 Places with excessive vibration.

 Places with excessive vibration.
 Places exposed to strong illumination or direct sunlight.

Use the DPX with the optional stand tilted upright (45°), or use the DPX on a flat surface. For assembling an optional stand, see the assembly manual of the optional stand.

- Assembly and tilting of the optional stand must always be carried out by at least two persons. When tilting the optional stand, be very careful to avoid pinching your fingers.
- If the installation angle of the DPX has been changed after switching on the power, turn the DPX off and then on again.

## Connection

- Always use a power supply with  $\pm 10\%$  of the rated voltage.
- Always turn off the power to both the computer and the DPX before connecting or disconnecting cables.
- Cable are available as accessory items. Use only one which matches model of computer you use.
- Never connect or disconnect cables or power cords during operation, and make sure that all connections are secure.

Use the provided power cord to connect the DPX and the power receptacle.

#### **Parallel connection**

Use the parallel interface cable to connect the parallel connector on the rear of the DPX with the parallel connector on the host computer. Secure the connectors in place with the lock pins on each end.

#### Serial connection

Use the serial interface cable to connect the serial connector on the rear of the DPX with the RS-232C connector on the host computer. Secure the connectors in place with the bolts provided on each end.

After its power has been switched on, the DPX can automatically determine and store in memory the type of interface used (and also the communication parameters, if a serial connection is used) according to the data that is downloaded from the computer. This means that there is no need to make these settings on the DPX for the type of interface (or for the communication parameters, if a serial connection is used).

If you want to change the type of interface being used, you must first turn off the power to the computer and the DPX, change the cable connections, and then again switch on the power to the computer and the DPX.

<Host computer>

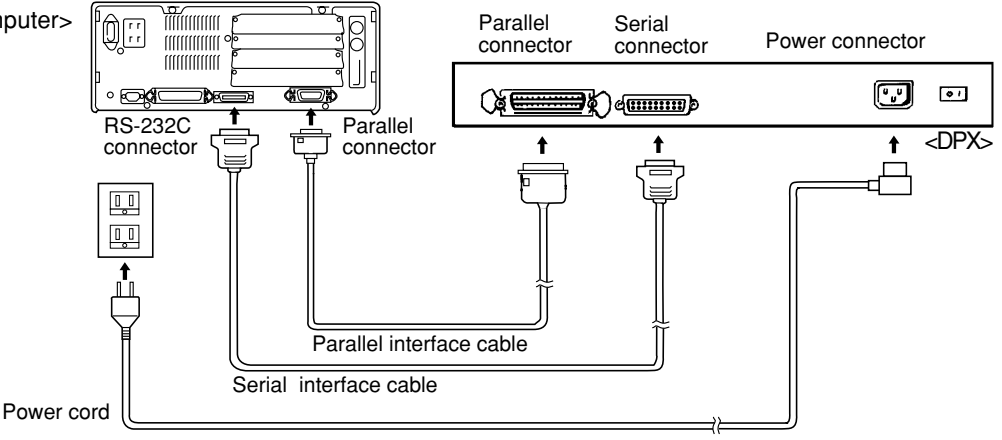

# 4 Loading the Pens

## Pen cap rubber

Before loading the pens make sure that the pen cap rubbers are set correctly (The pen cap rubber is mounted on the pen stock when the plotter is packed). The pen cap rubbers help prevent the pen tips from drying out, but they will not perform optimally unless they are mounted correctly. Pen cap rubbers have fronts and backs, and either may be used depending on the type of pen each protects.

## Removal

Pull the pen cap rubber off. They can be relatively easily removed from mechanical pencils and ballpoint pens.

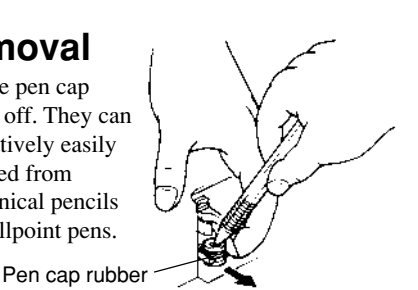

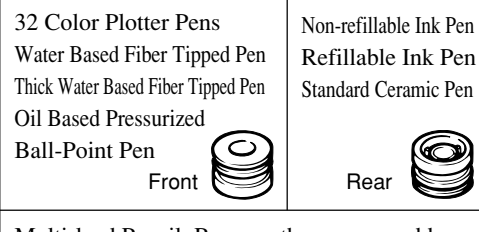

Multi-lead Pencil: Remove the pen cap rubber

## Mounting

While pressing the pen cap rubber on with your fingers, snap it onto the holder. Incorrect mounting may

result in ink leakage and improper pen exchange.

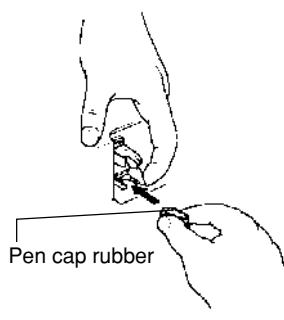

Loading the Pens

(For additional information on pen types (options), refer to page 11.)

Load the pens in the pen stock. The pen stock can hold eight pens at a time. Remove the cap from the pen, then while pressing down on the pen cap rubber with the tip of the pen as shown in the figure, gently press the pen into place so that the round ridge on the pen goes into the groove on the pen stock. When loading a super-fine ink pen, use one finger to keep the pen cap rubber

held down while loading the pen in the pen stock. The pen tip may be bent if the pen is loaded with the pen tip pressing on the pen cap rubber.

### When using ink pen

Before loading into the pen stock, write lightly on a scrap of paper and check ink flow.

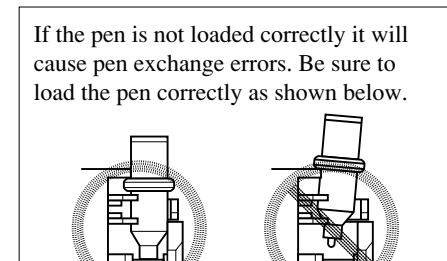

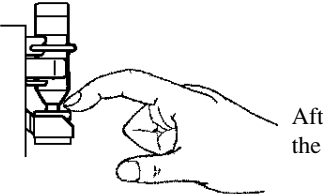

After mounting the pen, push the pen cap rubber down.

After use, remove the pens from the pen stock, cap securely, and store. Ink pen dry out especially rapidly, which can cause the ink at the tip to harden and interfere with normal use later.

- Load the pens only in the pen stock. Attempting to mount a pen directly in the pen carriage may cause faulty operation.
- Use only proprietary pens made exclusively for use with the DPX. Failure to do so may result in faulty operation because of differences in pen length.
- The effectiveness of the pen cap covers is only temporary. At the end of the work day, be sure to attach the special pen caps and store the pens.

# **5 Loading the Paper**

- Do not allow sharp objects (such as a cutter, knife, or screwdriver) to scratch the electrostatic adsorptive surface. This surface carries a high voltage charge and can be extremely dangerous.
- The Y-rail and pen carriage move when the power is turned on. Keep hands and other objects away from the moving parts at this time.
- Do not move the pen carriage by hand. Accuracy be impaired.
- Touching the surface of the paper with the hands may reduce plot quality because of the adsorption of skin oils.
- Adsorptive force may vary according to the type of paper. Adsorption of two or more sheets of paper is not possible.
- Adsorptive force is reduced in areas where temperature is extremely low. At such times, the paper will adsorb is allowed to stand for a short while (10 seconds) after placement on the drawing board.
- When opening a new package of paper, allow the paper to air for 30 minutes to an hour. This airing helps prevent contraction or expansion of the paper due to humidity or temperature.

## How to Load Paper on the DPX-3700A/2700A

\* When using the plotter for the first time, be sure to peel the protective sheet (a sheet of thin, semitransparent vinyl) off the drawing board.

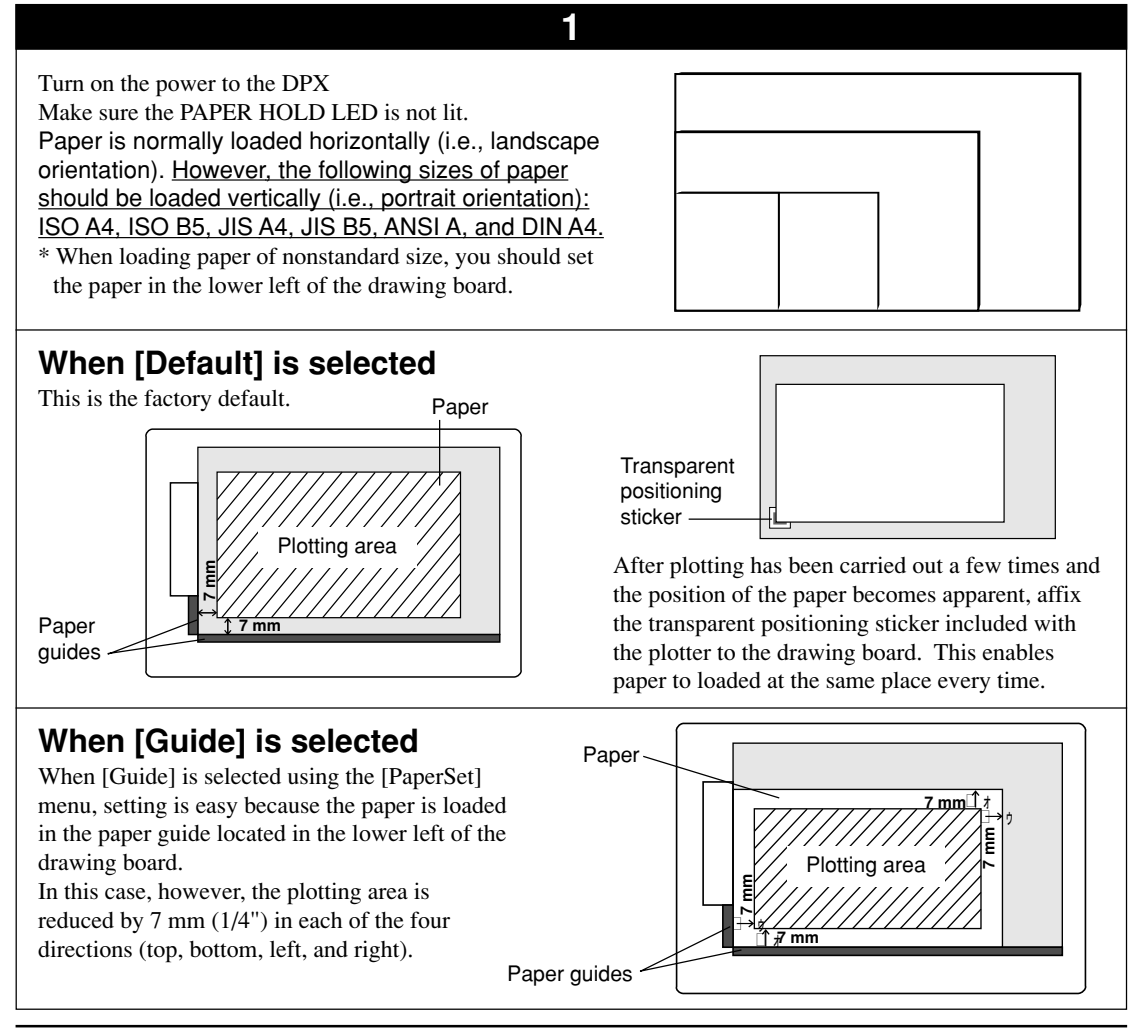

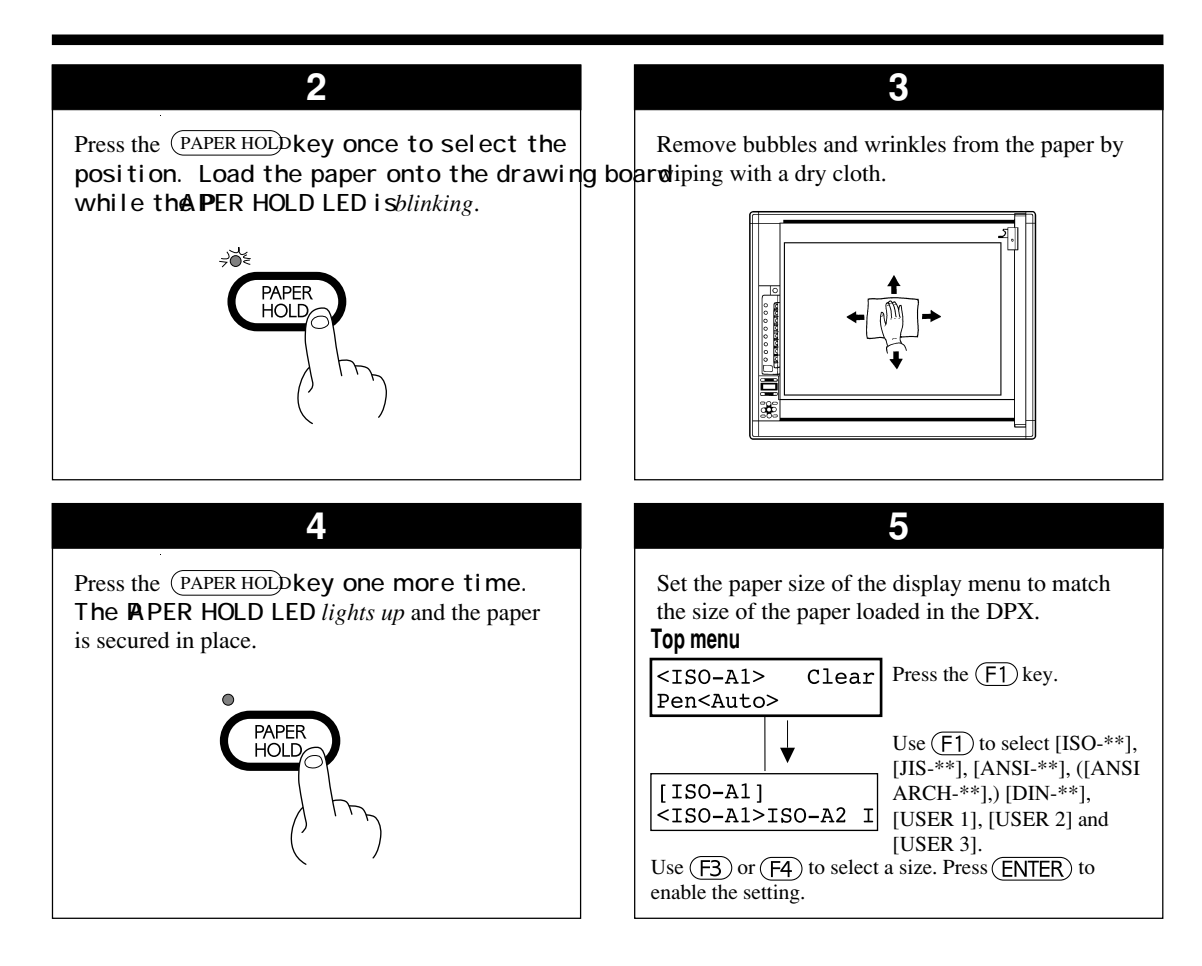

## If the Sheet Tears While Plotting...

If an edge of a loaded sheet does not lie flat, it may catch on parts of the pen carriage and tear during plotting. If an edge of the sheet is not held perfectly flat by suction even after pressing the (PAPER HOLD) key to cause the sheet to be held, then secure the edge with commercially available drafting tape or the like. If the sheet has been torn, then remove the sheet, taking care not to bend any of the parts on the pen carriage Bending of a pen carriage part may result in partially faint plots when the carriage is loaded with any type o plotting implement other than a pencil.

## When Plotting with an Oversize Sheet

- When the screen at right is shown, press (F1) to display either [USER 1], [USER 2], or [USER 3]. The currently set coordinate values are displayed at this time.
  - The currently set coordinate values are displayed at this time.
- Press the cursor keys and the (FAST) key to move the pen carriage to the upper right edge of the sheet.
- 3) Press the (ENTER) key.
- 4) When the screen at right appears, the setting for user size has been completed. This screen indicates that a sheet size of 500 mm x 300 mm has been set.

After a for example seconds, the following menu appears.

Three user sizes -- [USER 1], [USER 2], or [USER 3] -- can be set. These settings remain stored in memory even after the power is switched off.

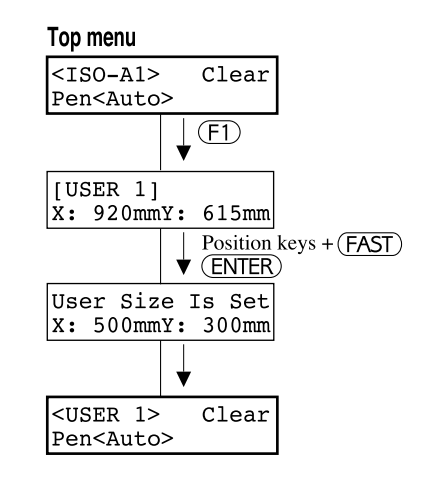

# 6 Self-testing

A self-test can be carried out to check whether the DPX is functioning correctly. When doing this, the plotter does not have to be connected to the computer.

- Load pens in the DPX. You can load any number of pens, from one to eight. Demonstration plotting uses all of the pens that have been loaded.
- 2) Turn on the power to the DPX.
- Load paper on the DPX (refer to "5 Loading the Paper" on page 5).
   Boforto "12 Diaplay Manua Flowshort" on page 10 and act

Refer to "13 Display Menus Flowchart" on page 19 and set the paper size of the display menu to match the size of the paper loaded in the DPX.

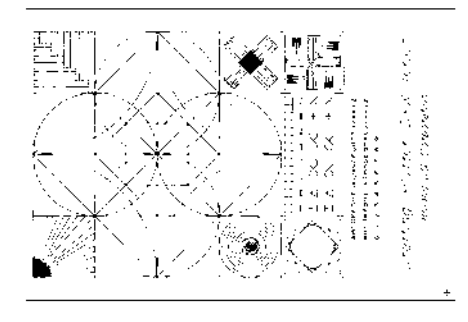

The display will show the top menu. Press the (NEXT) key twice to display the following. Press the (F3) key.

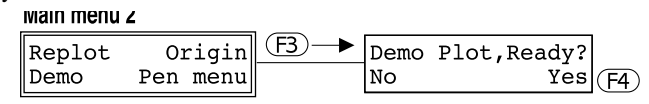

5) Press the (F 4) key to execute the demonstration plot. The DPX then plots the self-test pattern. When the pen is returned to the pen stock and the carriage moves to the upper right of the main unit, the self-test is finished.

\* If you do not want do a demonstration plot, press ( F 3 )

# 7 Downloading Plot Data

Plot data is downloaded from the host computer to the DPX and plotted out. This section describes general considerations in data output, and should be referenced for output of data. For additional information on plot data output methods, refer to the user's manual provided with your software.

If you want to completely stop DPX operations, turn off the power supply switch.

## **Software Settings**

When plotting with commercially available application software, select either DPX-3700A or DPX-2700A as the setting for the output device. If these cannot be selected, choose any model in the DPX series -- DPX-4700LS, DPX-3700, DPX-2700, DPX-4600A, DPX-3600, DPX-2600, DPX-3500 or DPX-2500.

## Sample Application Software Output Device Selection Screen

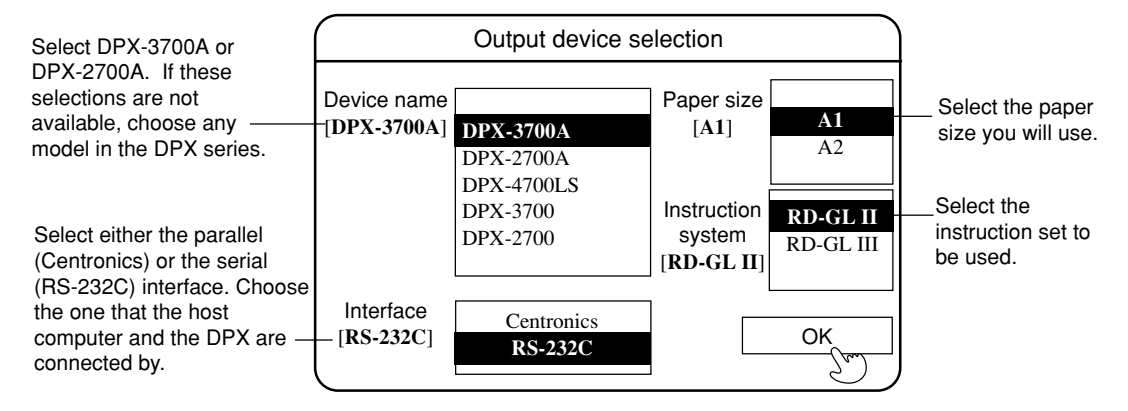

Because of the operation of the Auto Protocol function on the DPX, there is no need to make the settings on the DPX for the type of interface or for the communication parameters, if a serial connection is used.

## **Pausing Plotting Operations**

When the (VIEW) key is pressed, the DPX-3700A/2700A returns the pen to the pen stock, moves the pen carriage to the upper-right area of the drawing board, and pauses. Pressing the (VIEW) key again restarts plotting. If you want to replot from the beginning, stop transmitting plotting data from the computer and clear the buffer. To clear the buffer, select [Clear] on the display menu.

Top menu

## Replotting

The replot function uses the plotting data residing in the I/O buffer. If the plotting data sent to this buffer exceeds 1 Mbyte, the DPX begins overwriting data at the beginning of the buffer and replotting cannot be performed.

Attempting to replot under such circumstances will generate an error message on the display.

Too Big Data Can not Replot

Select [Clear] and retransmit the data using less than 1 Mbyte.

## Copying the plotting data [Allplot]

This function replots using all the data from beginning to the end. Select [Allplot] if you need two or more plots with the same plotting data.

Press the (NEXT) key twice with the top menu displayed.

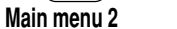

Press the (F2) key after confirming that the pen and paper are correctly set.

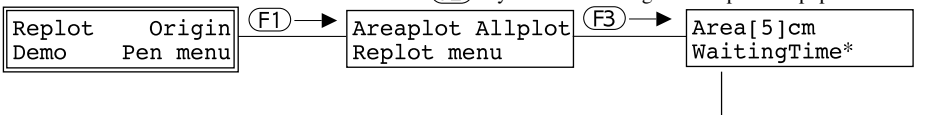

## [Waiting Time]

### OFF

All data received from the computer is interpreted as plotting data for one page, regardless of transmission timing. For example, if plotting data for one page is sent from the computer and then, after changing the paper, data for a second page is sent, the DPX interprets this as continuous data, and two superimposed plots are created if replot is activated. Make sure that the amount of data does not exceed 1 Mbyte.

### ON (when marked with an asterisk)

When ten seconds have passed since data has been transmitted from the computer, the DPX concludes that reception of one page of plotting data is complete. Data transmitted after more than ten seconds have passed is interpreted as plotting data for the next page. Replotting is performed using the data which was last sent from the computer.

When waiting time has been set to ON, then if the data for a single plot is split in two and a pause occurs between sending the two sets of data, the two sets will be interpreted as two different plots. At this time, if a scale setting instruction or similar instruction establishing the entire plot appears only in the first set of data, then the second set will not be plotted in the correct position.

Be sure to send the next batch of data within the time set for the waiting time, or set waiting time to OFF.

## Replotting for a portion of the data [Areaplot]

Replotting of part of the data is a available after completing the plotting, when an imperfection (such as a blurred line) is found.

### Selecting the range to be reploted [Area]

Select the perimeter within which corrections are to be made as either a 1 cm (3/8") or 5 cm (1-15/16") square. The whole line, including any part which protrudes beyond the correction perimeter will be redrawn, as long as part of the line is located in the correction perimeter.

Press the (NEXT) key twice with the top menu displayed.

### Main menu 2

| Main menu | 6        |                        |                |
|-----------|----------|------------------------|----------------|
| Replot    | Origin   | (F1)→ Areaplot Allplot | F3 → Area[5]cm |
| Demo      | Pen menu | Replot menu            | waitingTime*   |

Press the (F1) key to select [1] or [5].

corrections on the plotting.

## Replotting for a portion of the data [Areaplot]

Press the (NEXT) key twice with the top menu displayed.

Main menu 2

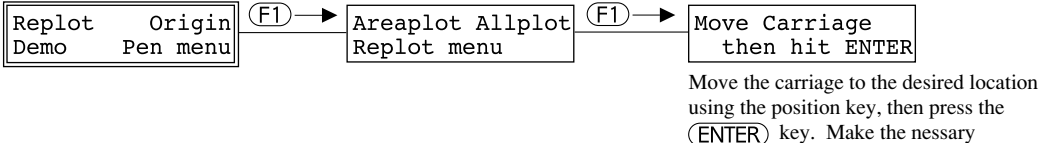

# 8 After Plotting

### 1) Remove the paper.

Press the PAPER HOLD key to release the electrostatic adsorption and remove the paper

### 2) Turn off the DPX.

Turn off the power to the DPX. If the plotter will not be used for a long time, the power cord should also be unplugged.

3) Remove the pens.

Remove all pens from the pen stock. Cap and store the pens after use.

# 9 Care and Maintenance

- Be sure to turn off the power to the DPX before cleaning.
- Never attempt to oil or lubricate the mechanism.

### Cleaning the Main Unit

If the unit becomes dirty, wipe gently using a cloth moistened with water or anhydrous alcohol. Wipe the operation panel and display gently with a clean, soft cloth.

### Cleaning the Drawing Board

Gently wipe with a soft cloth. If soiling is severe or the adsorptive force of the drawing board is weak wipe gently using a cloth moistened with ethyl alcohol. The DPX use an electrostatic adsorption drawing board, which must never come in contact with water, silicone cloth, neutral detergents, or solvents, as these will irrevocably diminish the electrostatic adsorptive force.

#### Cleaning the Pen Cap Rubbers

Ink buildup on the pen cap rubbers may soil plots. Remove the pen cap rubbers and wash with water. Replace them on the pen stock after allowing to dry completely (out of direct sunlight).

### Cleaning the ejected lead stocker

When plotting with pencils, and pencil leads become short and do not feed out smoothly, these unneeded leads are ejected to the ejected lead stocker located on the upper part of the pen stock. When the ejected lead stocker becomes full, remove it from the DPX and dispose of the leads. (Refer to "Eject Lead Stocker" on page 14.)

# 10 Pens

This chapter describes the optional pens that can be used with the DPX.

## **High-Speed Mode**

Selecting [HighSpeed] at the [Drawing] menu speeds up acceleration, which can shorten plotting time. This reduction of plotting time is proportionate to the number of short line segments. High-speed plots should be used for draft plots. If high resolution is desired, select [Normal]. The setting is ordinarily at [Normal].

## Pen Speed and Pen Force Settings

The DPX-3700A/2700A automatically determines the type of pen installed and makes plots using the appropriate pen speed and pen force for that pen (supported for Roland DG Corp. pens only). However, if problems with the compatibility of the pen and paper cause damage to the pen tip or paper, or if unclear plotting lines result, this menu should be used to adjust the pen speed and pen force settings. If you plan to use pens other than those from Roland DG Corp. (pens which do not have pen-type markers attached which permit the DPX to determine pen types), use this menu to set the appropriate pen speed and pen force for the pen. When using pencils, the pen speed and pen force, select [Pen] at the top menu of the display and set the value for [Force] or [Speed]. (Refer to "13 Display Menus Flowchart" on page 19.)

\* About "pen speed (maximum value)" and "pen force (maximum value)" in the chart... This value means that the pen will not be damaged by plotting when set to a number less than this value.

## Non-refillable Ink Pen

### Features

No need to refill ink, and maintenance much simpler than refillable ink pens.

Plots sharp, attractive lines, with no change in line thickness or ink flow even over long periods of time.

When the ink pen is used on tracing paper, the output can

| Pen cap rubber<br>orientation | Plotting distance<br>(with our standard paper)                                                          |
|-------------------------------|----------------------------------------------------------------------------------------------------|
|                               | 0.25 mm: 2500 m (8200')<br>0.35 mm: 1800 m (5900')<br>0.50 mm: 1400 m (4500')<br>0.70 mm: 800 m (2600') |
| Pen speed (maximum value)     | 50 cm/sec                                                                                               |
| Pen force (maximum value)     | 20 gf                                                                                                   |

be erased with a commercially available ink eraser (unless paper moisture absorption is high).

\* This pen is used in combination with the pen holder (available separately), which should be purchased together with the pen.

## **Refillable Ink Pen**

### Features

The same pen can be refilled and used any number of times. Plots sharp, attractive lines, with no change in line thickness or ink flow even over long periods of time.

Refillable ink pens come in paper and film types. Select the ink pen appropriate for the media you will be using.

When the film ink pen is used on film, the output can be erased with a commercially-available drafting ink eraser. When the paper ink pen is used on tracing paper, the output

can be erased with a commercially available ink eraser (unless paper moisture absorption is high).

 
 Pen cap rubber orientation
 Plotting distance (with our standard paper)

 Image: Pen speed (maximum value)
 Image: Pen speed (maximum value)

 Pen force (maximum value)
 20 gf

\* This pen is used in combination with the pen holder (available separately), which should be purchased together with the pen.

## **32 Color Plotter Pens**

### Features

Variety of colors and shades for colorful expression Optimum for illustrations, graphs and graphics Fiber pen tip for simple use

Two pen tip thicknesses - 0.3 mm and 0.6 mm

Following pen colors available:

Pen cap rubber orientation

#### Plotting distance (with our standard paper)

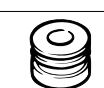

0.3 mm: 400 m (1300') 0.6 mm: 300 m (900')

Pen speed (maximum value) 50 cm/sec

Pen force (maximum value) 35 gf

| Black      | Brown    | Red       | Yellow        | Green        | Blue        | Violet      | Magenta   |
|------------|----------|-----------|---------------|--------------|-------------|-------------|-----------|
| Dark Brown | Mahogany | Poppy Red | Golden Yellow | Forest Green | Cobalt Blue | Dark Purple | Purple    |
| Grey       | Pine     | Orange    | Lime Green    | Kelly Green  | Sky Blue    | Mauve       | Rose Pink |
| Warm Grey  | Beige    | Peach     | Lemmon Lime   | Olive Green  | Ice Blue    | Turquoise   | Pale Pink |

Long-term use will cause the pen tip to wear, causing a gradual increase in line width.

Because these are dye-based inks, plots made with these pens will fade if left exposed to sunlight for long periods. Store plots made using these pens out of direct sunlight.

For drawing of even higher quality, set the pen speed to 10 cm/sec.

## Water Based Fiber Tipped Pen

### Features

Excellent coloration for colorful illustrations Comes in eight colors (black, red, blue, green, brown, purple, pink, orange), and two pen tip thicknesses (0.3 mm and 0.6 mm)

| Pen cap rubber<br>orientation | Plotting distance<br>(with our standard paper) |
|-------------------------------|------------------------------------------------|
|                               | 0.3 mm: 400 m (1300')<br>0.6 mm: 300 m (900')  |
| Pen speed (maximum value)     | 50 cm/sec                                      |
| Pen force (maximum value)     | 35 gf                                          |

Long-term use will cause the pen tip to wear, causing a gradual increase in line width. Because these are dye-based inks, plots made with these pens will fade if left exposed to sunlight for long periods. Store plots made using these pens out of direct sunlight. For drawing of even higher quality, set the pen speed to 10 cm/sec.

## **Thick Water Based Fiber Pen**

## **Features**

Thick water-based fiber tipped pen draws a 2 mm thick line Comes in eight colors (black, red, blue, green, orange, pink, brown, purple)

brown, purple) Pen Optimum for advertising and illustration, because large areas can be colored quickly

| Pen cap rubber<br>orientation | Plotting distance<br>(with our standard paper) |
|-------------------------------|------------------------------------------------|
|                               | 2 mm: 100 m (300')                             |
| Pen speed (maximum value)     | 50 cm/sec                                      |
| Pen force (maximum value)     | 100 gf                                         |
|                               |                                                |

Performance may not be satisfactory where uniform line thickness is essential, or when ink is low. In this case, set pen speed at 15 cm/sec and pen force at 95 gf to 110 gf.

Because these are dye-based inks, plots made with these pens will fade if left exposed to sunlight for long periods. Store plots made using these pens out of direct sunlight.

## **Standard Ceramic Pen**

#### **Features**

The pen tip is a ceramic tube, with ink flowing through it to form the line

Because pen tip diameter is uniform, line thickness is uniform from start until the ink runs out

Pen tip diameters available are 0.25 mm, 0.35 mm, 0.50 mm, and 0.7 mm are available, allowing use for plots or business graphics

Water-soluble ink available in eight colors (black, red, blue, green, orange, pink, brown and purple)

Because these are dye-based inks, plots made with these pens will fade if left exposed to sunlight for long periods. Store plots made using these pens out of direct sunlight.

## Water Based Ball-point Pen

#### Features

Water based ball-point pen with a tip that resists drying out Optimum for thin line plotting Can be used at relatively high speed Comes in four colors (black, red, blue, green)

| Pen cap rubber<br>orientation | Plotting distance (with our standard paper) |
|-------------------------------|---------------------------------------------|
|                               | 500 m (1600')                               |
| Pen speed (maximum value)     | 50 cm/sec                                   |
| Pen force (maximum value)     | 50 gf                                       |

Ink flow may be degraded when pen speed is extremely slow. Because these are dye-based inks, plots made with these pens will fade if left exposed to sunlight for long periods. Store plots made using these pens out of direct sunlight.

## **Oil Based Pressurized Ball-point Pen**

#### Features

Gas is injected into the ball-point cartridge, and ink discharged by the pressure of the gas

Suited or high-speed plotting

Suited for long plot distances

Pen tips do not dry out

Oil-based ink comes with four exchangeable cartridge colors (black, red, blue, green)

\*Always use the pressurized ball-point pen as a set with the holder and replacement cartridge.

| Pen cap rubber<br>orientation | Plotting distance<br>(with our standard paper) |
|-------------------------------|------------------------------------------------|
|                               | 1000 m (3200')                                 |
| Pen speed (maximum value)     | 80 cm/sec (in 45° direction)                   |
| Pen force (maximum value)     | 300 gf                                         |

## Plotting distance

| Pen cap rubber<br>orientation | Plotting distance<br>(with our standard paper)                                                         |
|-------------------------------|----------------------------------------------------------------------------------------------------|
| 0                             | 0.25 mm: 2000 m (6500')<br>0.35 mm: 1300 m (4200')<br>0.50 mm: 700 m (2200')<br>0.70 mm: 400 m (1300') |
| Pen speed (maximum value)     | 40 cm/sec                                                                                              |
| Pen force (maximum value)     | 20 gf                                                                                                  |

| Multi | -lead | l Pe | encil |  |
|-------|-------|------|-------|--|
|       |       | -    |       |  |

### Features

Provides high-speed plotting Can be mixed with other pen types Pen force differs with lead thickness Up to 20 leads can be loaded into one pencil (always use recommended 60 mm long replacement leads)

| Pen cap rubber<br>orientation | Remove the pen cap rubber.                                               |  |  |
|-------------------------------|--------------------------------------------------------------------------|--|--|
| Pen speed (maximum value)     | 80 cm/sec (in 45° direction)                                             |  |  |
| Pen force<br>(maximum value)  | 0.20 mm: 200 gf<br>0.30 mm: 350 gf<br>0.40 mm: 450 gf<br>0.50 mm: 450 gf |  |  |

Multi-lead pencil tips are consumed parts (lasting for approximately 300,000 runs). The tip should be changed if lead does not feed out even after cleaning.

Only leads from Roland DG Corp. should be used. Use of other leads may shorten the useful life expectancy of the multi-lead pencil tip as well as impeding correct lead feed.

#### **Ejected Lead Stocker**

When plotting with pencils, and pencil leads become short and do not feed out smoothly, these unneeded leads are ejected to the ejected lead stocker located on the upper part of the pen stock. When the ejected lead stocker becomes full, remove it from the DPX and dispose of the leads.

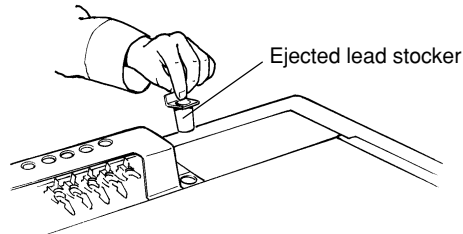

#### [PencilKnock] Setting

<Example>

Using the [PencilKnock] menu of the display menu, set the timing of lead advancing and lead feed. The interval between the first advance and the next is set by using plotting distance. Even when the plotting distance is the same, however, differences in paper and pen force may effect lead consumption. Shorten the advancing interval if lines become disconnected during plotting.

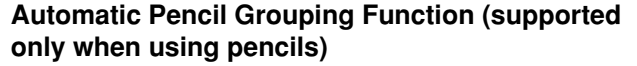

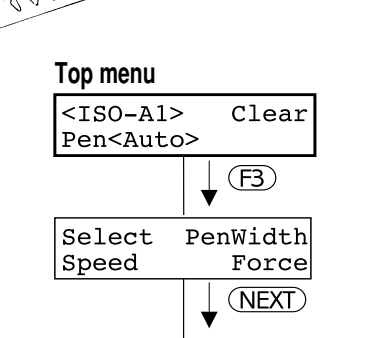

Pencil Group Pencil Knock

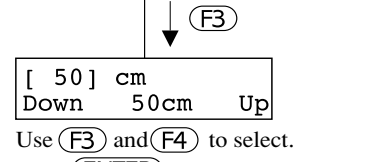

Press ENTER to enable the settings.

\* Because the settings for this function are made automatically, there is no need to make the settings on the display.

When pencils are installed in the pen stock, this function automatically detects lead diameter and treats all pencils with the same lead diameter as one group. If a lead breaks during plotting, this function enables the DPX to automatically exchange that pencil with the next pencil stock number having the same lead diameter, and thereby continue plotting. By loading many pencils of the same type in the pen stock, plotting can be continued for prolonged periods.

If the same type of pencil is not installed in the pen stock, the pencil with the broken lead is returned to the pen stock and the following message is generated on the display.

```
Put 0.3mm Lead
then Push ENTER
```

Replace the lead in the pencil and reinstall in the pen stock. Press the (ENTER) key to restart plotting.

If the message prompting you to refill the leads appears even when leads have been refilled, there may be a pencil lead that is jammed.

\* Plotting is performed using the pen speed and pen force values set for each pen.

| <examp< th=""><th>ole of the</th><th>Automatic</th><th>Pencil</th><th>Grouping</th><th>Function&gt;</th></examp<> | ole of the | Automatic | Pencil | Grouping | Function> |
|----------------------------------------------------------------------------------------------------|------------|-----------|--------|----------|-----------|
|                                                                                                    |            |           |        |          |           |

| Pen number | Pen type                   |              |
|------------|----------------------------|--------------|
| 1          | Multi-lead pencil 0.3 mm   | 0.3 mm group |
| 2          | Multi-lead pencil 0.5 mm - |              |
| 3          | Ink pen                    |              |
| 4          | Ink pen                    |              |
| 5          | Multi-lead pencil 0.3 mm - |              |
| 6          | Multi-lead pencil 0.3 mm - |              |
| 7          | Multi-lead pencil 0.5 mm - |              |
| 8          | Multi-lead pencil 0.5 mm - | 0.5 mm group |

### [Pencil Group] Lead Hardness Grouping

In addition to automatic pencil grouping, the DPX also supports menu setting of groups according to pencil hardness. For example, say a total of three pencils are installed in the pen stock in order from number 1 to number 3. (These are two pencils with 0.3 mm lead diameter and HB hardness, and one pencil with a 0.3 mm lead diameter and B hardness.) Initially, because all pencil numbers are set to Group M1, all three pencils are included in the same group. However, by using the [Pencil Group] menu and setting the pen stock numbers for the HB pencils to Group M1 and then setting the B pencil to Group M2, the three pencils can be divided into two separate groups. If the pencil lead in the number 1 pen stock position cannot be used, the pen carriage automatically takes the pencil in position 2 and continues plotting. However, if the same occurs with the pencil in stock position number 3, the pen carriage will not attempt to continue plotting.

#### <Example of Grouping>

| Pen number | Pen type                      |   |
|------------|-------------------------------|---|
| 1          | Multi-lead pencil 0.3 mm HB - |   |
| 2          | Multi-lead pencil 0.3 mm HB - |   |
| 3          | Multi-lead pencil 0.3 mm B -  |   |
| 4          | Ink pen                       |   |
| 5          | Ink pen                       | 1 |
| 6          | Ink pen                       |   |
| 7          | Ink pen                       |   |
| 8          | Ink pen                       |   |

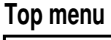

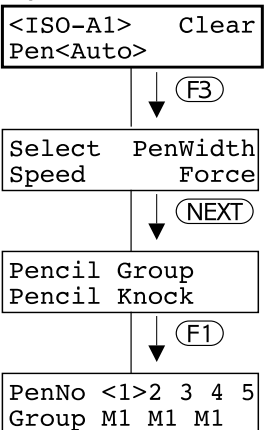

Use (F1) and (F2) to select a pen number. Use (F3) and (F4) to select a group. Press (ENTER) to enable the settings.

| Group M1     |
|--------------|
| ——— Group M2 |

#### A Request

The DPX-3700A/2700A cannot use the single-lead pencil for the DPX-4600A/3600/2600/3500/2500/3300/2200.

Be sure to use the multi-lead pencil for the DPX-3700A/2700A (60 mm type, M series).

## 11 Paper

This chapter describes the optional paper that can be used with the DPX. Refer to the table below in paper selection.

| Paper type                                                                                                    | Characteristics                                | Com patible pens                                         | Dimensional<br>stability |
|----------------------------------------------------------------------------------------------------|------------------------------------------------|----------------------------------------------------------|--------------------------|
|                                                                                                    | This is the most economical white paper.       | <ul> <li>Refillable ink pen for paper</li> </ul>         |                          |
|                                                                                                    | It tends to contract and expand fairly easily, | <ul> <li>Non-refillable ink pen</li> </ul>               |                          |
|                                                                                                    | and ink will spread slightly, making it        | <ul> <li>32 color plotter pens</li> </ul>                |                          |
| High-quality report                                                                                                   | inappropriate for applications requiring high  | <ul> <li>Water based fiber tipped pen</li> </ul>         |                          |
| ringin-quality paper                                                                                                  | precision.                                     | <ul> <li>Thick water based fiber tipped pen</li> </ul>   |                          |
|                                                                                                    |                                                | 🕈 Standard Ceramic pen                                   |                          |
|                                                                                                    |                                                | <ul> <li>Oil based presswized ball-point pen</li> </ul>  |                          |
|                                                                                                    |                                                | <ul> <li>Multi-lead pencil</li> </ul>                    |                          |
|                                                                                                    | Whiteness is higher than high-quality paper.   | Water based fiber tipped pen                             |                          |
| Costod poper                                                                                                    | This paper shows minimal contraction or        | <ul> <li>Thick water based fiber tipped pen</li> </ul>   |                          |
| Paper type High-quality paper Coated paper Tracing paper Vellum Drafting film Water based OHP film Oil based OHP film | expansion due to changes in environmental      | <ul> <li>32 color plotter pens</li> </ul>                |                          |
|                                                                                                    | factors such as humidity.                      | <ul> <li>Oil based pressurized ball-point pen</li> </ul> |                          |
|                                                                                                    | Common natural type tracing paper.             | <ul> <li>Refillable ink pen for paper</li> </ul>         |                          |
|                                                                                                    | Suited to blue prints. Ink pen is the best pen | <ul> <li>Non-refillable ink pen</li> </ul>               |                          |
|                                                                                                    | type.                                          | <ul> <li>32 color plotter pens</li> </ul>                |                          |
| Tracing poper                                                                                                    |                                                | <ul> <li>Water based fiber tipped pen</li> </ul>         |                          |
| I racing paper                                                                                                    |                                                | <ul> <li>Thick water based fiber tipped pen</li> </ul>   |                          |
|                                                                                                    |                                                | 🕈 Standard Ceramic pen                                   |                          |
|                                                                                                    |                                                | <ul> <li>Oil based pressurized ball-point pen</li> </ul> |                          |
|                                                                                                    |                                                | <ul> <li>Multi-lead pencil</li> </ul>                    |                          |
|                                                                                                    | Resin-impregnated tracing paper.               | <ul> <li>Refillable ink pen for paper</li> </ul>         |                          |
| Valueo                                                                                                    | Offers superior dimensional stability, and is  | <ul> <li>Non-refillable ink pen</li> </ul>               |                          |
| r ciruin                                                                                                    | suited to blue prints.                         | <ul> <li>Multi-lead pencil</li> </ul>                    |                          |
|                                                                                                    | Ink pen is the best pen type.                  |                                                          |                          |
|                                                                                                    | Polyester film, with a matte finish on both    | <ul> <li>Refillable ink pen for film</li> </ul>          |                          |
|                                                                                                    | sides. Has low expansion and contraction, and  | <ul> <li>Non-refillable ink penfor film</li> </ul>       |                          |
| Drafting film                                                                                                    | shows small change over time, making it        | <ul> <li>Oil based presswized</li> </ul>                 | A                        |
|                                                                                                    | optimum for jobs where precision is essential. | <ul> <li>Multi-lead pencil</li> </ul>                    |                          |
|                                                                                                    | Use optional ink pens for film.                |                                                          |                          |
| Water based OHP film                                                                                                  | This is transparent film for use with overhead | <ul> <li>32 color plotter pens</li> </ul>                | A                        |
| Oil based OHP film                                                                                                    | projector (OHP) devices.                       | <ul> <li>Oil based fiber tipped pen</li> </ul>           | A                        |
|                                                                                                    |                                                | ◆ Optimum                                                | A A No expansion         |
|                                                                                                    |                                                | ♦ Good                                                   | or contraction           |

♦ Good

### Plot quality and paper

Plot quality changes with the following conditions:

| Condition                        | Effect                                                                                                    |
|----------------------------------|----------------------------------------------------------------------------------------------------|
| Ambient temperature and humidity | Paper expansion and contraction causes offset and ink blotting                                                          |
| Pen speed                        | The line will be faint if the pen speed is too high                                                                     |
| Pen force                        | Pen and paper will be damaged if set too high,<br>and line will be faint is set too low                                 |
| Paper type                       | Moisture absorption characteristics and surface<br>roughness will affect line darkness, coloration<br>and pen clogging. |

· Paper expands and contracts by absorbing the moisture in the air. Always plot after getting the paper accustomed to the ambient temperature and humidity. This optimum time will vary with the specific paper type, but generally 30 to 60 minutes after removal from the paper bag is appropriate.

В

С

Little expansion or contraction

• Oil on the paper surface may cause poor performance.

Take care when loading the paper to prevent transfer of oils or dirt from your hand to the paper surface.

### When using paper not supplied by Roland DG Corp., observe the following points in making your selection:

- Does the ink work well with the paper? (Moisture absorption characteristics, coloration)
- Is the ink faint? (At the rated pen speed)
- Does the ink spread? (Line thickness should not change with time)
- Speed of drying (If one line crosses another, ink should not mix)
- Does pen clog?
- Other factors such as paper strength, etc.

# **12 Plotting Area**

- The table below shows the values in effect when [Origin] in the display menu is set to [DPX] (default values).
- When [Guide] is selected using the [PaperSet] menu and the paper is loaded in the paper guide located in the lower left of the drawing board, the plotting area is reduced by 7 mm (1/4") in each of the four directions (top, bottom, left, and right).

|                 |       | Paper | size |     |                 | Plottin       | g area  |               |
|-----------------|-------|-------|------|-----|-----------------|---------------|---------|---------------|
|                 |       |       |      |     | RD-             | GLII          | RD      | -GLIII        |
| Unit            | m     | m     | in   | ch  | mm              | mm            | mm      | mm            |
| Paper           | Х     | Y     | Х    | Y   | LLx LLy         | URx URy       | LLx LLy | URx URy       |
| ISO A1 *1       | 841   | 594   |      |     | -432.50 -297.00 | 408.50 297.00 | 0 0     | 841.00 594.00 |
| ISO A2          | 594   | 420   |      |     | -309.00 -210.00 | 285.00 210.00 | 0 0     | 594.00 420.00 |
| ISO A3          | 420   | 297   |      |     | -222.00 -148.50 | 198.00 148.50 | 0 0     | 420.00 297.00 |
| ISO A4 *2       | 297   | 210   |      |     | -148.50 -117.00 | 148.50 93.00  | 0 0     | 297.00 210.00 |
| ISO B2 *1       | 707   | 500   |      |     | -365.50 -250.00 | 341.50 250.00 | 0 0     | 707.00 500.00 |
| ISO B3          | 500   | 353   |      |     | -262.00 -176.50 | 238.00 176.50 | 0 0     | 500.00 353.00 |
| ISO B4          | 353   | 250   |      |     | -188.50 -125.00 | 164.50 125.00 | 0 0     | 353.00 250.00 |
| ISO B5 *2       | 250   | 176   |      |     | -125.00 -100.00 | 125.00 76.00  | 0 0     | 250.00 176.00 |
| JIS A1 *1       | 841   | 594   |      |     | -432.50 -297.00 | 408.50 297.00 | 0 0     | 841.00 594.00 |
| JIS A2          | 594   | 420   |      |     | -309.00 -210.00 | 285.00 210.00 | 0 0     | 594.00 420.00 |
| JIS A3          | 420   | 297   |      |     | -222.00 -148.50 | 198.00 148.50 | 0 0     | 420.00 297.00 |
| JIS A4 *2       | 297   | 210   |      |     | -148.50 -117.00 | 148.50 93.00  | 0 0     | 297.00 210.00 |
| JIS B2 *1       | 728   | 515   |      |     | -376.00 -257.50 | 352.00 257.50 | 0 0     | 728.00 515.00 |
| JIS B3          | 515   | 364   |      |     | -269.50 -182.00 | 245.50 182.00 | 0 0     | 515.00 364.00 |
| JIS B4          | 364   | 257   |      |     | -194.00 -128.50 | 170.00 128.50 | 0 0     | 364.00 257.00 |
| JIS B5 *2       | 257   | 182   |      |     | -128.50 -103.00 | 128.50 79.00  | 0 0     | 257.00 182.00 |
| ANSI D *1       | 863.6 | 558.8 | 34   | 22  | -443.75 -279.50 | 419.75 279.50 | 0 0     | 863.50 559.00 |
| ANSI C          | 558.8 | 431.8 | 22   | 17  | -291.50 -216.00 | 267.50 216.00 | 0 0     | 559.00 432.00 |
| ANSI B          | 431.8 | 279.4 | 17   | 11  | -228.00 -139.75 | 204.00 139.75 | 0 0     | 432.00 279.50 |
| ANSI A *2       | 279.4 | 215.9 | 11   | 8.5 | -139.75 -120.00 | 139.75 96.00  | 0 0     | 279.50 216.00 |
| ANSI Arch. D *1 | 914.4 | 609.6 | 36   | 24  | -469.20 -304.80 | 445.20 304.80 | 0 0     | 914.40 609.60 |
| ANSI Arch. C *1 | 609.6 | 457.2 | 24   | 18  | -316.80 -228.60 | 292.80 228.60 | 0 0     | 609.60 457.20 |
| DIN A1 *1       | [915] | [655] |      |     | -432.50 -297.00 | 408.50 297.00 | 0 0     | 841.00 594.00 |
| DIN A2          | [625] | [450] |      |     | -309.00 -210.00 | 285.00 210.00 | 0 0     | 594.00 420.00 |
| DIN A3          | [450] | [330] |      |     | -222.00 -148.50 | 198.00 148.50 | 0 0     | 420.00 297.00 |
| DIN A4 *2       | [330] | [240] |      |     | -148.50 -117.00 | 148.50 93.00  | 0 0     | 297.00 210.00 |

\*1 Supported on DPX-3700A only.

\*2 Paper is normally loaded horizontally (i.e., landscape orientation). However, the sizes of paper indicated by "\*2" must use vertical (portrait) orientation.

Values in square brackets ("[]") are the DIN size settings for this product. They do not represent DIN standards (plotting area).

### Calculating the number of steps for the hard clip, P1 default, and P2 default.

#### • RD-GL II

| Hard Clip                                        | P1, P2 Default        |
|--------------------------------------------------|-----------------------|
| LLx = $(-1) \times ((x \times 40 \div 2) + 480)$ | P1x = LLx + 800 + 960 |
| $LLy = (-1) \div (y \times 40 \div 2)$           | P1y = LLy + 800       |
| $URx = (x \times 40 \div 2) - 480$               | P2x = URx - 800       |
| $URy = y \times 40 \div 2$                       | P2y = URy - 800       |

\* When note "\*2" in the Plotting Area Chart on the previous page applies (i.e., portrait orientation is used), make calculations after swapping the values for "x" and "y" in the table above.

### • RD-GL III

| Hard Clip           | P1, P2 Default |
|---------------------|----------------|
| LLx = 0             | P1x = 0        |
| LLy = 0             | P1y = 0        |
| $URx = x \times 40$ | P2x = URx      |
| $URy = y \times 40$ | P2y = URy      |

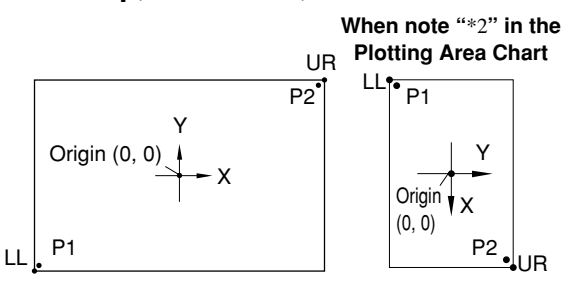

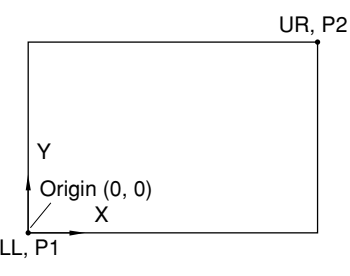

### [Origin]

This moves the location of the origin. When RD-GL III has been chosen, no selection other than [LL] can be made.

- DPX: Sets the origin at a point slightly to the right of the center of the paper which was set using the paper size setting menu.
- Center: Sets the origin at a position located in the center of the paper which was set using the paper size setting menu. LL: Sets the origin at a position located at the lower-left point of the paper which was set using the paper size setting

(0, 0)

[DPX]

menu.

(0, 0)

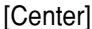

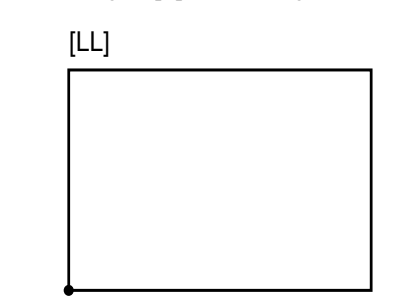

(0, 0)

When [Guide] is selected using the [PaperSet] menu, the paper is shifted to the bottom left, and the DPX decreases the plotting area proportionately. For further details, refer to "5 Loading the Paper" on page 5.

# **13 Display Menus Flowchart**

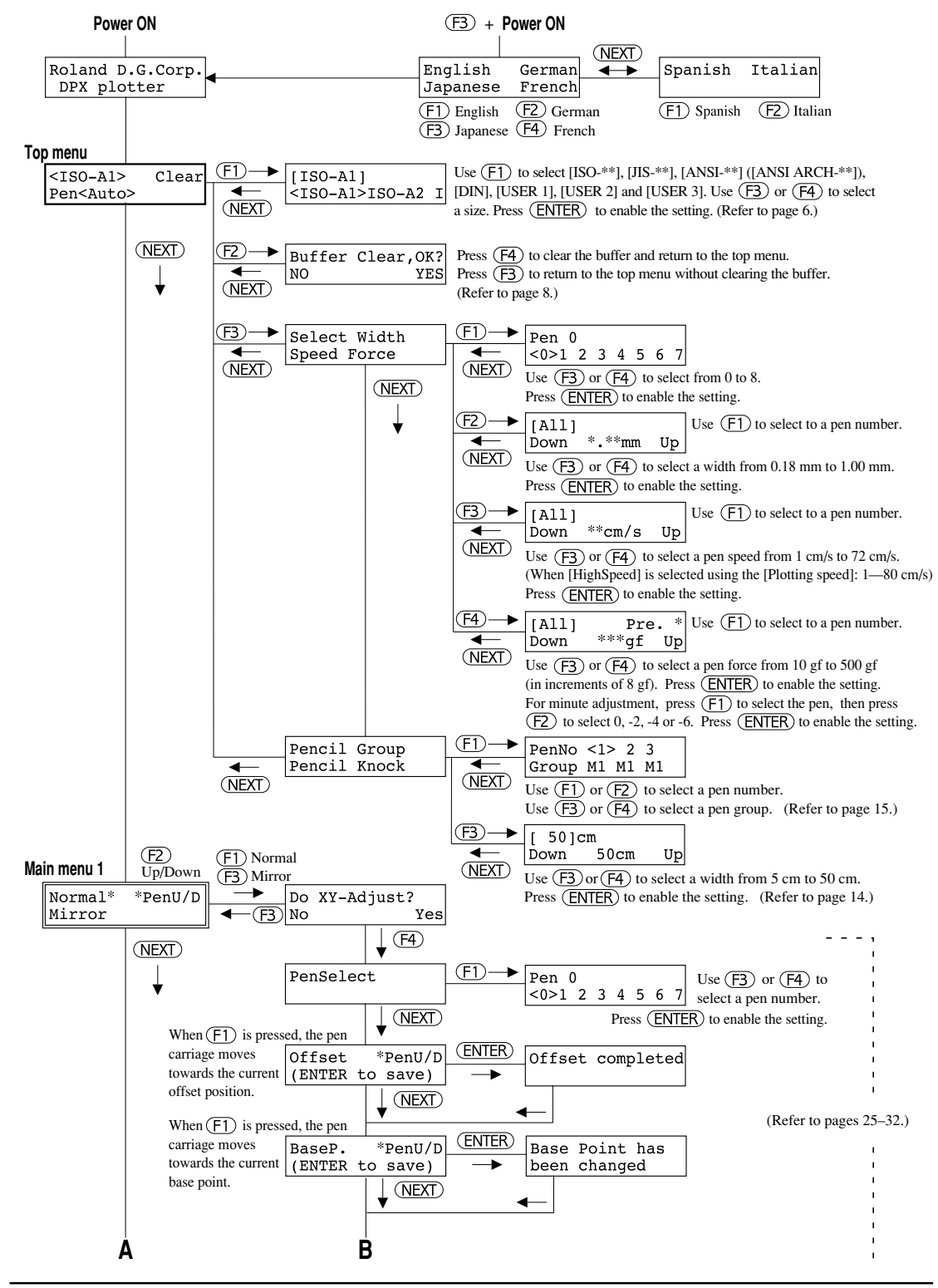

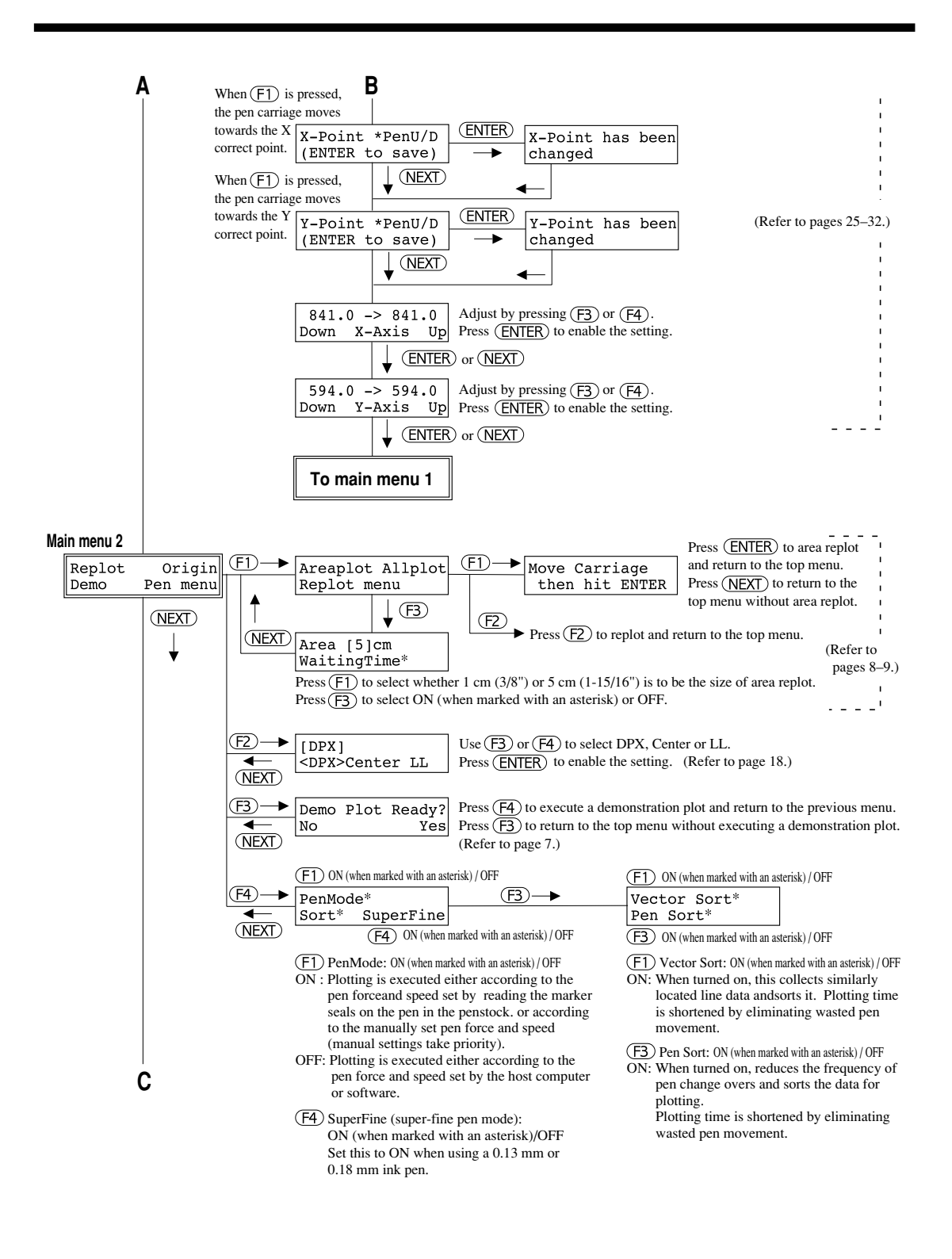

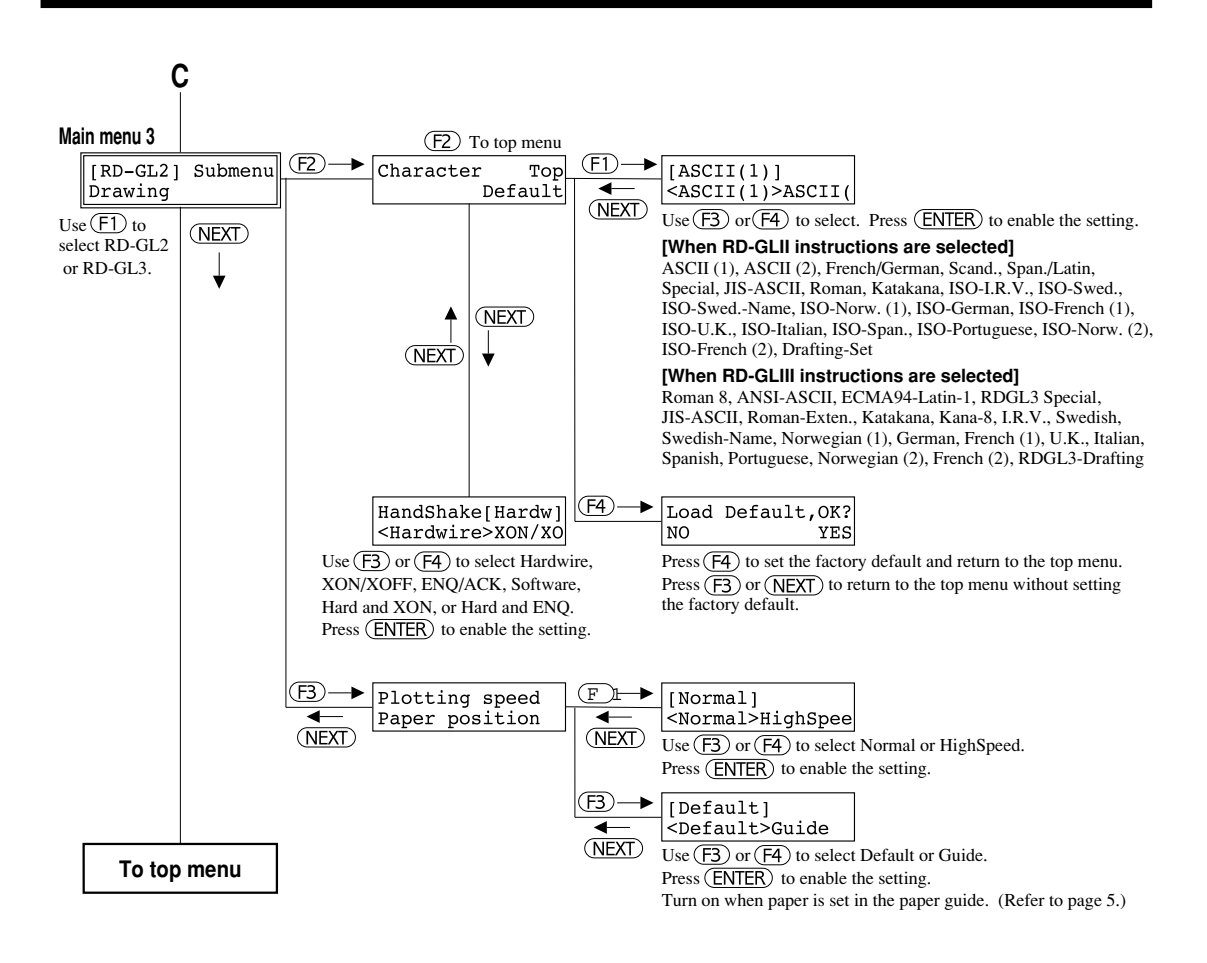

# **14 Explanation of Display Menus**

This section explains the menus shown in the display. The expression "factory default" in the chart refers to default values set at the time shipment from the factory.

The methods for making settings at primary menus are described in "15 Settings for Each Function" on the following page. For other menus, refer to the pages indicated in the "Remarks" column of the chart, or see "13 Display Menus Flowchart" on page 19.

[When the DPX power is turned off] — Settings are:

- ♦ : Stored in memory
- $\diamond$ : Not stored in memory
- : Unrelated to turning the power on or off

| Display menu   | Explanation                                           | Remarks                                              | Factory default  | • |
|----------------|-------------------------------------------------------|------------------------------------------------------|------------------|---|
| Allplot        | Replots the entire plot.                              | Refer to "Replotting" on page 8 for further details. | —                | — |
| Area           | This selects the size of the portion to replot when   | Refer to "Replotting" on page 8 for further details. | 5 cm             | ٠ |
|                | performing an area plot.                              |                                                      |                  |   |
| Areaplot       | This replots a portion of a plot.                     | Refer to "Replotting" on page 8 for further details. | —                |   |
| BaseP.         | This sets the base point when performing axis         | For details, refer to "Setting the base point" on    | —                |   |
|                | alignment or distance alignment.                      | pages 26 and 31.                                     |                  |   |
| Character      | Selects character set when plotting with character    | Character sets determined by the software are given  | For RD-GLII:     | ٠ |
|                | sets other than English. Setting is not required      | priority over those set with this function.          | ASCII (1)        |   |
|                | when the character set is selected by the software    | Software settings are canceled by turning off the    | For RD-GLIII:    |   |
|                | and treated graphically.                              | power supply and then turning it on again.           | Roman 8          |   |
|                |                                                       | Items which may be selected differ depending on      |                  |   |
|                |                                                       | whether RD-GL II or RD-GL III is selected by the     |                  |   |
|                |                                                       | DPX command set.                                     |                  |   |
| Clear          | Deletes the data which resides in the DPX buffer.     | This should be used when plotting is stopped before  | —                | — |
|                |                                                       | finishing or during replotting.                      |                  |   |
|                |                                                       | For details, refer to "Pausing Plotting Operations"  |                  |   |
|                |                                                       | on pages 8.                                          |                  |   |
| Default        | Returns all setting values to their factory defaults. | For a listing of the values given these settings at  | —                | — |
|                |                                                       | the time of shipment, refer to "Factory Default"     |                  |   |
|                |                                                       | table.                                               |                  |   |
| Demo           | This is used to confirm that the DPX is operating     | Refer to "6 Self-testing" on page 7.                 | —                | — |
|                | properly and that there are no problems.              |                                                      |                  |   |
| Drawing        | Choosing this moves to the menu for setting [Plottin  | g speed], and [Paper position].                      | —                | — |
| Force          | This sets the pen force for the pen installed in the  | Refer to "Pen Speed and Pen Force Settings" on       | Varies according | ٠ |
|                | pen stock.                                            | page 11.                                             | to pen type      |   |
|                | Because pen types are automatically determined,       |                                                      |                  |   |
|                | setting is not necessary.                             |                                                      |                  |   |
|                | When making this setting, first select the pen        |                                                      |                  |   |
|                | number at the [Select] menu.                          |                                                      |                  |   |
|                | When using pens from Roland DG Corp., pen force       |                                                      |                  |   |
|                | can be set separately for each type of pen            |                                                      |                  |   |
|                | corresponding to the pen numbers in the pen stock.    |                                                      |                  |   |
|                | The DPX stores these settings in memory even after    |                                                      |                  |   |
|                | the power to the unit has been turned off.            |                                                      |                  |   |
| HandShake      | This sets the handshake mode required for serially    | Supports selection of [Hardwire], [XON/XOFF],        | Hardwire         | • |
|                | connecting the DPX with the computer.                 | [ENQ/ACK], [Software], or [Hard & ENQ].              |                  |   |
|                |                                                       | (These are displayed in abbreviated form.)           |                  |   |
| ISO-**/JIS-**/ | Choosing this moves to the menu for setting the       | For further details, refer to "5 Loading the Paper"  | ISO-A1 or        | • |
| ANSI-**/       | paper size.                                           | on page 5.                                           | ISO-A2           |   |
| ANSI ARCH-**/  | Sets to match the loaded paper.                       | For details of the USER size setting, see "When      |                  |   |
| DIN-**/USER *  |                                                       | Plotting with an Oversize Sheet" on page 6.          |                  |   |
| Mirror         | Select this to plot on the reverse side of a sheet    | [MIRROR*] is displayed when this has been            | —                | - |
|                | (film).                                               | selected.                                            |                  |   |
|                |                                                       | Refer to "Plotting on the reverse side" on page 29   |                  |   |
|                |                                                       | for further details.                                 |                  |   |

| Deputy metric         Deputy metric         Deputy metric         Deputy metric         Deputy metric           Offset         More: the paper's plotting position.         More: the paper's plotting position.         More: the paper's plotting position.         More: the paper's plotting position.         —         —         —         —         —         —         —         —         —         —         —         —         —         —         —         —         —         —         —         —         —         —         —         —         —         —         —         —         —         —         —         —         —         —         —         —         —         —         —         —         —         —         —         —         —         —         —         —         —         —         —         —         —         —         —         —         —         —         —         —         —         —         —         —         —         —         —         —         —         —         —         —         —         —         —         —         —         —         —         —         —         —         =         =         =                                                                                                    | Display menu     | Explanation                                           | Bemarks                                               | Factory default  | •          |
|----------------------------------------------------------------------------------------------------|------------------|-------------------------------------------------------|-------------------------------------------------------|------------------|------------|
| Control         Control         Control <t< td=""><td>Normal</td><td>Ordinarily [Normal] should be selected instead of</td><td>[Normal*] is displayed when this has been</td><td>Factory default</td><td>-</td></t<>                                                                                                    | Normal           | Ordinarily [Normal] should be selected instead of     | [Normal*] is displayed when this has been             | Factory default  | -          |
| OffSet         Normality         Normality         N                                                                                                    | Normai           | [Mirror]                                              | selected                                              |                  |            |
| Intervent prior prior p                | Offset           | Moves the paper's plotting position                   | Moves the bottom left paper position as the standard  |                  | _          |
| pages 26 and 30.         pages 26 and 30.         pages 26 and 30.           Origin         Choosing this moves to the menu for setting [Partition of the partial of the partial of the p                                                             | Chicot           | noves are paper s protang position.                   | For details, refer to "Setting the offset point" on   |                  |            |
| Origin       Choosing this moves to the means for setting       —       —       —       —       —       —       —       —       —       —       —       —       —       —       —       —       —       —       —       —       —       —       —       —       —       —       —       —       —       —       —       —       —       —       —       —       —       —       —       —       —       —       —       —       —       —       —       —       —       —       —       —       —       —       —       —       —       —       —       —       —       —       —       —       —       —       —       —       —       —       —       —       —       —       —       —       —       —       —       —       —       —       —       —       —       —       —       —       —       —       —       —       —       —       —       —       —       —       —       —       —       —       —       —       —       —       —       —       —       …       …       …       …       …                                                                                                    |                  |                                                       | pages 26 and 30.                                      |                  |            |
| (in main morul 2)         [Origin         Sects or of three choices and moves the origin<br>point.         Refer to "Origin" and page 18 for further details.         DPX         ●           PaperSet         Sect this (Guides) when loading a sheet in<br>adjument with the paper guide.         The plotting area becomes smaller. For further<br>details, refer to "S Loading the Paper" on page 5.         —         —         —         —         —         —         —         —         —         —         —         —         —         —         —         —         —         —         —         —         —         —         —         —         —         —         —         —         —         —         —         —         —         —         —         —         —         —         —         —         —         —         —         —         —         —         —         —         —         —         —         —         —         —         —         —         —         —         …         …         …         …         …         …         …         …         …         …         …         …         …         …         …         …         …         …         …         …         …         …         …                                                                                                    | Origin           | Choosing this moves to the menu for setting           |                                                       |                  | _          |
| Origin       Selects one of three choices and moves the origin print.       Refer to "Origin" on page 18 for further datals.       DPX <ul> <li>print.</li> <li>PaperSet</li> <li>Set this to [Guides] when loading a sheet in alignment with the paper guides.</li> <li>difference of the mean for setting [SetCole, New York, New York, Ne</li></ul>                                                                               | (in main menu 2) | [Origin].                                             |                                                       |                  |            |
| point.         point.         point.           PaperSet         Set his to [Gude] when loading a sheet in alignment with the paper guides.         The plotting position moves to the lower left and the plotting area becomes smaller. For further data. For to 's Loading the Paper' on page 5.         —         —         —         —         —         —         —         —         —         —         —         —         —         —         —         —         —         —         —         —         —         —         —         —         —         —         —         —         —         —         —         —         —         —         —         —         —         —         —         —         —         —         —         —         —         —         —         —         —         —         —         —         —         —         —         —         —         —         —         …         …         …         …         …         …         …         …         …         …         …         …         …         …         …         …         …         …         …         …         …         …         …         …         …         …         …         …         …                                                                                                    | Origin           | Selects one of three choices and moves the origin     | Refer to "Origin" on page 18 for further details.     | DPX              | ٠          |
| PaperSet       Set this to [Guides] when hoading a sheet in digment with the paper guides.       The plotting position moves to the lower left and digment with the paper guides.       Default                                                                                                    |                  | point.                                                |                                                       |                  |            |
| alignment with the paper guides.       the plotting area becomes smaller. For further details, serter of 2-scaling the paper on pape 5.       —       —       —       —       —       —       —       —       —       —       —       —       —       —       —       —       —       —       —       —       —       —       —       —       —       —       —       —       —       —       —       —       —       —       —       —       —       —       —       —       —       —       —       —       —       —       —       —       —       —       —       —       —       —       —       —       —       —       —       —       —       —       …       …       …       …       …       …       …       …       …       …       …       …       …       …       …       …       …       …       …       …       …       …       …       …       …       …       …       …       …       …       …       …       …       …       …       …       …       …       …       …       …       …       …       …       …       …       …       …<                                                                                                    | PaperSet         | Set this to [Guides] when loading a sheet in          | The plotting position moves to the lower left and     | Default          | ۲          |
| details, refer to "5 Loading the Paper" on page 5.                                                    Pendiof of the pending form of the pending form on page 15.                                                                                                    |                  | alignment with the paper guides.                      | the plotting area becomes smaller. For further        |                  |            |
| Pen       Choosing this moves to the menu for setting [PseNdot]. [Sort], all [Spred], and [Fore].                                                                                                    |                  |                                                       | details, refer to "5 Loading the Paper" on page 5.    |                  |            |
| Pen menu         Choosing this moves to the menu for setting [PenMode], [Son], and [SuperFine].             Pencil Group         This sets leah harbers grouping when pencils are used.         For further details, refer to "Pencil Group) Lead         M1                M1                    PentBore         M1                  PentBore         M1                PentBore         M1                PentBore         M1              PentBore         M1              PentBore         M1              PentBore         M1              PentBore         M1              PentBore         M1              PentBore         M1              PentBore         M1              PentBore         M1              PentBore         M1              PentBore         M1              PentBore              PenMode              PentBore              PenMode         PentBore              PenMode         PentBore              PenBore              PenBore              PenBore              PenBore              PenBore              PenBore                                                                                                    | Pen              | Choosing this moves to the menu for setting [Select]  | , [Pen Width], [Speed], and [Force].                  | _                | —          |
| Pencil Group       This sets lead hardness grouping when pencil and markness Grouping" on page 15.       M1       Indrass Grouping" on page 15.         Pencil Knock       Sets the distance for advancing the lead during pencil plotting.       Supports 5 cm settings within the range of 50 cm to 5 cm.       50 cm       Image: Source of the setting of pencine of the setting on page 14.         PenMode       When ON is setting, performs plotting using the setting for pen force and pen speed values which are read from the pen mark for the pen taken from the pen stock, or using the Strong for prince on all pensed mannally set using the [Porce] and [Speed] end mannally set using the [Porce] and [Speed] end mannally set using the [Porce] and [Speed] end movement.       PenSort       [PenMode*] is displayed when this has been selected.       ON       Image: Source of the pen up and down when a pen has been back or univernet.       ON       Image: Source of the pen up and down when a pen has been back or univernet.       ON       Image: Source of the pen up and down when a pen has been back of the pen up and down when a pen has been back or univernet.       When line width is set with the software, it is not no.30       Image: Source of the plotting speed.       Image: Source of the plotting speed.       Image: Source of the plotting source of the plotting speed.       Image: Source of the plotting source of the plotting son page 8.                                                                                                    | Pen menu         | Choosing this moves to the menu for setting [PenMe    | ode], [Sort], and [SuperFine].                        |                  | —          |
| wed.     Hardness Grouping" on page 15.       Penell Knock     Sets the distance for advancing the lead during<br>pencil plotting.     Supports 5 cm settings within the range of 50 cm<br>to 5 cm.     S0 cm     Image: So cm     S0 cm     Image: So cm     S0 cm     Image: So cm     Image: So cm     Image: So cm     S0 cm     Image: So cm     Image: So c                                                                                                    | Pencil Group     | This sets lead hardness grouping when pencils are     | For further details, refer to "[Pencil Group] Lead    | M1               | ٠          |
| Pencll Knock       Sets the distance for advancing the lead during pencil plotting.       Supports 5 cm settings within the range of 50 cm to 5 cm. For further details, refer to "[Pencil Knock] Setting" on page 14.       So cm.       Image: Supports 5 cm settings within the range of 50 cm to 5 cm. For further details, refer to "[Pencil Knock] Setting" on page 14.       ON       Image: Supports 5 cm settings within the range of 50 cm to 5 cm. For further details, refer to "[Pencid Knock] setting: "on page 14.       ON       Image: Supports 5 cm settings within the range of 50 cm to 5 cm. For further details, refer to "[Pencid Knock] setting: "on page 14.         PonModel       When ON is setting, performe the pen stock, or using the String for pen force and pen speed values which are read for setting. Plotting time is abortened by eliminating wasted pen movement.       Image: Pence of pence of pen                                                                                                    |                  | used.                                                 | Hardness Grouping" on page 15.                        |                  |            |
| pencil ploting.       to 5 cm.       For further details, refer to "[Pencil Knock]<br>Setting" on page 14.       PenMode*         PenMode       When ON is setting, performs plotting using the<br>pen force and pen speed values which are real from<br>the pen mark for the pen taken from the pen stock,<br>or using the setting, stores the frequency of pen<br>changeovers and sorts the data for plotting.<br>Plotting time is shortened by climinating wasted<br>pen movement.       PenSort*       IPenSort*       IPenSort*                                                                                                    | Pencil Knock     | Sets the distance for advancing the lead during       | Supports 5 cm settings within the range of 50 cm      | 50 cm            | ٠          |
| Per Mode       For further details, refer to "Pencil Knock]         PenMode       When ON is setting, performs plotting using the pen force and pen speed values which are read from the pen stock. or using the settings for pen force and pen speed manual setting state for from the pen stock. or using the settings for pen force and pen speed manual setting state (priorty).       PenMode [PenMode] is displayed when this has been selected.       ON <ul> <li>selections (manual setting state (priorty).</li> <li>PenMode [Pen More N is setting, reduces the frequency of pen (hange over and sorts the data for plotting. Plotting time is shortened by eliminating wasted pen movement.</li> <li>PenU/D</li> <li>Moves the pen up and down when a pen has been loaded on the pen carriage.</li> <li>PenMidth</li> <li>Set the width for the pen loaded in the pen stock. When making this setting, first select the pen movement.</li> <li>Plotting time is shortened by eliminating wasted pen movement.</li> <li>Plotting time is setting reduces the requency of pen (pace data).</li> <li>When making this setting, first select the pen movement.</li> <li>Plotting time is a shortened by eliminating wasted pen movement.</li> <li>Plotting time is shortened by eliminating wasted the pen movement.</li> <li>Plotting time is shortened when (HighSpeed) is selected.</li> <li>Selects the instruction set for plotting instructions set for plotting instructions set for plotting instructions set for plotting instructions set for plotting instructions set of RD-GL2 (RD-GL3) (RD-GL3) (RD-GL3) (RD-GL3) (RD-GL3) (RD-GL3) (RD-GL3) (RD-GL3) (RD-GL3) (RD-GL3) (RD-GL3) (RD-GL3) (RD-GL3) (RD-GL3) (RD-GL3) (RD-GL3) (RD-GL3) (RD-GL3) (RD-GL3) (RD-GL3) (RD-GL3) (RD-GL3) (RD-GL3) (RD-GL3) (RD-GL3) (RD-GL3)</li></ul>                                                                                                    |                  | pencil plotting.                                      | to 5 cm.                                              |                  |            |
| Setting* on page 14.         Period           PenMode         When ON is setting, performs plotting using the pen force and pen speed values which are read from the pen mark for the pen taken from the pen stock, or using the settings for pen force and pen speed values which are read from the pen mark for the pen taken from the pen stock, or using the settings trade provide).         ON <ul> <li>election (manual settings take priority).</li> </ul> PenSort         When ON is setting, reduces the frequency of pen changeovers and sorts the data for plotting. Plotting time is shortened by eliminating wasted pen movement.         PenU/D         Moves the pen up and down when a pen has been loaded on the pen carriage.         ON              PenU/D         Moves the pen up and down when a pen has been loaded in the pen carriage.         When Iine width is set with the software, it is not necessary to make the setting on the DPX.         0.30             PenU/D         Sets the width for the pen loaded in the pen stock.         When Iine width is set with the software, it is not necessary to make the setting on the DPX.         0.30             Prev.         This adjusts overall pen force.         Supports settings tranging from 0 to 4.         0               Preo.         This adjusts overall pen force.         Supports settings tranging from 0 to 4.         0               <                                                                                                    |                  |                                                       | For further details, refer to "[Pencil Knock]         |                  |            |
| PenMode       When ON is setting, performs plotting using the pen force and pen speed values which are readform the pen stack, or using the settings for pen force and pen speed values which are readform the pen stack, or using the settings for pen force and pen speed values the [Force] and [Speed] selections (manual setting; reduces the frequency of pen changevers and sorts the data for plotting. Plotting time is shortned by eliminating wasted pen movement.       ON <ul> <li>PenSort</li> <li>When ON is setting, reduces the frequency of pen loaded on the pen state priority).</li> </ul> <ul> <li>PenUJ/D</li> <li>Moves the pen up and down when a pen has been loaded on the pen carriage.</li> <li>PenWidth</li> <li>Setts the width for the pen loaded in the pen stock. When making this setting, first select the pen number at the [Select] menu.</li> <li>Plotting time is shortned by eliminating wasted pen movement.</li> </ul> <ul> <li>Plotting time is shortned by eliminating wasted pen workers, it is not not be setting first select the pen number at the [Select] menu.</li> <li>Plotting time is shortned when [HighSpeed] is Normal selected.</li> <li>Plotting stime set of plotting instructions set for plotting instructions set to [RD-GL2]</li> <li>Plotting the move to the menu for setting from 0 to 4.</li> <li>Question and the pole of the plotting on thanges to the approximate end the plotting area when set to [RD-GL2]</li> <li>Plotting this move to the menu for setting [Arcaple], [Alplot], and [Replot menu].</li> <li>For further details, refer to "Replotting" on page 8.</li> <li>Invaral and [WaithgTime].</li> </ul> <ul> <li>Selects the indue of the pen stock.</li> <li>This is used when setting [Width], [</li></ul>                                                                                                    |                  |                                                       | Setting" on page 14.                                  |                  |            |
| per force and pen speed values which are real from<br>the pen marks for the pen taken from the pen stock,<br>or using the settings for pen force and pen speed<br>mamually set using the [Force] and [Speed]<br>selection: (manual settings takke priority).       IPenSort       IPenSort       When ON is setting, reduces the frequency of pen<br>changeovers and sorts the data for plotting.<br>Plotting time is shortened by eliminating wasted<br>pen movement.       IPenSort*] is displayed when this has been<br>selected.       ON       Ø         PenU/D       Mores the pen up and down when a pen has been<br>loaded on the pen carriage.       IPenSort*] is displayed when this has been<br>selected.       ON       Ø         PenU/D       Mores the pen up and down when a pen has been<br>number at the [Select] menu.       When line width is set with the software, it is not<br>necessary to make the setting on the DPX.       0.30       Ø         PenU/D       Sets the piotting speed.       Plotting time is shortened when [HighSpeed] is<br>selected.       Normal       •         Pref.       This adjusts overall pen force.       Supports settings ranging from 0 to 4.       0       ●         RD-GL23       Selects the instruction set for plotting instructions<br>sent from the software (the computer).       The origin point changes to the approximate center<br>of the polting area when set to (RD-GL1)<br>(RD-GL1) and to the lower left of the plotting area<br>when set to (RD-GL2) (RD-GL11).       P         Replot       Choosing this move to the menu for setting<br>[Area] and (Waiting/Time].       For further details, refer to "Replotting" on page 8.<br>[Offset], or axis ali                                                                                                    | PenMode          | When ON is setting, performs plotting using the       | [PenMode*] is displayed when this has been            | ON               | •          |
| the pen mark for the pen taken from the pen stock, or using the settings for pen force and pen sped manually set using the [Force] and [Speed] selections (manual settings take priority).       PenSort       (PenSort*] is displayed when this has been changeovers and sorts the data for plotting. Plotting time is shortened by eliminating wasted pen novement.       ON       Image: Control of the pen setting to the pen stock. When making this setting, first select the pen number at the [Select] menu.       ON       Image: Control of the pen setting to the pen stock. When making this setting, first select the pen number at the [Select] menu.       When ON's setting to the pen stock. When making this setting, first select the pen number at the [Select] menu.       When ON's setting to the point proce.       O.30       Image: Setting to the point proce.         Plotting speed       This adjusts overall pen force.       Supports settings ranging from 0 to 4.       0       Image: Setting to the point proce.       Image: Setting to the point proce.       RD-GL2.3         Replot       Choosing this move to the menu for setting [Proce], [Porturther details, refer to "Replotting" on page 8.           Replot       Choosing this move to the menu for setting [Vector Sort] and [Pen Sort].           Solect       Selects the pen speed for the pen stock. This is used when setting [With], [Speed], [Force], [Offset], or axis alignment.       For further details, refer to "Replotting" on page 8.           Solect       Selects the pen speed for the pen stock. This is used when setting [Wit                                                                                                    |                  | pen force and pen speed values which are read from    | selected.                                             |                  |            |
| or using the settings for pen force and [Speed]<br>selections (manual settings take priority).       IPenSort       When ON is setting, reduces the frequency of pen<br>changeovers and sorts the data for plotting.<br>Plotting time is shortened by eliminating wasted<br>pen movement.       IPenSort*] is displayed when this has been<br>loaded on the pen up and down when a pen has been<br>loaded on the pen carriage.       ON       IPenVI/D         PenU/D       Moves the pen up and down when a pen has been<br>loaded on the pen carriage.            PenWidth       Sets the width for the pen loaded in the pen stock.<br>When making this setting, first select the pen<br>number at the [Select] menu.       When line width is set with the software, it is not<br>necessary to make the setting on the DPX.       0.30       IPenVI/D         Plotting speed       This sets the plotting speed.       Plotting time is shortened when [HighSpeed] is<br>selected.       Normal       IPenVI/D         Plot.GL2/3       Selects the instruction set for plotting instructions<br>sent from the software (the computer).       The origin point changes to the approximate center<br>of the plotting area when set to [RD-GL2]<br>(RD-GL1) and to the lower left of the plotting area<br>when set to [RD-GL3] (RD-GL1D).       IPD-GL 2       IPD-GL 2         Select       Selects apen loaded in the pen stock.<br>This is used when setting [Vidth], [Speed], [Force],<br>[Offset], or axis alignment.       Selection is not supported when no pens have been<br>stock. Because pen types or setting.                                                                                                    |                  | the pen mark for the pen taken from the pen stock,    |                                                       |                  |            |
| manually set using the [Force] and [Speed]       Image (Force] and [Speed]         selections (manual settings take priority).       PenSort       When ON is setting, reduces the frequency of pen changeovers and sorts the data for plotting. Plotting time is shortened by eliminating wasted pen novement.       ON       Image (Force)         PenU/D       Moves the pen up and down when a pen has been loaded on the pen carriage.       —       —       —         PenWidth       Sets the width for the pen loaded in the pen stock. When making this setting, first select the pen number at he [Select] menu.       When line width is set with the software, it is not necessary to make the setting on the DPX. number at he [Select] menu.       Image (Force)       Image (Force)       Image (For Image (For Image (Force))       <                                                                                                    |                  | or using the settings for pen force and pen speed     |                                                       |                  |            |
| selections (manual settings take priority).       PenSort       When ON is setting, reduces the frequency of pen changeovers and sorts the data for plotting. Plotting time is shortened by eliminating wasted pen movement.       ON                                                                                                    |                  | manually set using the [Force] and [Speed]            |                                                       |                  |            |
| PenSort       When ON is setting, reduces the frequency of pen<br>changeovers and sorts the data for plotting.<br>Plotting time is shortened by eliminating wasted<br>pen movement.       [PenSort*] is displayed when this has been<br>selected.       ON       Ø         PenU/D       Moves the pen up and down when a pen has been<br>loaded on the pen carriage.       —       —       —         PenWidth       Sets the width for the pen loaded in the pen stock.<br>When making this setting, first select the pen<br>nember at the [Select] memu.       When line width is set with the software, it is not<br>necessary to make the setting on the DPX.       Ø         Plotting speed       This setts the plotting speed.       Plotting time is shortened when [HighSpeed] is<br>selected.       Normal<br>selected.       ●         Pre.       This adjusts overall pen force.       Supports settings ranging from 0 to 4.       0       ●         RD-GL2/3       Selects the instruction set for plotting instructions<br>sent from the software (the computer).       The origin point changes to the approximate center<br>of the plotting area when set to [RD-GL2] (RD-GL](RD-GL]).       RD-GL 2       ●         Replot       Choosing this move to the menu for setting<br>[Areaplot], [Allplot], and [Replot menu].       For further details, refer to "Replotting" on page 8.       —       —       —         Select       Selects a pen loaded in the pen stock.<br>This is used when setting [Width], [Speed], [Force],<br>[Offset], or axis alignment.       Selection is not supported when no pens have been<br>number at the [Select] menu.<br>W                                                                                                    |                  | selections (manual settings take priority).           |                                                       |                  | ^          |
| changeovers and sorts the data for plotting.       selected.       selected.         Plotting time is shortened by eliminating wasted per movement.       — — — — — — — — — — — — — — — — — — —                                                                                                    | PenSort          | When ON is setting, reduces the frequency of pen      | [PenSort*] is displayed when this has been            | ON               | $\diamond$ |
| Plotting time is shortened by eliminating wasted<br>pen movement.       —       —       —       —       —       —       —       —       —       —       —       —       —       —       —       —       —       —       —       —       —       —       —       —       —       —       —       —       —       —       —       —       —       —       —       —       —       —       —       —       —       —       —       —       —       —       —       —       —       —       —       —       —       —       —       —       —       —       —       …       …       …       …       …       …       …       …       …       …       …       …       …       …       …       …       …       …       …       …       …       …       …       …       …       …       …       …       …       …       …       …       …       …       …       …       …       …       …       …       …       …       …       …       …       …       …       …       …       …       …       …       …       …       … <td< td=""><td></td><td>changeovers and sorts the data for plotting.</td><td>selected.</td><td></td><td></td></td<>                                                                                                    |                  | changeovers and sorts the data for plotting.          | selected.                                             |                  |            |
| PenU/D       Moves the pen up and down when a pen has been<br>loaded on the pen carriage.                                                                                                    |                  | Plotting time is shortened by eliminating wasted      |                                                       |                  |            |
| Perford       Notices the pen by and down when a pen has been<br>loaded on the pen carriage.                                                                                                    | Den II/D         | pen movement.                                         |                                                       |                  |            |
| PenWidth       Sets the width or the pen loaded in the pen stock.<br>When making this setting, first select the pen<br>number at the [Select] menu.       When line width is set with the software, it is not<br>necessary to make the setting on the DPX.       0.30       \$         Plotting speed       This sets the plotting speed.       Plotting time is shortened when [HighSpeed] is<br>selected.       Normal       •         Pre.       This adjusts overall pen force.       Supports settings ranging from 0 to 4.       0       •         RD-GL2/3       Selects the instruction set for plotting instructions<br>sent from the software (the computer).       The origin point changes to the approximate center<br>of the plotting area when set to [RD-GL2] (RD-GL1] and to the lower left of the plotting area<br>when set to [RD-GL3] (RD-GLI]).       PI-GL       •         Replot       Choosing this move to the menu for setting<br>[Areaplot], [Allplot], and [Replot menu].       For further details, refer to "Replotting" on page 8.<br>[Area] and [WaitingTime].       —       —       —         Select       Selects a pen loaded in the pen stock.<br>[Offset], or axis alignment.       Selection is not supported when no pens have been<br>number at the [Select] menu.       —       —       —         Speed       Sets the pen speed for the pens loaded in the pen<br>number at the [Select] menu.       Refer to "Pen Speed and Pen Force Settings" on<br>page 11.       Varies according<br>to pen type       •         Speed       Sets the pen speed for the pens loaded.<br>Choosing this moves to the menu for setti                                                                                                    | Penu/D           | Noves the pen up and down when a pen has been         |                                                       | _                | _          |
| Point duit       Decisition of nucle periodical in the periodical in the periodical interview of the software interview of the periodical interview of the periodical interview of the periodican beset separately for each type of period                         | PenWidth         | Sets the width for the pen loaded in the pen stock    | When line width is set with the software, it is not   | 0.30             | Δ          |
| Pitch making uns schlig, mis schlig, mis schlig, pin       necessar for mis schlig, mis schlig, mis schlig, pin       necessar for mis schlig, mis schlig, pin         Plotting speed       This sets the plotting speed.       Plotting time is shortened when [HighSpeed] is selected.       Normal         Pre.       This adjusts overall pen force.       Supports settings ranging from 0 to 4.       0       •         RD-GL2/3       Selects the instruction set for plotting instructions set for plotting instructions as the romputer).       The origin point changes to the approximate center of the plotting area when set to [RD-GL2] (RD-GLII) and to the lower left of the plotting area when set to [RD-GL2] (RD-GLII).       RD-GL 2       •         Replot       Choosing this move to the menu for setting [Areaplot], [Allplot], and [Replot menu].       For further details, refer to "Replotting" on page 8.           Select       Selects a pen loaded in the pen stock.       Selection is not supported when no pens have been [Area] and [WaitingTime].       Selection is not supported when no pens have been [          Soft       Choosing this moves to the menu for setting [Vector Sort] and [Pen Sort].           Speed       Sets the pen speed for the pens loaded in the pen stock.       Refer to "Pen Speed and Pen Force Settings" on page 11.       Varies according to pen type are automatically determined, this setting is not necessary.       when using pens from Roland DG Corp., pen speed can be set separately for each type of pen corres                                                                                                    |                  | When making this setting first select the pen         | necessary to make the setting on the DPX              | 0.50             | V          |
| Plotting speed       This sets the plotting speed.       Plotting time is shortened when [HighSpeed] is selected.       Normal         Pre.       This adjusts overall pen force.       Supports settings ranging from 0 to 4.       0       •         RD-GL2/3       Selects the instruction set for plotting instructions set for plotting instructions are the software (the computer).       The origin point changes to the approximate center of the plotting area when set to [RD-GL2] (RD-GLII) and to the lower left of the plotting area when set to [RD-GL3] (RD-GLII].       RD-GL 2       •         Replot       Choosing this move to the menu for setting [Areaglat], [Allplot], and [Replot menu].       For further details, refer to "Replotting" on page 8.           Select       Selects a pen loaded in the pen stock.       Selectin is not supported when no pens have been [Areagl and [WaitingTime].       Selectin is not supported when no pens have been [          Soft       Choosing this moves to the menu for setting [Vector Sort] and [Pen Sort].           Speed       Sets the pen speed for the pens loaded in the pen stock.       Refer to "Pen Speed and Pen Force Settings" on page 11.       Varies according to page 11.       •         When making this setting, first select the pen number at the [Select] menu.       Men subject of the pen stock.           Speed       Sets the pen speed for the pen stock.       The sis separately for each type of pen corresponding                                                                                                    |                  | number at the [Select] menu                           | increasing to make the setting on the DI A.           |                  |            |
| Pre.       This adjusts overall pen force.       Supports settings ranging from 0 to 4.       0         RD-GL2/3       Selects the instruction set for plotting instructions sent from the software (the computer).       The origin point changes to the approximate center of the plotting area when set to [RD-GL2]       RD-GL 2          Replot       Choosing this move to the menu for setting [Areaplot]. [Allplot], and [Replot menu].       For further details, refer to "Replotting" on page 8.       —       —         Replot menu       Choosing this move to the menu for setting [Areaplot]. [Allplot], and [Replot menu].       For further details, refer to "Replotting" on page 8.       —       —         Select       Selects a pen loaded in the pen stock.       This is used when setting [Width], [Speed], [Force], [Offset], or axis alignment.       Selector sort] and [Pen Sort].       —       —         Sort       Choosing this moves to the menu for setting [is sort messary.       Refer to "Pen Speed and Pen Force Settings" on page 1.       Varies according to page 11.       •         Speed       Sets the pen speed for the pens loaded in the pen stock. The DPX stores these settings in sort necessary.       When using pens from Roland DG Corp., pen speed can be set separately for each type of pen corresponding to the pen numbers in the pen stock. The DPX stores these settings in memory even after the pen stock. The DPX stores these settings in memory even after the power to the unit has been turned off.       —       —       —                                                                                                    | Plotting speed   | This sets the plotting speed                          | Plotting time is shortened when [HighSpeed] is        | Normal           |            |
| Pre.       This adjusts overall pen force.       Supports settings ranging from 0 to 4.       0       ◆         RD-GL2/3       Selects the instruction set for plotting instructions sent from the software (the computer).       The origin point changes to the approximate center of the plotting area when set to [RD-GL2] (RD-GLI] and to the lower left of the plotting area when set to [RD-GL3] (RD-GLII).       RD-GL 2       ◆         Replot       Choosing this move to the menu for setting [Areaplot], [Allplot], and [Replot menu].       For further details, refer to "Replotting" on page 8.       —       —       —       —       —       —       —       —       —       —       —       —       …       …       …       …       …       …       …       …       …       …       …       …       …       …       …       …       …       …       …       …       …       …       …       …       …       …       …       …       …       …       …       …       …       …       …       …       …       …       …       …       …       …       …       …       …       …       …       …       …       …       …       …       …       …       …       …       …       …       …       …       …       …       …                                                                                                    | i lotting opood  | This sets the proxing speed.                          | selected.                                             | Tionna           | •          |
| RD-GL2/3       Selects the instruction set for plotting instructions sent from the software (the computer).       The origin point changes to the approximate center of the plotting area when set to [RD-GL2] (RD-GLI] and to the lower left of the plotting area when set to [RD-GL2] (RD-GLII).       RD-GL 2 <ul> <li>Replot</li> <li>Choosing this move to the menu for setting [Areaplot], [Allplot], and [Replot menu].</li> <li>For further details, refer to "Replotting" on page 8.</li> <li>Areal and [WaitingTime].</li> </ul> <ul> <li>For further details, refer to "Replotting" on page 8.</li> <li>Choosing this move to the menu for setting [Area] and [WaitingTime].</li> <li>Select</li> <li>Selects a pen loaded in the pen stock.</li> <li>This is used when setting [Width], [Speed], [Force], [Offset], or axis alignment.</li> </ul> Selector Sort] and [Pen Sort]. <ul> <li>Get or "Pen Speed and Pen Force Settings" on page 8.</li> <li>Choosing this moves to the menu for setting [Vector Sort] and [Pen Sort].</li> <li>Speed</li> <li>Sets the pen speed for the pens loaded in the pen stock. Because pen types are automatically determined, this setting, first select the pen number at the [Select] menu.</li> <li>When making this setting, first select the pen numbers in the pen stock.</li> <li>The organodition to the pen stock.</li> <li>The organodition to the pen stock.</li> <li>The organodition to the pen stock.</li> <li>The pensor to the unit has been turned off.</li> </ul>                                                                                                    | Pre.             | This adjusts overall pen force.                       | Supports settings ranging from 0 to 4.                | 0                | ٠          |
| sent from the software (the computer).of the plotting area when set to [RD-GL2]<br>(RD-GLI]) and to the lower left of the plotting area<br>when set to [RD-GL3] (RD-GLII).ReplotChoosing this move to the menu for setting<br>[Areaplot], [Allplot], and [Replot menu].For further details, refer to "Replotting" on page 8.——Replot menuChoosing this move to the menu for setting<br>[Area] and [WaitingTime].For further details, refer to "Replotting" on page 8.——SelectSelects a pen loaded in the pen stock.<br>This is used when setting [Width], [Speed], [Force],<br>[Offset], or axis alignment.Selection is not supported when no pens have been<br>loaded in the pen stock.——SortChoosing this moves to the menu for setting [Vector Sort] and [Pen Sort].———SpeedSets the pen speed for the pens loaded in the pen<br>stock. Because pen types are automatically<br>determined, this setting, first select the pen<br>number at the [Select] menu.<br>When using pens from Roland DG Corp., pen speed<br>can be set separately for each type of pen<br>corresponding to the pen numbers in the pen stock.<br>The DPX stores these settings in memory even after<br>the power to the unit has been turned off.Refer to "Fen Speed and Pen Force Settings" on<br>page 11.Image: Page 10.                                                                                                    | RD-GL2/3         | Selects the instruction set for plotting instructions | The origin point changes to the approximate center    | RD-GL 2          | ٠          |
| Image: second second  |                  | sent from the software (the computer).                | of the plotting area when set to [RD-GL2]             |                  |            |
| Image: constraint of the set of the set |                  |                                                       | (RD-GLII) and to the lower left of the plotting area  |                  |            |
| Replot       Choosing this move to the menu for setting<br>[Areaplot], [Allplot], and [Replot menu].       For further details, refer to "Replotting" on page 8.       —       —       —       —       —       —       —       —       —       —       —       —       —       —       —       —       —       —       —       —       —       —       —       —       —       —       —       —       —       —       —       —       —       —       —       —       —       —       —       —       —       —       —       —       —       —       —       …       …       …       …       …       …       …       …       …       …       …       …       …       …       …       …       …       …       …       …       …       …       …       …       …       …       …       …       …       …       …       …       …       …       …       …       …       …       …       …       …       …       …       …       …       …       …       …       …       …       …       …       …       …       …       …       …       …       …       …       … <td></td> <td></td> <td>when set to [RD-GL3] (RD-GLIII).</td> <td></td> <td></td>                                                                                                    |                  |                                                       | when set to [RD-GL3] (RD-GLIII).                      |                  |            |
| [Areaplot], [Allplot], and [Replot menu].Image: Choosing this move to the menu for setting<br>[Area] and [WaitingTime].For further details, refer to "Replotting" on page 8.Image: Choosing this move to the menu for setting<br>[Area] and [WaitingTime].SelectSelects a pen loaded in the pen stock.<br>This is used when setting [Width], [Speed], [Force],<br>[Offset], or axis alignment.Selection is not supported when no pens have been<br>loaded in the pen stock.Image: Choosing this moves to the menu for setting [Vector Sort] and [Pen Sort].Image: Choosing this moves to the menu for setting [Vector Sort] and [Pen Sort].Image: Choosing this moves to the menu for setting [Vector Sort] and [Pen Sort].Image: Choosing this moves to the menu for setting [Vector Sort] and [Pen Sort].Image: Choosing this moves to the menu for setting [Vector Sort] and [Pen Sort].Image: Choosing this moves to the menu for setting [Vector Sort] and [Pen Sort].Image: Choosing this moves to the menu for setting [Vector Sort] and [Pen Sort].Image: Choosing this moves to the menu for setting [Vector Sort] and [Pen Sort].Image: Choosing this moves to the menu for setting [Vector Sort] and [Pen Sort].Image: Choosing this moves to the menu for setting [Vector Sort] and [Pen Sort].Image: Choosing this moves to the menu for setting [Vector Sort] and [Pen Sort].Image: Choosing this setting is not necessary.Image: Choosing this setting is not necessary.Image: Choosing this setting is not necessary.Image: Choosing the pen stock.Image: Choosing the pen stock.Image: Choosing to the pen numbers in the pen stock.Image: Choosing to the pen numbers in the pen stock.The DPX stores these settings in memory even after<br>the power to the unit has been turned off.Image: Choosing the pen stock. <td>Replot</td> <td>Choosing this move to the menu for setting</td> <td>For further details, refer to "Replotting" on page 8.</td> <td>_</td> <td>—</td>                                                                                                    | Replot           | Choosing this move to the menu for setting            | For further details, refer to "Replotting" on page 8. | _                | —          |
| Replot menu       Choosing this move to the menu for setting<br>[Area] and [WaitingTime].       For further details, refer to "Replotting" on page 8.       —       —       —       —       —       —       —       —       —       —       —       …       …       …       …       …       …       …       …       …       …       …       …       …       …       …       …       …       …       …       …       …       …       …       …       …       …       …       …       …       …       …       …       …       …       …       …       …       …       …       …       …       …       …       …       …       …       …       …       …       …       …       …       …       …       …       …       …       …       …       …       …       …       …       …       …       …       …       …       …       …       …       …       …       …       …       …       …       …       …       …       …       …       …       …       …       …       …       …       …       …       …       …       …       …       …       …       … <t< td=""><td></td><td>[Areaplot], [Allplot], and [Replot menu].</td><td></td><td></td><td></td></t<>                                                                                                    |                  | [Areaplot], [Allplot], and [Replot menu].             |                                                       |                  |            |
| [Area] and [WaitingTime].       Image: Constraint of the set of the set of the s                          | Replot menu      | Choosing this move to the menu for setting            | For further details, refer to "Replotting" on page 8. | _                | —          |
| Select       Selects a pen loaded in the pen stock.<br>This is used when setting [Width], [Speed], [Force],<br>[Offset], or axis alignment.       Selection is not supported when no pens have been<br>loaded in the pen stock.       —       —       —       —       —       —       —       —       —       —       —       —       —       —       —       —       —       —       —       —       —       —       —       —       —       —       —       —       —       —       —       —       —       —       —       —       —       —       —       —       —       —       —       —       —       —       —       —       —       —       —       —       —       —       —       …       …       …       …       …       …       …       …       …       …       …       …       …       …       …       …       …       …       …       …       …       …       …       …       …       …       …       …       …       …       …       …       …       …       …       …       …       …       …       …       …       …       …       …       …       …       …       …       … <t< td=""><td></td><td>[Area] and [WaitingTime].</td><td></td><td></td><td></td></t<>                                                                                                    |                  | [Area] and [WaitingTime].                             |                                                       |                  |            |
| This is used when setting [Width], [Speed], [Force],       loaded in the pen stock.       loaded in the pen stock.         Sort       Choosing this moves to the menu for setting [Vector Sort] and [Pen Sort].       —       —         Speed       Sets the pen speed for the pens loaded in the pen stock. Because pen types are automatically determined, this setting, first select the pen number at the [Select] menu.       Refer to "Pen Speed and Pen Force Settings" on page 11.       Varies according to pen type         When using pens from Roland DG Corp., pen speed can be set separately for each type of pen corresponding to the pen numbers in the pen stock. The DPX stores these settings in memory even after the power to the unit has been turned off.       Here to "Pen Speed and Pen Force Settings" on power stocks are separately for each type of pen corresponding to the pen numbers in the pen stock. The DPX stores these settings in memory even after the power to the unit has been turned off.                                                                                                    | Select           | Selects a pen loaded in the pen stock.                | Selection is not supported when no pens have been     | —                | —          |
| [Offset], or axis alignment.       Sort       Choosing this moves to the menu for setting [Vector Sort] and [Pen Sort].       —       —       —       —       —       —       —       —       —       —       —       —       —       —       —       —       —       —       —       —       —       —       —       —       —       —       —       —       —       —       —       —       —       —       —       —       —       —       —       —       —       —       —       —       —       —       —       —       —       —       —       —       —       —       —       —       —       —       —       —       —       —       —       —       —       —       —       —       —       —       —       —       …       …       …       …       …       …       …       …       …       …       …       …       …       …       …       …       …       …       …       …       …       …       …       …       …       …       …       …       …       …       …       …       …       …       …       …       …       …                                                                                                    |                  | This is used when setting [Width], [Speed], [Force],  | loaded in the pen stock.                              |                  |            |
| Sort       Choosing this moves to the menu for setting [Vector Sort] and [Pen Sort].       —       —       —       —       —       —       —       —       —       —       —       —       —       —       —       —       —       —       —       —       —       —       —       —       —       —       —       —       —       —       —       —       —       —       —       —       —       —       —       —       —       —       —       —       —       —       —       —       —       —       —       —       —       —       —       —       —       …       …       …       …       …       …       …       …       …       …       …       …       …       …       …       …       …       …       …       …       …       …       …       …       …       …       …       …       …       …       …       …       …       …       …       …       …       …       …       …       …       …       …       …       …       …       …       …       …       …       …       …       …       …       …       …                                                                                                    |                  | [Offset], or axis alignment.                          |                                                       |                  |            |
| Soft       Choosing this moves to the menu for setting [Vector Soft] and [ren Soft].                                                                                                    | Cart             |                                                       | 0.41.410.40.41                                        |                  |            |
| Speed Sets the pen speed for the pens toaded in the pen<br>stock. Because pen types are automatically<br>determined, this setting, first select the pen<br>number at the [Select] menu.<br>When using pens from Roland DG Corp., pen speed<br>can be set separately for each type of pen<br>corresponding to the pen numbers in the pen stock.<br>The DPX stores these settings in memory even after<br>the power to the unit has been turned off.                                                                                                    | Sort             | Choosing this moves to the menu for setting [Vector   | r Sort] and [Pen Sort].                               |                  | -          |
| stock. because pen types are automatically       page 11.       to pen type         determined, this setting is not necessary.       When making this setting, first select the pen       it is pen type         When using pens from Roland DG Corp., pen speed       can be set separately for each type of pen       it is pen type         corresponding to the pen numbers in the pen stock.       The DPX stores these settings in memory even after       it is pen type         the power to the unit has been turned off.       it is pen type       it is pen type                                                                                                    | Speed            | stock Because per times are submediately              | Refer to Pen Speed and Pen Force Settings" on         | varies according | •          |
| When making this setting, first select the pen         number at the [Select] menu.         When using pens from Roland DG Corp., pen speed         can be set separately for each type of pen         corresponding to the pen numbers in the pen stock.         The DPX stores these settings in memory even after         the power to the unit has been turned off.                                                                                                    |                  | determined this setting is not passes                 | page 11.                                              | to pen type      |            |
| when making uns setting, inst select the performance of the performance of th                |                  | When making this setting first select the per-        |                                                       |                  |            |
| When using pens from Roland DG Corp., pen speed<br>can be set separately for each type of pen<br>corresponding to the pen numbers in the pen stock.<br>The DPX stores these settings in memory even after<br>the power to the unit has been turned off.                                                                                                    |                  | number at the [Select] menu                           |                                                       |                  |            |
| can be set separately for each type of pen<br>corresponding to the pen numbers in the pen stock.<br>The DPX stores these settings in memory even after<br>the power to the unit has been turned off.                                                                                                    |                  | When using pens from Roland DG Corn, non-speed        |                                                       |                  |            |
| corresponding to the pen numbers in the pen stock.<br>The DPX stores these settings in memory even after<br>the power to the unit has been turned off.                                                                                                    |                  | can be set senarately for each type of pen            |                                                       |                  |            |
| The DPX stores these settings in memory even after<br>the power to the unit has been turned off.                                                                                                    |                  | corresponding to the pen numbers in the pen stock     |                                                       |                  |            |
| the power to the unit has been turned off.                                                                                                    |                  | The DPX stores these settings in memory even after    |                                                       |                  |            |
|                                                                                                    |                  | the power to the unit has been turned off.            |                                                       |                  |            |

| Display menu | Explanation                                           | Remarks                                              | Factory default | ٠          |
|--------------|-------------------------------------------------------|------------------------------------------------------|-----------------|------------|
| Submenu      | Choosing this moves to the submenu.                   |                                                      | —               | —          |
| SuperFine    | Set this to ON when using a 0.13 mm or 0.18 mm        | [*SuperFine] is displayed when this has been         | OFF             | ٠          |
|              | ink pen.                                              | selected.                                            |                 | Í          |
| Тор          | Choosing this returns to the top menu.                |                                                      | _               | —          |
| VectorSort   | When ON is setting, this collects similarly located   | [VectorSort*] is displayed when this has been        | ON              | $\Diamond$ |
|              | line data and sorts it. Plotting time is shortened by | selected.                                            |                 | Í          |
|              | eliminating wasted pen movement.                      |                                                      |                 | Í          |
| WaitingTime  | When data has not been received for more than ten     | Refer to "Replotting" on page 8 for further details. | ON              | ٠          |
|              | seconds, this function judges that the data for       |                                                      |                 | Í          |
|              | plotting one complete page has been received.         |                                                      |                 | Í          |
| X-Axis       | When plotting in alignment with a grid, such as       | For further details, refer to "Correcting the        | —               | —          |
|              | when plotting on section film, this sets the X-axis   | distance" on pages 28 and 32.                        |                 | Í          |
|              | distance from the base point.                         |                                                      |                 | Í          |
| X-Point      | This aligns the coordinate axis in the X-axis         | Maximum rotation is five degrees.                    | —               | —          |
|              | direction during plotting with the coordinate axis    | For further details, refer to "Setting the X         |                 | Í          |
|              | in the X-axis direction of the loaded sheet.          | correction point" on pages 27 and 31.                |                 | Í          |
|              | This can be used to make adjustment when the          |                                                      |                 | Í          |
|              | loaded sheet is not perfectly straight, or when the   |                                                      |                 | Í          |
|              | grid markings of a section film or the like are       |                                                      |                 | Í          |
|              | slightly uneven because of shrinkage or expansion     |                                                      |                 | Í          |
|              | of the material.                                      |                                                      |                 | Í          |
| Y-Axis       | When plotting in alignment with a grid, such as       | For further details, refer to "Correcting the        | —               | —          |
|              | when plotting on section film, this sets the Y-axis   | distance" on pages 28 and 32.                        |                 | Í          |
|              | distance from the base point.                         |                                                      |                 |            |
| Y-Point      | This aligns the coordinate axis in the Y-axis         | Maximum rotation is five degrees.                    | —               | —          |
|              | direction during plotting with the coordinate axis    | For further details, refer to "Setting the Y         |                 | Í          |
|              | in the Y-axis direction of the loaded sheet.          | correction point" on pages 27 and 31.                |                 | Í          |
|              | This can be used to make adjustment when the          |                                                      |                 | Í          |
|              | loaded sheet is not perfectly straight, or when the   |                                                      |                 | l          |
|              | grid markings of a section film or the like are       |                                                      |                 | l          |
|              | slightly uneven because of shrinkage or expansion     |                                                      |                 | l          |
|              | of the material.                                      |                                                      |                 | i          |

A plus sign (\*) is displayed when the menu for setting only ON/OFF is set to ON.

# **15 Setting for Each Function**

## **Creating the Plotting on Section Film**

When using a section film in plotting, the slightest discrepancy in the angle of the paper setting will result in a discrepancy between the measured angle and the actual plotting. In order to avoid such a discrepancy, the DPX has a feature to set a total of four points.

\* The optional digitizing scope can be used to set points with greater accuracy.

### [Example of setting the points]

It is recommended to set the points shown below (except for the offset point) on the thin lines instead of the thick lines (which are used to indicate the outer frame) on the section film.

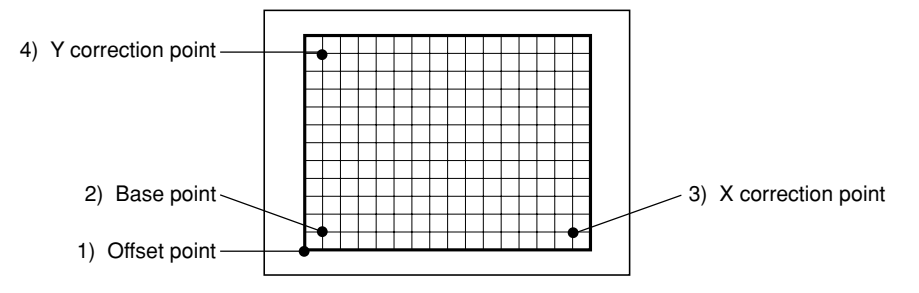

### Installing the pen (or optional digitizing scope)

Install the pen on an unoccupied pen stock. When installing the optional digitizing scope, remove the pen cap rubber before installing the device on the pen stock.

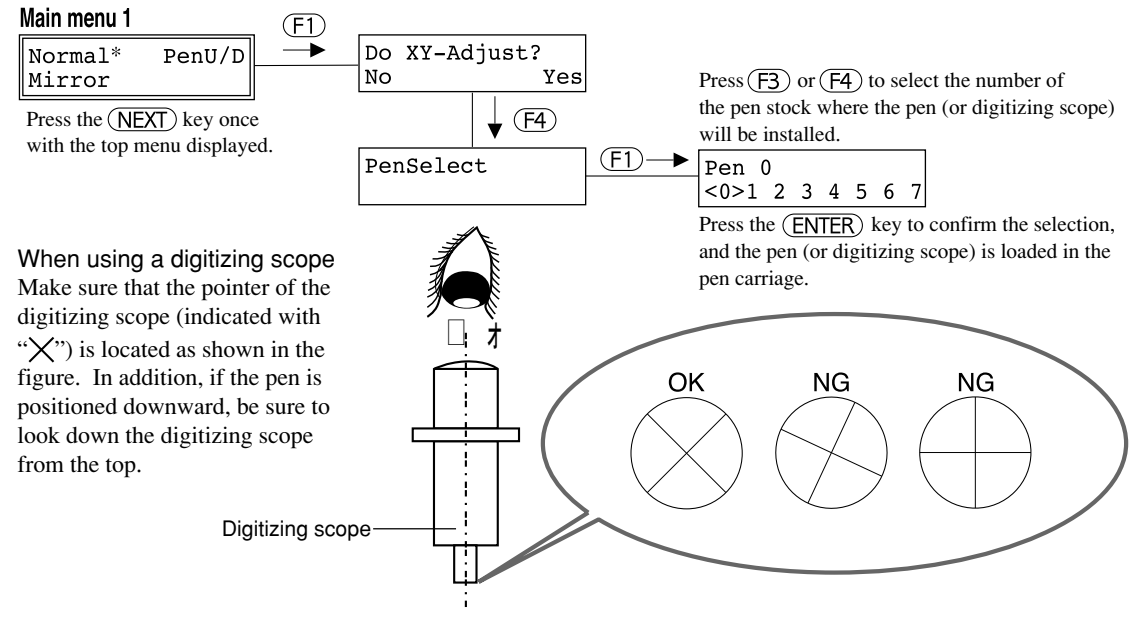

## Adjust the scale at the lower-left corner

(See "[Example of setting the points]" on page 25.)

## 1) Setting the offset point: [Offset]

Set the scale on the lower-left corner of the section film to the lower-left corner of the paper. Main menu  $P_{\text{ress the }}(F_1)$  key to select  $P_{\text{ress the }}(F_1)$ 

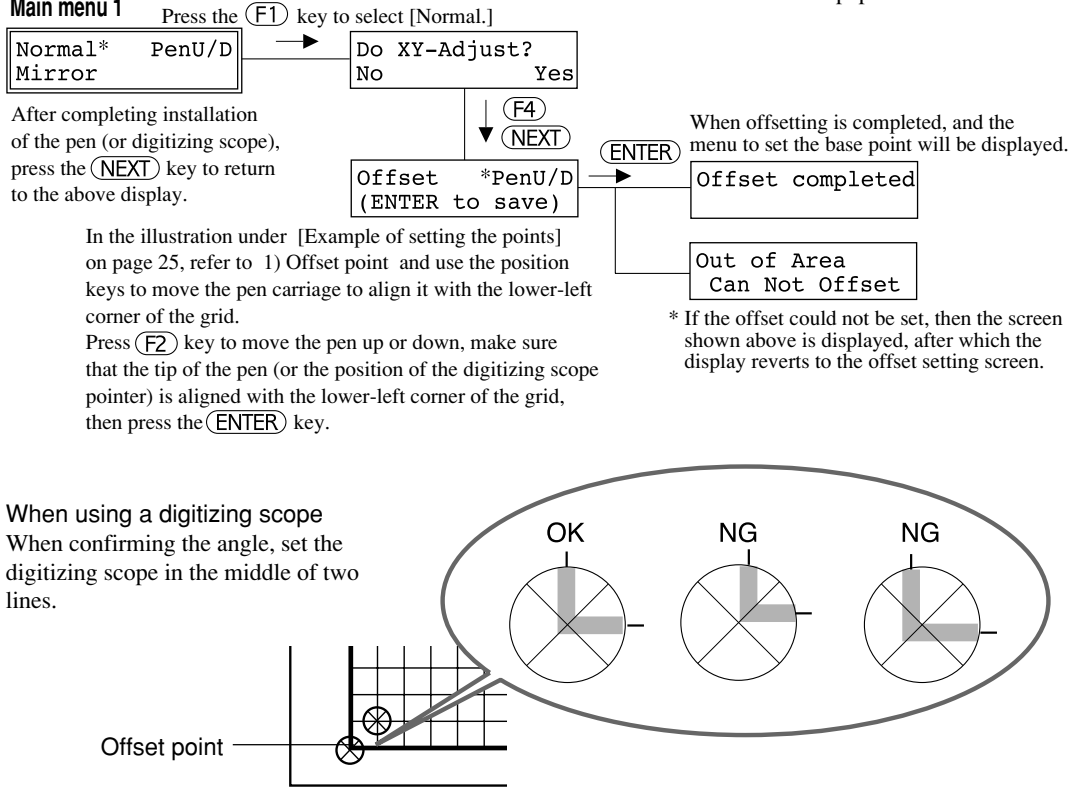

## **Correcting the axes** (See "[Example of setting the points]" on page 25).

Adjust the X and Y coordinates of the plotting to those of the set paper. The angle is adjustable within  $\pm 5^{\circ}$ . In this manner, the plotting can be adjusted to the angle of the paper, even though it is set slightly tilted. In addition, the plotting can be adjusted according to the angle of the scale on the section film even though it is tilted because of expansion or contraction of the film.

## 2) Setting the base point: [BaseP.]

After setting the offset point

| BaseP. *PenU/D (ENIER)                                                                             | Base Point has                                 |  |  |  |  |  |
|----------------------------------------------------------------------------------------------------|------------------------------------------------|--|--|--|--|--|
| (ENTER to save) —                                                                                  | been changed                                   |  |  |  |  |  |
| In the illustration under [Example of setting the points] on page 25,                              | When the base point is set,                    |  |  |  |  |  |
| refer to 2) Base point and use the position keys to move the pen                                   | the above message will be displayed. A display |  |  |  |  |  |
| carriage to the point which will serve as the base point.                                          |                                                |  |  |  |  |  |
| Press $(F2)$ to move the pen up or down, make sure that the tip of the                             | prompting setting of the X                     |  |  |  |  |  |
| pen (or the position of the digitizing scope pointer) is aligned with correction point will appear |                                                |  |  |  |  |  |
| the point which is to be the base point, then press the <b>ENTER</b> key.                          |                                                |  |  |  |  |  |

### 3) Setting the X correction point: [X-Point]

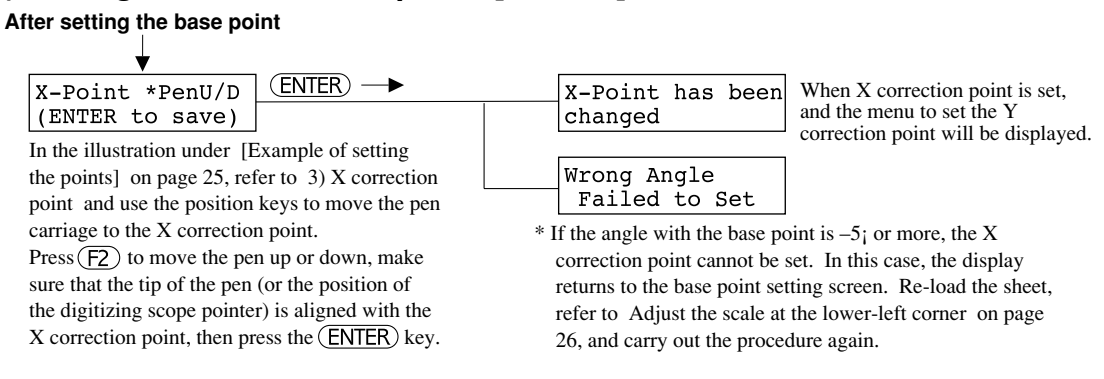

## 4) Setting the Y correction point: [Y-Point]

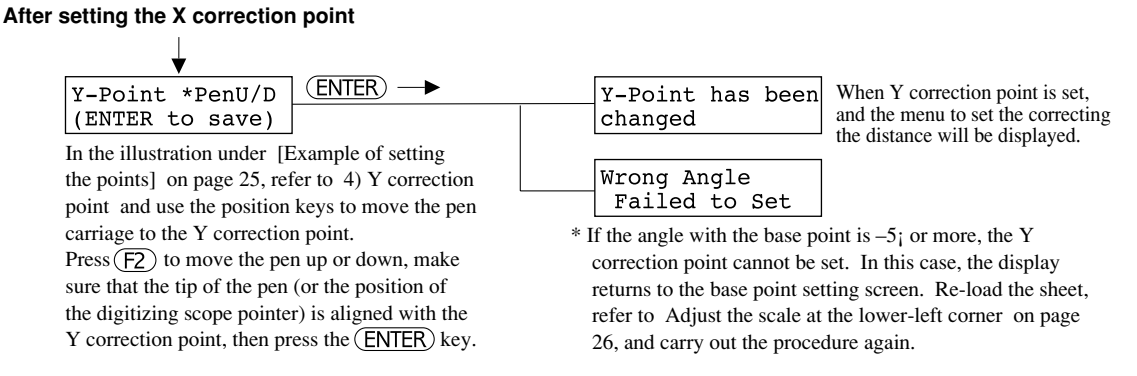

## Correcting the distance

The scale on the section film may differ slightly from the actual scale, because of expansion or contraction of the film. The DPX enables correction of the discrepancy by adjusting the scale on the section film to the actual scale, in order to create precise plottings according to the scale on the section film. See the following examples: If the distance between the base point and the X correction point is displayed as 140 mm (5-1/2") on the section film

and the distance between the base point and the Y correction point is displayed as 100 mm (3-15/16"):

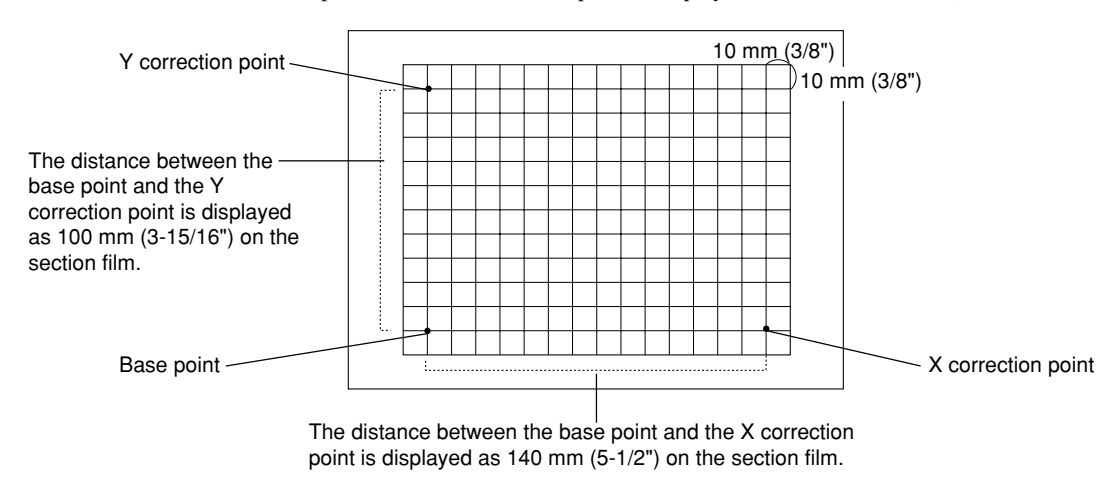

### Correcting the distance for X axis: [X-Axis]

After setting the Y correction point

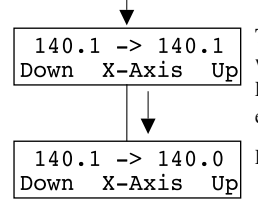

The distance between the base point and the X correction point recognized by the DPX will be displayed on at the upper left on the screen. Press the (F3) or (F4) key to make the figure displayed on the upper right of the screen equal to the distance measured on the section film. Press the (ENTER) key to execute.

Press the (NEXT) key to continue with the setting of the correcting the distance for Y axis.

## Correcting the distance for Y axis: [Y-Axis]

After setting X-axis distance alignment

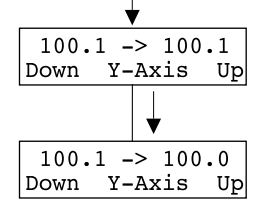

The distance between the base point and the Y correction point recognized by the DPX will be displayed on at the upper left on the screen. Press the (F3) or (F4) key to make the figure displayed on the upper right of the screen equal to the distance measured on the section film. Press (ENTER) the key to execute.

The above procedure concludes the making of corrections when plotting on the section film.

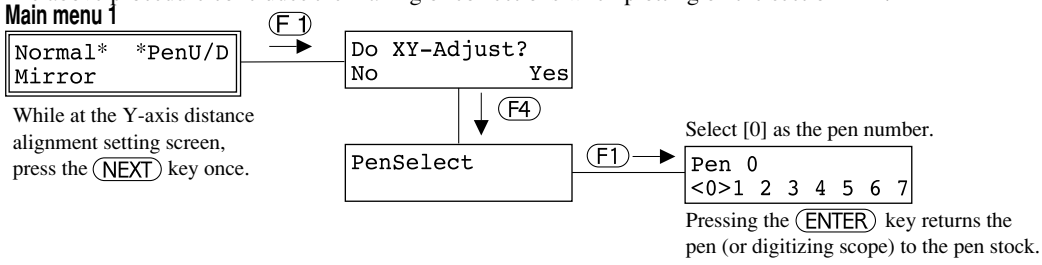

If a digitizing scope is being used, it should be removed from the pen stock before attempting to plot.

The values for the offset setting, axis compensation and distance compensation are ignored in any of the following cases (meaning you will have to correct all the settings from the beginning):

- Immediately after turning on the power
- When changing the paper size
- When switching between front-side plotting and reverse-side plotting
- When selecting [No] in response to the message [Do XY-Adjust?]

## **Plotting on the Reverse Side**

If you are performing reverse-side plotting, so that there will be no discrepancy between the front and reverse plottings, you will need to set reference points on both the front and the reverse side. There must be five such points, as shown below. Be sure to set the points at both ends of a line, not in the middle of a line. \* The optional digitizing scope can be used to set points with greater accuracy.

### [Example of setting the points]

Normal

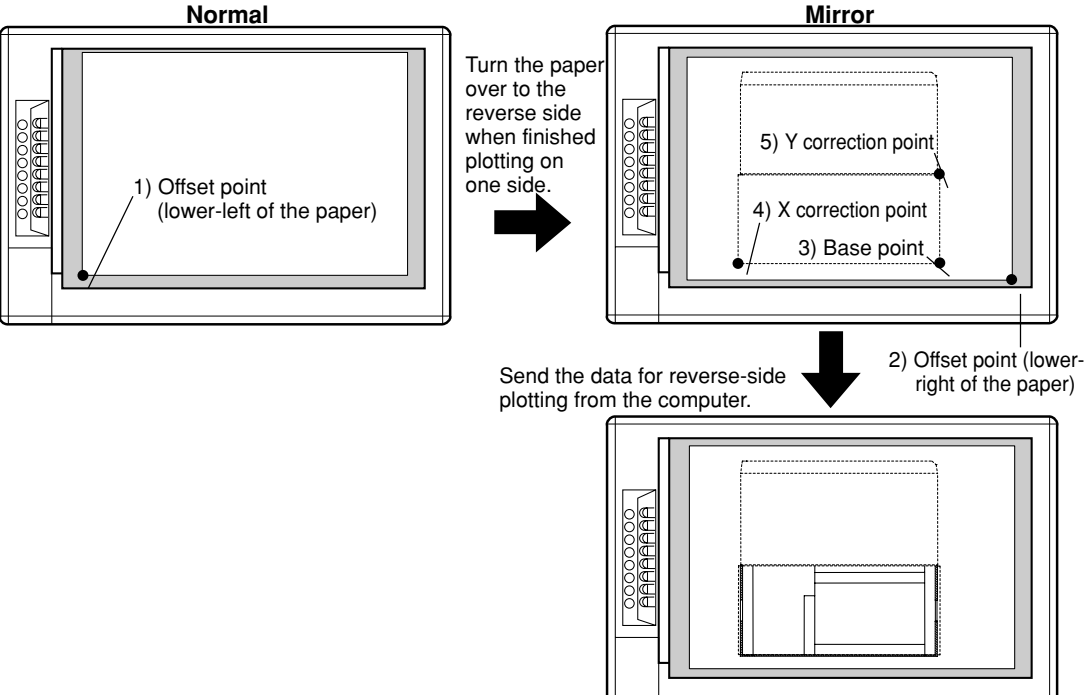

### Installing the pen (or optional digitizing scope)

Install the pen on an unoccupied pen stock. When installing the optional digitizing scope, remove the pen cap Mathemenfore installing the device on the pen stock.

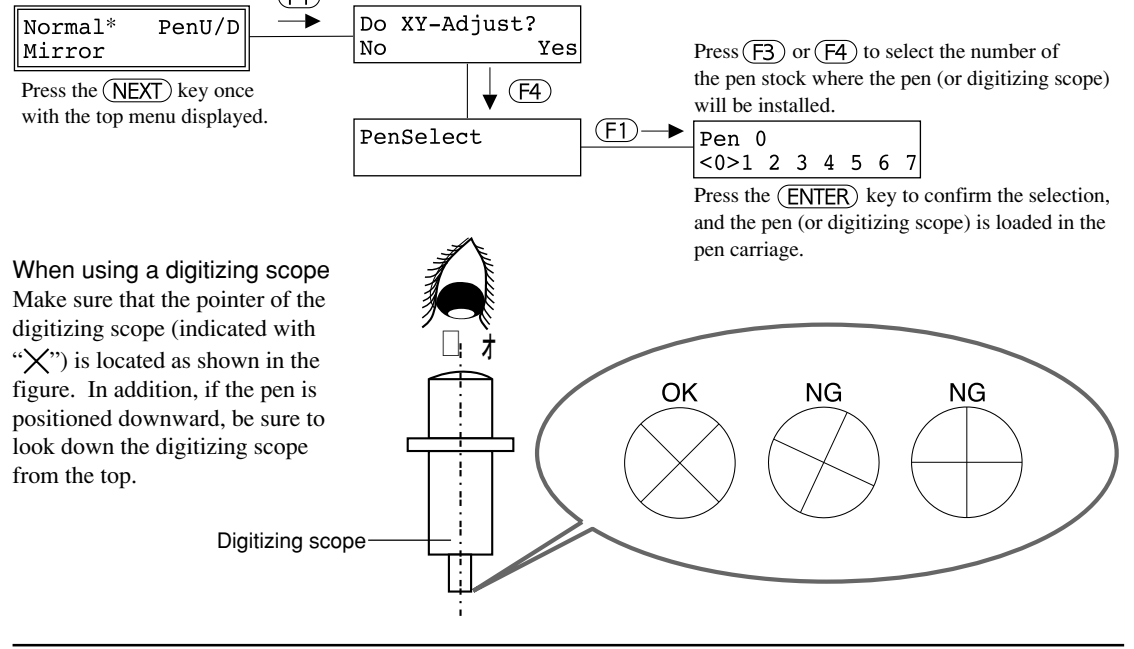

## Adjust the lower-left of the paper

(See "[Example of setting the points]" on page 29.)

## 1) Setting the offset point (lower-left of the paper) : [Offset]

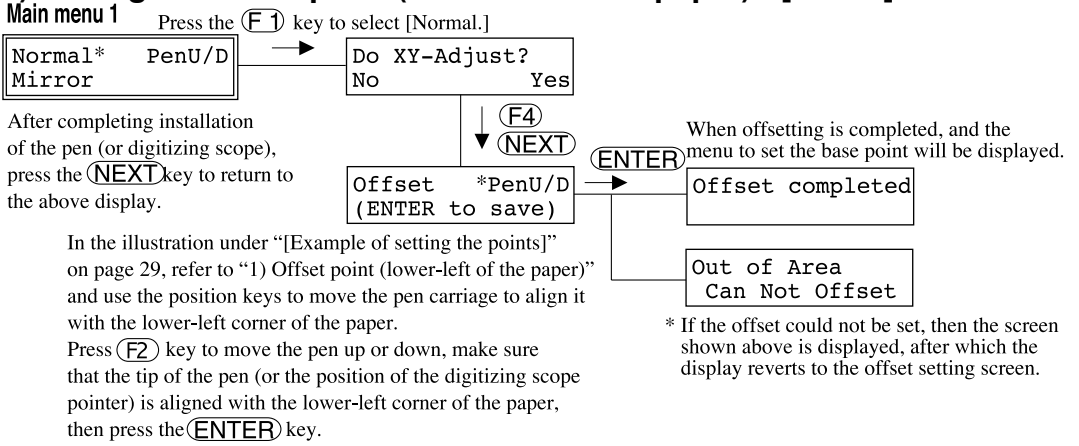

After setting the offset point (the lower-left cornet of the sheet), return the pen (or digitizing scope) to the pen stock.

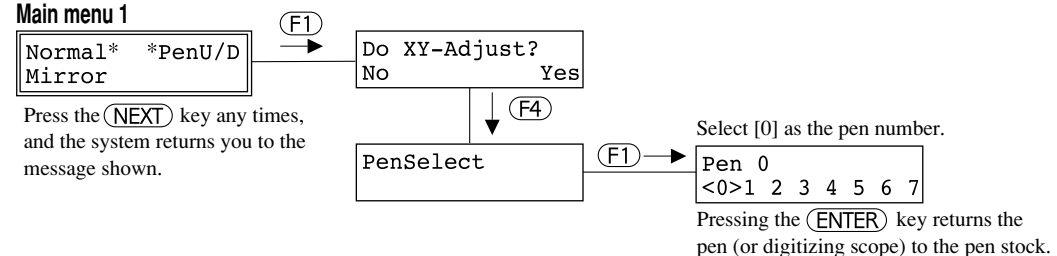

## Adjust the lower-right of the paper

(See "[Example of setting the points]" on page 29.)

## 2) Setting the offset point (lower-right of the paper) : [Offset]

<u>With the paper reversed and the plotting points set</u>, set the pen (or digitizing scope) to the carriage (see "Installing the pen (or optional digitizing scope)"). Once the pen (or digitizing scope is set, set the carriage to the position of the lower-right point of the paper. If you are executing reverse-side plotting, even without setting all the points the same as for front-side plotting, with the lower-right position set here the front and reverse plottings will be aligned. However, since this only applies to moved paper that does not cross the boundaries for maximum plotting range, this method of setting cannot be done if you are using maximum-sized paper.

| Main menu 1 Press the F3 key to                                                                              | select [Mirror.]                                                                          |                                                                                                    |
|----------------------------------------------------------------------------------------------------|-------------------------------------------------------------------------------------------|----------------------------------------------------------------------------------------------------|
| Normal* PenU/D                                                                                               | Do XY-Adjust?<br>No Yes                                                                   | * If you press the (F3) key, the values you have previously<br>set for offset, axis compensation and distance compensation<br>will be conceled and reset to the default cattings |
| After completing installation<br>of the pen (or digitizing scope),                                           | ↓ F4)<br>▼ (NEXT)                                                                         | When offsetting is completed, and the<br>(ENTER) menu to set the base point will be displayed.                                                                                   |
| the above display.                                                                                           | Offset *PenU/D<br>(ENTER to save)                                                         | Offset completed                                                                                                    |
| In the illustration under [Examp<br>on page 29, refer to 2) Offset po<br>and use the position keys to mov    | ble of setting the points]<br>bint (lower-right of the paper<br>the pen carriage to align | er) Out of Area<br>it Can Not Offset                                                                                                    |
| with the lower-right corner of th<br>Press $(F2)$ key to move the pen<br>that the tip of the pen (or the pos | e paper.<br>up or down, make sure<br>sition of the digitizing scop                        | * If the offset could not be set, then the screen<br>shown above is displayed, after which the<br>display reverts to the offset setting screen.                                  |
| then press the ENTER key.                                                                                    | r-right corner of the paper,                                                              |                                                                                                    |

### Correcting the axes

(See "[Example of setting the points]" on page 29.)

Adjust the X and Y coordinates of the plotting to those of the set paper. The angle is adjustable within  $\pm 5^{\circ}$ . In this manner, the plotting can be adjusted to the angle of the paper, even though it is set slightly tilted. With the X and Y axes of the front-side plotting aligned, if you are doing reverse-side plotting, set the paper so that there is no discrepancy from the front-side plotting.

### 3) Setting the base point: [BaseP.]

### After setting the offset point

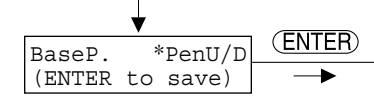

In the illustration under [Example of setting the points] on page 29, refer to 3) Base point and use the position keys to select an intersection point of lines parallel to the X and Y axes when plotting on the front of the sheet, and move the pen carriage to the selected point.

Press (F2) to move the pen up or down, make sure that the tip of the pen (or the position of the digitizing scope pointer) is aligned with the point which is to be the base point, then press the (ENTER)key.

Base Point has been changed When the base point is set

When the base point is set, the above message will be displayed. A display prompting setting of the X correction point will appear.

### 4) Setting the X correction point: [X-Point]

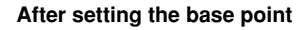

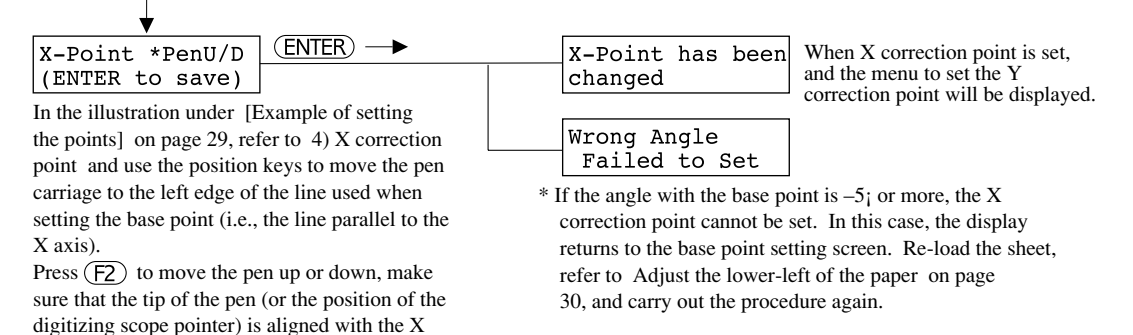

### 5) Setting the Y correction point: [Y-Point]

#### After setting the X correction point

correction point, then press the ENTER key.

| <b>•</b>                                               |                                                              |
|--------------------------------------------------------|--------------------------------------------------------------|
| Y-Point *PenU/D ENTER>                                 | Y-Point has been When Y correction point is set,             |
| (ENTER to save)                                        | changed and the menu to set the correcting                   |
| In the illustration under [Example of setting          | the distance will be displayed.                              |
| the points] on page 29, refer to 5) Y correction       | Wrong Angle                                                  |
| point and use the position keys to move the pen        | Failed to Set                                                |
| carriage to the left edge of the line used when        | * If the angle with the base point is $-5$ ; or more, the Y  |
| setting the base point (i.e., the line parallel to the | correction point cannot be set. In this case, the display    |
| Y axis).                                               | returns to the base point setting screen. Re-load the sheet, |
| Press $(F2)$ to move the pen up or down, make          | refer to Adjust the lower-left of the paper on page          |
| sure that the tip of the pen (or the position of the   | 30, and carry out the procedure again.                       |
| digitizing scope pointer) is aligned with the Y        |                                                              |
| correction point, then press the (ENTER) key.          |                                                              |

## Correcting the distance

Use only gentle force to change the size of the paper. If you move the paper used for front-side plotting, the size of the plotting on the front may differ slightly from that immediately after completion of plotting. Therefore, if you execute reverse-side plotting in such a state, a discrepancy in alignment will result, giving you an inaccurate plotting. Here, the difference between the distance recognized by the DPX and that sent by the computer is corrected. The range within which correction can be made is 1%. The numerical values shown in the explanation below are given as examples.

### Correcting the distance for X axis: [X-Axis] After setting the Y correction point

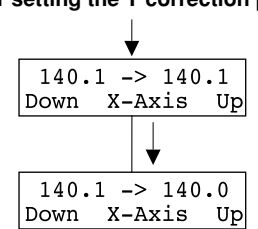

The distance between the base point and the X correction point recognized by the DPX will be displayed on at the upper left on the screen. If you press the (F3) or (F4) key, the value displayed on the right will be the same as the distance set on the computer. Press the (ENTER) key to execute.

Press the (NEXT) key to continue with the setting of the correcting the distance for Y axis.

## Correcting the distance for Y axis: [Y-Axis]

#### After setting X-axis distance alignment

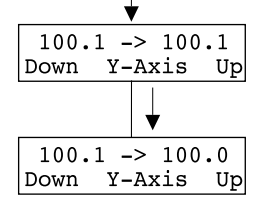

The distance between the base point and the Y correction point recognized by the DPX will be displayed on at the upper left on the screen. If you press the F3 or F4 key, the value displayed on the right will be the same as the distance set on the computer. Press the ENTER key to execute.

With this the correction is completed if you are performing reverse-side plotting.

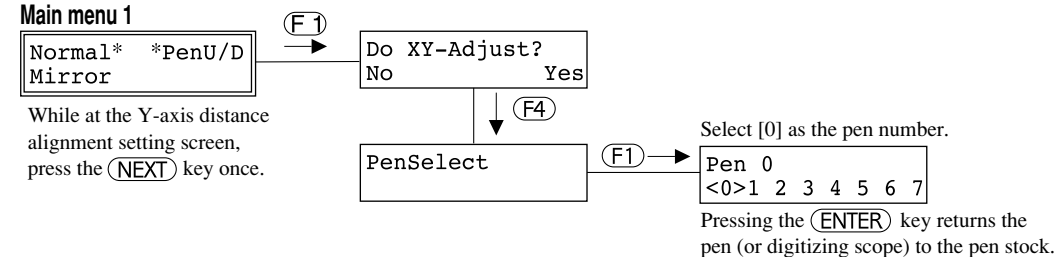

If a digitizing scope is being used, it should be removed from the pen stock before attempting to plot.

The values for the offset setting, axis compensation and distance compensation are ignored in any of the following cases (meaning you will have to correct all the settings from the beginning):

- Immediately after turning on the power
- When changing the paper size
- When switching between front-side plotting and reverse-side plotting
- When selecting [No] in response to the message [Do XY-Adjust?]

## Plotting with the Refillable Ink Pen

## Using the refillable ink pen

Do not leave the pen with the tip down for a long time. Changes in temperature will cause expansion and contraction of the air in the ink tank, resulting in leakage of ink. Having only a small amount of ink left in the ink tank will allow expansion of the air in the tank, resulting in leakage of ink. Refill ink promptly. Using the refillable ink pen on unsuitable paper will result in clogging of the pen. Use only our brand of refill ink, or pen clogging may result. If the ink is hard or the tip clogged, Do not shake the pen with excessive force or the internal pin may be bent or dislodged, especially on fine ink pens. Follow the instructions described in "If the pen tip is clogged."

## Care and maintenance

Prior to storing the pen, or when planning not to use the pen for a long time, clean the pen according to the instructions described in "Washing the pen." If the pen is left without washing, the ink on the tip will harden and it will be difficult to restore it to full performance.

## Washing the pen

- 1) Remove the pen tip from the holder, and discard the ink left in the ink tank.
- 2) Wash the pen tip, holder and ink tank in running water.
- 3) Once the water runs clear, shut off the water and wipe the parts dry.

Ultrasonic cleaners can provide fast and efficient cleaning. If there is any ink left in the pen, it can lead to clogging.

## If the pen tip is clogged

If the ink is hard or the tip clogged, use the following procedure to restore the pen.

- 1) Soak the pen tip in the pen cleaner fluid (listed below) for one or two days.
- 2) Wash thoroughly in water, so that no pen cleaner remains on the tip. If any pen cleaner remains, it will degrade plotting performance.

Purchase pen cleaner fluid at a stationary or drafting supply house.

## Settings for plotting using the refillable ink pen

The following operations are required on the display menu when plotting with the refillable ink pen. Select the settings according to the conditions described below, since settings such as plotting speed and pen force will vary depending on the diameter of the pen.

| Pens diameter     | Pen speed                    | Pen force    |
|-------------------|------------------------------|--------------|
| φ 0.25 mm or more | 25 cm (9-13/16")/sec.        | 18 g         |
| φ 0.18 mm         | 20 cm (7-7/8")/sec. or less  | 18 g or less |
| φ 0.13 mm         | 10 cm (3-15/16")/sec or less | 10 g or less |

### Setting speed: [Speed]

| Select Width<br>Speed Force | F3- | ► [All]<br>Down | **cm/s | Up |
|-----------------------------|-----|-----------------|--------|----|
|                             |     | C - 1 + +1-     |        |    |

Select the desired pen number by pressing the (F1) key. Press the (F3) and (F4) keys to select the plotting speed. Press the (ENTER) key to execute. Press the (NEXT) key to go back to the previous display. \* If a pen number is not specified ([All] is displayed at the top right),

the same pen speed is set for all pen numbers.

## Setting force: [Force]

There are two ways of selecting the pen force: One gives the settings for every 8 gf, the other finer settings between 0 gf and -6 gf. Select the force according to the type of the pen. When selecting the force based on fine settings, the function for selecting settings for all pen numbers at the same time is not available.

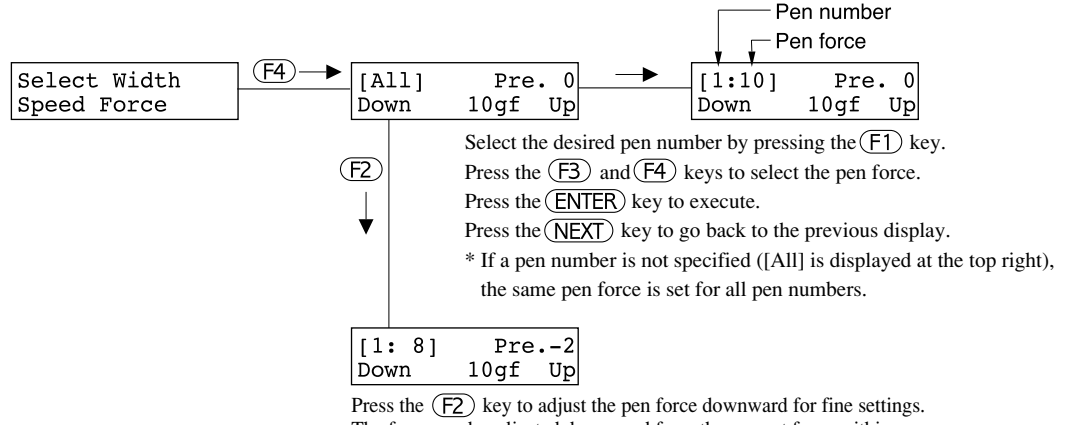

The force can be adjusted downward from the current force within

a range of 0 6 gf (in increments of 2 gf).

\* In the case above, [Force] (pen force) is set to [10 gf], and [Pre.] (fine adjustment) is set to this value minus 2 gf, which is [8 gf].

To adjust the pen force upward, press the (F4) key to adjust the force one stage higher, then press the (F2) key to adjust it downward. After reaching the desired force, press the (ENTER) key to execute.

# 16 What to Do If...

### NOTICE

If you want to completely stop the operation of the DPX-3700A/2700A, turn off the power switch.

## What to Do If...

### Pen force and speed cannot be set automatically

Are you using a pen that has not been supplied by Roland DG Corp.? Manually set force and speed through display operation.

#### Is the DPX exposed to strong illumination?

Under bright lights the DPX may not be able to read the marker. Try moving the DPX to a spot with dimmer illumination.

### "Command Not Recognized" is displayed

Have you selected the right instruction system? Select the correct instruction system.

If you are using application software to output plot data, have you selected the correct plotter? Check the software user's manual and select the right plotter (see page 8 for information on plotter selection).

### Plotted line terminates abruptly

Is the pen speed set too high for the pen being used? Reduce the pen speed through display operation.

Is the pen force set too low for the pen being used? Increase the pen force through display operation.

Is pen ink running low?

Refill if the pen is refillable, or replace with a new one if not.

### Pen is not grasped or returned normally

Is the pen mounted correctly in the pen stock? Mount the pen correctly as described on page 4.

Is the pen cap rubber mounted correctly on the pen, and in the right orientation? Mount the pen cap rubber correctly as described on page 4.

### The plotting paper tears

Are you using a pen that has not been supplied by Roland DG Corporation?

To correct the problem, manually set the pen force and pen speed using the menu-driven display. All pens supplied by Roland DG Corporation have an attached reflective sticker showing the pen type. If this reflective sticker is peeling off or has become soiled, proper pen force and speed control cannot be established by the DPX resulting in damage to the plotting paper and pen tip. To avoid such problems, we at Roland DG Corporation respectfully request that you use only our pens.

Additionally, the pen type may not be read correctly is the marker area of the pen is subjected to strong light.

### Moving the pen carriage while the pen is lifted will leave a stain on the paper

Is the tip of the pen and/or the pen carriage clean?

If not clean, remove the stain (or dust) from the tip of the pen and/or the pen carriage.

## Plot quality is poor

Is the paper of the recommended type?

Read "11 Paper" on page 16, and use the appropriate type of paper for the DPX.

Is the paper loaded correctly?

Read "5 Loading the paper" on page 5, and load the paper correctly.

#### Do the pens match the paper type?

Read "10 Pens" on page 11 and "11 Paper" on page 16, and use an appropriate type of pen. Has [HighSpeed] been selected for the [Drawing] mode? Change the setting to [Normal].

### Plot size is wrong

If application software is being used, is the setting for the output size correct? Read the operation manual for the software you are using, and make the correct settings for the output position and range.

### Output position and range are wrong

If you are using commercial application software, are the settings for output position and range correct? Refer to the manual for the software you are using to make the correct settings for output position and range.

#### Has the origin point been set at the correct position?

If the software you are using requires you to set the origin point, use the [Origin] menu to make the setting at the correct position.

### Plot size or position is wrong when replotting

Is the setting for waiting time correct?

When waiting time has been set to ON, then if the data for a single plot is split in two and a pause occurs between sending the two sets of data, the two sets will be interpreted as two different plots. At this time, if a scale setting instruction or similar instruction establishing the entire plot appears only in the first set of data, then the second set will not be plotted in the correct position.

Be sure to send the next batch of data within the time set for the waiting time, or set waiting time to OFF.

### If the DPX doesn't run...

### **DPX plotter**

Is the DPX in the temporary halt state?

If so, the green  $(V_{\text{IEW}})$  key LED will be lit. Press the  $(V_{\text{IEW}})$  key to cancel that halt state.

Is the DPX power on? Turn on the power.

Is the DPX operating incorrectly?

Follow the procedure described under "6 Self-testing" on page 7 to execute a self-test. If the self-test finds a problem, check to make sure that the problem is not due to the computer or the software.

#### Computer

Is the computer set up correctly? Check the following items: • DIP switches • Memory switches • Interface board • Other Read the computer user's manual and set it up correctly.

#### **Connection cable**

Are the computer and the plotter linked with the right cable?

The type of cable you need is determined by your computer and the software you are using. Even if the computer is the same, running different software may require a different cable. Use the cable specified in your software.

Is the cable making a secure connection? Connect securely.

#### Software

Is the OS (Operating System) set up correctly?

Check the following items:

• Output port selection • Output device selection • Output port open Check the OS user's manual and set it up correctly.

open • Other

Are the application software settings correct?

Check the following items:

- Output device specification (select a plotter name that matches the instruction system. If the wrong plotter is selected an incorrect instruction may be output, resulting in an error).
- Communication parameters
   Other

Check the software user's manual and set it up correctly.

## List of Warning Messages

| Warning message                    | Remarks                                                                                                    |
|------------------------------------|----------------------------------------------------------------------------------------------------|
| Wrong Angle<br>Failed to Set       | The axis-alignment angle is supported up to $\pm 5$ degrees.<br>First set the paper and then correct the angle.                                                                       |
| Out of Area<br>Can Not Offset      | The maximum plotting range cannot exceed the plotting range for the set paper size.<br>The offset should be set so that plotting is within the maximum plotting range.                |
| Pen Change Error<br>Power On again | Pen changeover failed. Turn off the power, check the situation of the pens and pen installation and then turn on the power again.                                                     |
| Take off Pen<br>then Push ENTER    | The pen cannot be installed directly onto the pen carriage.<br>Remove the pen and press ENTER.                                                                                        |
| Set Pen<br>then Push ENTER         | No pens are available in the pen stock.<br>Install pens in the pen stock and press ENTER.                                                                                             |
| Put 0.3mm Lead<br>then Push ENTER  | The pencil lead has run out. Fill the pencil with new leads and press ENTER.                                                                                                    |
| Too Big Data<br>Can not Replot     | Replot and area plot are not supported when plotting data exceeds 1 Mbyte.<br>Clear the DPX I/O buffer using the [Clear] menu selection and retransmit the<br>data from the computer. |
| Motor Error<br>Power On again      | A malfunction has occurred with the motor. Turn off the power and turn it on again.                                                                                                   |
| Caution<br>Can not Replot          | Replot (area plot) cannot be performed.                                                                                                    |

# List of Error Messages

| Error message                     | Remarks                                                                                                    |
|-----------------------------------|----------------------------------------------------------------------------------------------------|
| #1 Command Not<br>Recognized      | When an unrecognizable command is transmitted, that command is ignored.                                                                                                    |
| #2 Wrong Number<br>of Parameters  | When the number of parameters supported by a command is incorrect, that command is ignored.                                                                                                    |
| #3 Out of<br>Parameter Range      | When a parameter value is outside that parameter's range, it is ignored.                                                                                                    |
| #5 Unknown<br>Character Set       | When a character set code not included in the current character set is specified, that character is ignored. Use [Character] on the menu to search for available character set codes.             |
| #6 Position<br>Overflow           | The overflow positions are ignored.                                                                                                    |
| #7 Polygon<br>Buffer Overflow     | The overflow was ignored.                                                                                                    |
| #10 Output<br>Request Overlap     | When executing an output request command, another output request command was sent (only the first one received is effective).                                                                     |
| #11 I/O Command<br>Not Recognized | When a device control command error has occurred, that command is ignored.                                                                                                    |
| #12 Wrong I/O<br>Parameter        | This error message occurs when an unsuitable device control command<br>parameter is specified (the initial value is set for the parameter which gener-<br>ated the error).                        |
| #13 Out of I/O<br>Parameter Range | This error message occurs with overflow of a device control command parameter.                                                                                                    |
| #14 Too Many<br>I/O Parameters    | This error message occurs when there are too many parameters or when not terminated using a colon.                                                                                                |
| #15 Error in I/O<br>Transmission  | This error message occurs when a framing error, parity error, or overrun error occurs during data transmission.                                                                                   |
| #16 I/O Buffer<br>Overflow        | This error message occurs when the I/O buffer overflows. (Under such circumstances, the plotter cannot perform plotting correctly.)                                                               |
| #17 Baudrate<br>Error             | This error message occurs when there is an error with the setting for the rate of transmission.<br>Turn off the power and then turn it on again before transmitting data from the computer again. |
| #18 I/O Error<br>Indeterminate    | An error other than those listed above has occurred.                                                                                                    |

# **17** List of RD-GL II Related Instructions

The list provides the instruction compatibility of the DPX-3700A/2700A with the RD-GL II instruction system and the parameters of these instructions.

- The list uses marks, each of which means:
  - ○: Compatible●: Ignored

\*5 : Decimal fractions are rounded.

A "RD-GL II Programmer's Manual" is available for separate purchase for those wishing to create their own programs for this machine. For further information, please contact the nearest Roland DG Corp. dealer or distributor.

| Instruction | Compati-<br>bility | Parameter range { }: Default                  | Instruction | Compati-<br>bility | Parameter range { }: Default                       |
|-------------|--------------------|-----------------------------------------------|-------------|--------------------|----------------------------------------------------|
| AA          | 0                  | x, y: *1                                      | EP          | 0                  | None                                               |
|             |                    | Øc: *3                                        | ER          | 0                  | Δx, Δy: *1                                         |
|             |                    | Ød: *3 {5°}                                   | ES          | 0                  | w: *1 {0}                                          |
| AF          |                    | None                                          |             |                    | h: *1 {0}                                          |
| AH          |                    | None                                          | EW          | 0                  | r: *1                                              |
| AP          | 0                  | n: 0—255 *5                                   |             |                    | Ø1: *3                                             |
|             |                    | 32 and 128 are turned OFF if the parameter is |             |                    | Øc: *3                                             |
|             |                    | omitted.                                      |             |                    | Ød: *1 {5°}                                        |
|             |                    | 1: Automatic pen up 16: Pen sort              | FP          | 0                  | None                                               |
|             |                    | 2: Automatic pen return 32: Ignored           | FR          |                    | None                                               |
|             |                    | 4: Pen change merge 64: Vector sort           | FS          | 0                  | f: 1—62                                            |
|             |                    | 8: Pen up merge 128: Pen group convert        |             |                    | n: 1—8 {All eight pens}                            |
| AR          | 0                  | Δx, Δy: *1                                    |             |                    | The pen force is set to the value of the FS        |
|             |                    | Øc: *3                                        |             |                    | instruction when the pen mode is Manual, you       |
|             |                    | Ød: *1 {5°}                                   |             |                    | cannot change it using the FS instruction when the |
| BL          | 0                  | cn: Character                                 |             |                    | pen mode is Auto.                                  |
| CA          | 0                  | n: -1, 0—60, 70, 80, 99                       | FT          | 0                  | n: 1—6 *5 {1}                                      |
| CC          | 0                  | Øc: *3 {5°}                                   |             |                    | d: *1 {(P2x - P1x) $\times$ 0.01}                  |
| CI          | 0                  | r: *1                                         |             |                    | Ø: *3 {0°}                                         |
|             |                    | Ød: *3 {5°}                                   | GM          | 0                  | pl: Polygon buffer                                 |
| СМ          | 0                  | n1: 0—3 *5 {0}                                |             |                    | dl: Downloadable character buffer                  |
|             |                    | n2: 0 or 1 *5 {0}                             |             |                    | r1: Always 0, r2: Always 0, ps: Ignored (Always 0) |
| CP          | 0                  | nx: *1 *5                                     |             |                    | The minimum, maximum and default values of         |
|             |                    | ny: *1 *5                                     |             |                    | each buffer are shown in the table below.          |
| CS          | 0                  | n: -1, 0—60, 70, 80, 99                       |             |                    | Ruffor type Min Max Default                        |
| CT          | 0                  | n: 0 or 1 *5 {0}                              |             |                    | value value value                                  |
| DC          | 0                  | None                                          |             |                    | Polygon buffer 4 40886 6144                        |
| DF          | 0                  | None                                          |             |                    | Downloadable 444 40882 6144                        |
| DI          | 0                  | run: *1 {1}                                   |             |                    | character buffer                                   |
|             |                    | rise: *1 {0}                                  |             |                    | Pen sort buffer 72 40954 25672                     |
| DL          | 0                  | n: 33—126 *5                                  |             |                    |                                                    |
|             |                    | pc: -128 *5                                   | GP          | 0                  | g: 1—8 *5                                          |
|             |                    | xn, yn: -127—+127 *5                          |             |                    | h: 1—8 *5                                          |
| DP          | 0                  | None                                          |             |                    | i: 1—8 *5 {1}                                      |
| DR          | 0                  | run: *1 {1}                                   |             |                    | j: 1—5000 (m) {100}                                |
|             |                    | rise: *1 {0}                                  | IM          | 0                  | e: 0—255 *5 {223}                                  |
| DS          |                    | s: 0—1 (RD mode) *5 {0}                       | IN          | 0                  | n: -1                                              |
|             |                    | 0—3 (ISO mode)                                | IP          | 0                  | P1x, P1y: *1                                       |
|             |                    | n: -1, 0—60, 70, 80, 99 *5                    |             |                    | P2x, P2y: *1                                       |
| DT          | 0                  | t: Label terminator {[ETX] (03h)}             | IV          | 0                  | s: 0—1 (RD mode) *5                                |
| DV          | 0                  | n: 0 or 1 *5 {0}                              |             |                    | $0-3$ (ISO mode) *5 {0}                            |
| EA          | 0                  | x, y: *1                                      |             |                    | t: 0 or 1 *5 {0}                                   |
| EC          |                    | n: *1                                         |             |                    |                                                    |

| Instruction | Compati-<br>bility | Parameter range { }: Default             | Instruction | Compati-<br>bility | Parameter range           |
|-------------|--------------------|------------------------------------------|-------------|--------------------|---------------------------|
| IW          | 0                  | LLx, LLy:                                | RA          | 0                  | x, y: *1                  |
|             |                    | URx, URy: Maximum plotting area          | RO          | 0                  | n: 0, 90 {0°}             |
| KY          | 0                  | k: 1-4 (A numeral set to the parameter k | RR          | 0                  | Δx, Δy: *1                |
|             |                    | corresponds to a function key number.)   | SA          | 0                  | None                      |
|             |                    | 1: F1 key 2: F2 key 3: F3 key 4: F4 key  | SC          | 0                  | Xmin, Ymin: *1            |
|             |                    | f: 0—12 The functions allotted to        |             |                    | Xmax, Ymax: *1            |
|             |                    | the parameter f are as follows:          |             |                    | type: 0, 1, 2             |
|             |                    | 0: Cancel key 1: View 2: Pen up          |             |                    | left: 0—100 (%)           |
|             |                    | 3: Pen down 4: P1 5: P2 6: Speed         |             |                    | bottom: 0-100 (%)         |
|             |                    | 7: Ignored 8: Force 9: Ignored 10: Reset |             |                    | Xfactor: *1               |
|             |                    | 11: Clear 12: Ignored                    |             |                    | Yfactor: *1               |
| LB          | 0                  | cn: Character                            | SG          | 0                  | g: 0—8 {0}                |
| LO          | 0                  | n: 1—9, 11—19 *5 {1}                     | SI          | 0                  | w: *1 (cm) {0.285 cm      |
| LT          | 0                  | n: -6—+6                                 |             |                    | h: *1 (cm) {0.375 cm}     |
|             |                    | 1: *2(%) {4%}                            | SL          | 0                  | tan Ø: *1 {0}             |
| NR          | 0                  | None                                     | SM          | 0                  | s: CHR\$(33)-CHR\$(5      |
| OA          | 0                  | None                                     |             |                    | (If no parameter, symb    |
| OC          | 0                  | None                                     | SP          | 0                  | n: 0—8 {0}                |
| OD          | 0                  | None                                     | SR          | 0                  | w: *1 (%) {0.285 cm}      |
| OE          | 0                  | None                                     |             |                    | h: *1 (%) {0.375 cm}      |
| OF          | 0                  | None                                     | SS          | 0                  | None                      |
| OH          | 0                  | None                                     | TL          | 0                  | lp: *1 (%) {0.5%}         |
| OI          | 0                  | None                                     |             |                    | lm: *1 (%) {0.5%}         |
| OK          | 0                  | None                                     | UC          | 0                  | c: 8388608—-99999,+99     |
| OL          | 0                  | None                                     |             |                    | Δxn: -9998—+9998          |
| 00          | 0                  | None                                     |             |                    | Δyn: -9998—+9998          |
| OP          | 0                  | None                                     | UF          | 0                  | d1—d20: *2                |
| OS          | 0                  | None                                     | VS          | 0                  | v: 1—72 cm/sec            |
| OT          | 0                  | None                                     |             |                    | n: 1-8 {All eight pen     |
| OW          | 0                  | None                                     |             |                    | The pen speed is set to t |
| PA          | 0                  | xn, yn: *1                               |             |                    | instruction if pen mode   |
| PB          | 0                  | None                                     |             |                    | change the pen speed us   |
| PD          | 0                  | xn, yn: *1                               |             |                    | pen mode is Auto.         |
| PG          |                    | None                                     | WD          | 0                  | cn: Character             |
| PM          | 0                  | n: 0, 1, 2 {PM0PM2;}                     | WG          | 0                  | r: *1                     |
| PR          | 0                  | Δxn, Δyn: *1                             |             |                    | Ø1: *3                    |
| PS          | 0                  | 1: *1                                    |             |                    | Øc: *3                    |
|             |                    | w: *1                                    |             |                    | Ød: *3 {5°}               |
| PT          | 0                  | d: 0.1—5.0 (mm) {0.3mm}                  | XT          | 0                  | None                      |
| PU          | 0                  | xn, yn: *1                               | YT          | 0                  | None                      |

|   | Instruction | Compati-<br>bility | Parameter range { }: Default                      |
|---|-------------|--------------------|---------------------------------------------------|
| 1 | RA          | 0                  | x, y: *1                                          |
| I | RO          | 0                  | n: 0, 90 {0°}                                     |
|   | RR          | 0                  | Δx, Δy: *1                                        |
| I | SA          | 0                  | None                                              |
| I | SC          | 0                  | Xmin, Ymin: *1                                    |
| I |             |                    | Xmax, Ymax: *1                                    |
| I |             |                    | type: 0, 1, 2                                     |
| I |             |                    | left: 0—100 (%)                                   |
| I |             |                    | bottom: 0—100 (%)                                 |
| I |             |                    | Xfactor: *1                                       |
|   |             |                    | Yfactor: *1                                       |
|   | SG          | 0                  | g: 0—8 {0}                                        |
|   | SI          | 0                  | w: *1 (cm) {0.285 cm}                             |
| I |             |                    | h: *1 (cm) {0.375 cm}                             |
|   | SL          | 0                  | tan Ø: *1 {0}                                     |
|   | SM          | 0                  | s: CHR\$(33)-CHR\$(58), CHR\$(60)-CHR\$(126       |
|   |             |                    | (If no parameter, symbol mode OFF)                |
|   | SP          | 0                  | n: 0—8 {0}                                        |
|   | SR          |                    | w: *1 (%) {0.285 cm}                              |
|   |             |                    | h: *1 (%) {0.375 cm}                              |
|   | SS          | 0                  | None                                              |
|   | TL          |                    | lp: *1 (%) {0.5%}                                 |
|   |             |                    | lm: *1 (%) {0.5%}                                 |
|   | UC          |                    | c: 8388608—-9999,+9999—+8388607                   |
|   |             |                    | Δxn: -9998—+9998                                  |
|   |             |                    | Δyn: -9998—+9998                                  |
|   | UF          | 0                  | d1—d20: *2                                        |
|   | VS          |                    | v: 1—72 cm/sec                                    |
|   |             |                    | n: 1—8 {All eight pens}                           |
|   |             |                    | The pen speed is set to the value of the VS       |
|   |             |                    | instruction if pen mode is Manual, but you cannot |
|   |             |                    | change the pen speed using the VS instruction of  |
|   |             |                    | pen mode is Auto.                                 |
|   | WD          | 0                  | cn: Character                                     |
|   | WG          |                    | r: *1                                             |
| - |             |                    | Ø1: *3                                            |
| I |             |                    | Øc: *3                                            |
|   |             |                    | Ød: *3 {5°}                                       |
| l | XT          |                    | None                                              |
| 1 | ΥT          |                    | None                                              |

The following RD-GL III instructions can be used when the DPX-3700A/2700A is in RD-GL II mode.

| Instruction | Compati-<br>bility | Parameter range { }: Default      |
|-------------|--------------------|-----------------------------------|
| AT          | 0                  | Xinter, Yinter: *1                |
|             |                    | Xend, Yend: *1                    |
|             |                    | chord angle: *1 {5°}              |
| BP          | 0                  | kind: 2, 3                        |
|             |                    | value: Depends on kind            |
| DF          | 0                  | None                              |
| IN          | 0                  | n: 1                              |
| IR          | 0                  | P1x: *4 {0%}                      |
|             |                    | P1y: *4 {0%}                      |
|             |                    | P2x: *4 {100%}                    |
|             |                    | P2y: *1 {100%}                    |
| LT          | 0                  | line type: -8-+8, 99 {Solid line} |
|             |                    | pattern length: *2 (%) {4%}       |
|             |                    | mode: 0, 1 {0}                    |

| Instruction | Compati-<br>bility | Parameter range { }: Default                  |
|-------------|--------------------|-----------------------------------------------|
| PE          | 0                  | XY: *1                                        |
|             |                    | flag: ":", "<", ">", "=", "7"                 |
|             |                    | value: Depends on flag                        |
| PG          | 0                  | n: *1                                         |
|             |                    | For the DPX-3700A/2700A, the instruction does |
|             |                    | mode switching only without page feeding.     |
| RP          | 0                  | n: 1—99 {1}                                   |
| RT          | 0                  | Xinter, Yinter: *1                            |
|             |                    | Xend, Yend: *1                                |
|             |                    | chord angle: *1 {5°}                          |
| UL          | 0                  | index: ±1±8                                   |
|             |                    | gap: *2                                       |
|             |                    |                                               |

# **18** List of RD-GL III Related Instructions

The list provides the instruction compatibility of the DPX-3700A/ 2700A with the RD-GL III instruction system and the parameters of these instructions.

A "RD-GL III Programmer's Manual" is available for separate purchase for those wishing to create their own programs for this machine. For further information, please contact the nearest Roland DG Corp. dealer or distributor.

| The list uses | marks, | each | of which | means: |
|---------------|--------|------|----------|--------|
|---------------|--------|------|----------|--------|

- ⊖: Compatible
- Ignored

X: Incompatible

| integer         | range            | real         | range                    |
|-----------------|------------------|--------------|--------------------------|
| i               | -8388608-8388607 | r            | -8388608.000-8388607.999 |
| iO              | 0—8388607        | rO           | 0.000-8388607.999        |
| i1              | 1-8388607        | r1           | 1.000-8388607.999        |
|                 |                  | -            |                          |
| clamped integer | range            | clamped real | range                    |
| ci              | -32768—32767     | cr           | -32768.000—32767.999     |
| ci0             | 0—32767          | cr0          | 0.000—32767.999          |
| ci1             | 1—32767          | cr1          | 1.000—32767.999          |

| Instruction | Compati-<br>bility | Parameter range []: Effective range {}: Default |  |  |  |
|-------------|--------------------|-------------------------------------------------|--|--|--|
| Kernel      |                    |                                                 |  |  |  |
| Basic Lay   | out Grou           | qu                                              |  |  |  |
| DF          | 0                  | None                                            |  |  |  |
| IN          | 0                  | n: i [i]                                        |  |  |  |
| IP          | 0                  | P1x, P1y, P2x, P2y: i [i]                       |  |  |  |
| IR          | 0                  | P1x, P1y, P2x, P2y: r [ci] {0, 0, 100, 100 (%)} |  |  |  |
| IW          | 0                  | XLL,YLL: i [i]                                  |  |  |  |
|             |                    | XUR,YUR: i [i]                                  |  |  |  |
| PG          | 0                  | n: i [i]                                        |  |  |  |
| RO          | 0                  | angle: i0 [0°, 90°, 180°, 270°] {0°}            |  |  |  |
| RP          | 0                  | ci1 [1—99] {1}                                  |  |  |  |
| SC          | 0                  | Xmin, Xmax: r [i]                               |  |  |  |
|             |                    | Ymin, Ymax: r [i]                               |  |  |  |
|             |                    | Xfactor, Yfactor: r [i]                         |  |  |  |
|             |                    | type: ci [0, 1, 2] {0}                          |  |  |  |
|             |                    | left: r [0—100] {50}                            |  |  |  |
|             |                    | bottom: r [0—100] {50}                          |  |  |  |
| Vector G    | roup               |                                                 |  |  |  |
| AA          | 0                  | Xcenter, Ycenter: r [r]                         |  |  |  |
|             |                    | sweep angle: r [±360°]                          |  |  |  |
|             |                    | chord angle: r [0.5°—180°] {5°}                 |  |  |  |
| AR          | 0                  | Xincrement: r [r]                               |  |  |  |
|             |                    | Yincrement: r [r]                               |  |  |  |
|             |                    | sweep angle: r [±360°]                          |  |  |  |
|             |                    | chord angle: r [0.5°—180°] {5°}                 |  |  |  |
| AT          | 0                  | Xinter, Yinter: r [r]                           |  |  |  |
|             |                    | Xend, Yend: r [r]                               |  |  |  |
|             |                    | chord angle: r [0.5°—180°] {5°}                 |  |  |  |
| CI          | 0                  | radius: r [r]                                   |  |  |  |
|             |                    | chord angle: r [0.5°—180°] {5°}                 |  |  |  |
| PA          | 0                  | X, Y: r [r]                                     |  |  |  |
| PD          | 0                  | X, Y: r [r]                                     |  |  |  |
| PE          | 0                  | XY:r [r]                                        |  |  |  |
|             |                    | flag : {":", "<", ">", "=", "7"}                |  |  |  |
|             |                    | value:                                          |  |  |  |
| PR          | 0                  | X, Y: r [r]                                     |  |  |  |
|             |                    |                                                 |  |  |  |
|             |                    |                                                 |  |  |  |

| Instruction | Compati-   | Parameter range                                  |  |  |
|-------------|------------|--------------------------------------------------|--|--|
| DU          |            |                                                  |  |  |
| PU          | 0          |                                                  |  |  |
| RT          |            | Xinter, Yinter: r [r]                            |  |  |
|             |            | Xend, Yend: r [r]                                |  |  |
|             |            | chord angle: r $[0.5^{\circ}-180^{\circ}]$ {5°}  |  |  |
| Polygon     | Group      |                                                  |  |  |
| EA          | 0          | X, Y: r [r]                                      |  |  |
| ER          | 0          | X, Y: r [r]                                      |  |  |
| EW          | 0          | radius: r [r]                                    |  |  |
|             |            | start angle: r [±360°]                           |  |  |
|             |            | sweep angle : r [±360°]                          |  |  |
|             |            | chord angle: r [0.5°—180°] {5°}                  |  |  |
| EP          | 0          | None                                             |  |  |
| FP          | 0          | None                                             |  |  |
| PM          | 0          | polygon definition: ci [0, 1, 2]                 |  |  |
| RA          | 0          | X, Y: r [r]                                      |  |  |
| RR          | 0          | X, Y: r [r]                                      |  |  |
| WG          | 0          | radius: r [r]                                    |  |  |
|             |            | start angle : r [±360°]                          |  |  |
|             |            | sweep angle: r [±360°]                           |  |  |
|             |            | chord angle: r $[0.5^{\circ}-180^{\circ}]$ {5°}  |  |  |
| Line and    | Fill Attri | butes Group                                      |  |  |
| AC          | 0          | X, Y : r [r] {Lower-left corner of hard limits}  |  |  |
| FT          | 0          | fill type: i [1-4, 10] {1}                       |  |  |
|             |            | option1, option2: r [Depend on type.]            |  |  |
| LA          | 0          | kind: [1—3] {1}                                  |  |  |
|             | -          | value: i or r [Depend on kind.]                  |  |  |
| LT          | 0          | line type; ci [-8—8, 99] {Solid line}            |  |  |
|             | -          | pattern length; r [>0] {4% of diagonal distance} |  |  |
|             |            | mode: ci [0, 1] {0}                              |  |  |
| PW          | 0          | width: i0 [0-409.6 mm]                           |  |  |
| 1.00        |            | nen: [0-8]                                       |  |  |
| RF          | •          | index                                            |  |  |
|             |            | width                                            |  |  |
|             |            | height                                           |  |  |
|             |            | nergin                                           |  |  |
| SM          |            | abaratar                                         |  |  |
| 21/1        |            | Character                                        |  |  |
|             | 1          | [133-30, 00-120, 101, 234] (decimal code)        |  |  |

| Instruction | Compati- | Parameter range                                   |  |  |  |
|-------------|----------|---------------------------------------------------|--|--|--|
|             | bility   | []: Effective range {}: Default                   |  |  |  |
| SP          | 0        | pen number: i0 [ci0] {0}                          |  |  |  |
| UL          | 0        | index: ci [±1±8]                                  |  |  |  |
|             |          | gapn (n:1-20): cr0 [cr0]                          |  |  |  |
| WU          | 0        | type: i [0, 1] {0}                                |  |  |  |
| Character   | Group    |                                                   |  |  |  |
| AD          | 0        | kind: i [1-4, 6, 7]                               |  |  |  |
|             |          | value: r [Depend on kind.]                        |  |  |  |
| CF          | •        | fill mode:                                        |  |  |  |
|             |          | edge pen:                                         |  |  |  |
| СР          | 0        | spaces: cr [cr]                                   |  |  |  |
|             |          | lines: cr [cr]                                    |  |  |  |
| DI          | 0        | run: r [cr] {1}                                   |  |  |  |
|             |          | rise: r [cr] {0}                                  |  |  |  |
| DR          | 0        | run: r [cr]                                       |  |  |  |
|             |          | rize: r [cr]                                      |  |  |  |
| DT          | 0        | label terminator:                                 |  |  |  |
|             | _        | mode: i [0, 1] {1}                                |  |  |  |
| DV          | 0        | [0, 1] [0, 1] [1]                                 |  |  |  |
|             |          | line: i $[0, 1] \{0 \text{ (normal line feed)}\}$ |  |  |  |
| ES          | 0        | width: r [cr] {0}                                 |  |  |  |
|             | Ŭ        | height: r [cr] $\{0\}$                            |  |  |  |
| LB          | 0        | None                                              |  |  |  |
| 10          | 0        | position: i [1—9_11—19] {1}                       |  |  |  |
| SA          | 0        | None                                              |  |  |  |
| SD          | 0        | kind : i [1_4_6_7]                                |  |  |  |
| 50          | Ŭ        | value: r [Depend on kind]                         |  |  |  |
| SI          |          | width: r [or]                                     |  |  |  |
| 51          |          | heighten [on]                                     |  |  |  |
| CI.         |          | tengent of engliser [col] (0)                     |  |  |  |
| SL          | 0        | tangent of angle: r [cr] {0}                      |  |  |  |
| эк          |          | height: r [cr]                                    |  |  |  |
| 22          | 0        | None                                              |  |  |  |
| TD          | ŏ        | mode: i [0, 1] {0 (normal)}                       |  |  |  |
| Technical   | Granhic  | s Extension                                       |  |  |  |
| RP          |          | kind i [2 3]                                      |  |  |  |
| ы           |          | valuer i [Depend on kind ]                        |  |  |  |
| CT          |          |                                                   |  |  |  |
| CT          |          | mode: 1 $[0, 1] \{0\}$                            |  |  |  |

|             | <b>a</b> | <b>-</b>                                |  |  |  |
|-------------|----------|-----------------------------------------|--|--|--|
| Instruction | Compati- | Parameter range                         |  |  |  |
| DI          |          | character number: i [33 126]            |  |  |  |
| DL          |          |                                         |  |  |  |
|             |          | up: 1 $[-126]$                          |  |  |  |
| 50          |          | X, Y:1 [-12/—12/]                       |  |  |  |
| EC          | •        | n: 1                                    |  |  |  |
| FR          | •        | None                                    |  |  |  |
| MC          | •        | None                                    |  |  |  |
| MG          | •        | None                                    |  |  |  |
| MT          | 0        | type : i [0, 1, 2, 3, 4, 5] {0 (paper)} |  |  |  |
| NR          | 0        | timeout: i [0—7200] {0}                 |  |  |  |
| OE          | 0        | None                                    |  |  |  |
| OH          | 0        | None                                    |  |  |  |
| OI          | 0        | None                                    |  |  |  |
| OP          | 0        | None                                    |  |  |  |
| OS          | 0        | None                                    |  |  |  |
| PS          | 0        | length: i [i]                           |  |  |  |
|             |          | width: i [i]                            |  |  |  |
| QL          | 0        | quality level: i [0-100] {0}            |  |  |  |
| ST          | 0        | switches: i [-1, 0, 1, 2]               |  |  |  |
| VS          | 0        | pen velocity: i1 [1-72]                 |  |  |  |
|             |          | pen number: i1 [1—8]                    |  |  |  |
| Palette E   | xtensior | 1                                       |  |  |  |
| CR          | X        | None                                    |  |  |  |
| NP          | 0        | n: ci0 [2, 4, 8, 16, 32] {8}            |  |  |  |
| PC          | ×        | None                                    |  |  |  |
| SV          | ×        | None                                    |  |  |  |
| TR          | ×        | None                                    |  |  |  |
| Digitizing  | Extensi  | ion                                     |  |  |  |
| DC          | 0        | None                                    |  |  |  |
| DP          | 0        | None                                    |  |  |  |
| OD          | 0        | None                                    |  |  |  |
| Dual-Con    | text Ext | ension                                  |  |  |  |
| ESC %#A     | ×        | None                                    |  |  |  |
| ESC E       | ×        | None                                    |  |  |  |
| FI          | ×        | None                                    |  |  |  |
| FN          | ×        | None                                    |  |  |  |
| SB          | ×        | None                                    |  |  |  |

## **19** The Specifications of the Interfaces

### Parallel Interface (in compliance with specifications of Centronics) Connector

| Signal | Terminal<br>Number |    | Signal  | Dia Oceanatica      |
|--------|--------------------|----|---------|---------------------|
| Name   |                    |    | Name    | Pin Connection      |
| NC     | 36                 | 18 | HIGH*** |                     |
| HIGH*  | 35                 | 17 | GND     | 36                  |
| NC     | 34                 | 16 | GND     |                     |
| GND    | 33                 | 15 | NC      |                     |
| HIGH*  | 32                 | 14 | NC      |                     |
| NC     | 31                 | 13 | HIGH**  |                     |
|        | 30                 | 12 | GND     |                     |
|        | 29                 | 11 | BUSY    |                     |
|        | 28                 | 10 | ACK     |                     |
|        | 27                 | 9  | D7      |                     |
|        | 26                 | 8  | D6      | 33K0                |
| GND    | 25                 | 7  | D5      | * =+5 V             |
| GILD   | 24                 | 6  | D4      |                     |
|        | 23                 | 5  | D3      | ** =                |
|        | 22                 | 4  | D2      |                     |
|        | 21                 | 3  | D1      |                     |
|        | 20                 | 2  | D0      | **** =' \/ \/' +5 V |
|        | 19                 | 1  | STROBE  |                     |

### Serial Interface (RS-232C) Connector

| S | Signal | Term | ninal | Signal | Din Connection |
|---|--------|------|-------|--------|----------------|
| N | lumber | Nun  | nber  | Number | Pin Connection |
|   | NC     | 25   | 13    | NC     |                |
|   | NC     | 24   | 12    | NC     |                |
|   | NC     | 23   | 11    | NC     | 25 13          |
|   | NC     | 22   | 10    | NC     |                |
|   | NC     | 21   | 9     | NC     |                |
|   | DTR    | 20   | 8     | NC     |                |
|   | NC     | 19   | 7     | SG     |                |
|   | NC     | 18   | 6     | DSR    |                |
|   | NC     | 17   | 5     | CTS    |                |
| 5 | S.RXD  | 16   | 4     | RTS    | 14             |
|   | NC     | 15   | 3     | RXD    |                |
| S | S.TXD  | 14   | 2     | TXD    |                |
|   |        |      | 1     | FG     |                |

## **Device Control Instructions**

Device control instructions are used to determine the communication sequence between the plotter and computer through RS-232C interface and/or tell the plotter the current computer state. Among them, some device control instructions set the output specifications of RD-GLII/III instructions.

Each device control instruction is organized with three letters: ESC (1Bh), "." and one uppercase letter. Device control instructions are of two types: one with parameters and the other without parameters.

Parameters can be omitted. A semicolon ";" is used as a delimiter to separate parameters if they are input in succession. A ";" without parameters means that parameters were omitted.

If parameters are omitted, the default value is set. For a device control instruction with parameters, a terminator needs to be input in order to signify the end of instructions. A colon ":" is used as the terminator which cannot be omitted.

| Instruction        | Eormat                                   | Porometer                      | Bonno (( ) is default)     | Evolopation                                    |
|--------------------|------------------------------------------|--------------------------------|----------------------------|------------------------------------------------|
| Handshak           | - Instructions                           | Parameter                      | Hange ([ ] is ucidan.)     | Ελμιατιστι                                     |
| FSC B              | IFSCI B                                  | None                           | Τ                          | Outputs the current remaining buffer           |
| Output Remaining   |                                          | 1 Voice                        |                            | canacity                                       |
| Buffer Capacity    |                                          |                                |                            | cupacity.                                      |
|                    |                                          |                                |                            |                                                |
| ESC .M             | [ESC].M <p1>;<p2>;</p2></p1>             | P1: Delay time                 | 0-32767 (msec) {0 (msec)}  | Sets handshake output specifications.          |
| Set Handshake      | <p3>;<p4>;<p5>;<p6>:</p6></p5></p4></p3> | P2: Output trigger character   | {0 (Sets nothing)}         |                                                |
| Output             |                                          | P3: Echo terminator            | {0 (Sets nothing)}         | Note: When you specify some                    |
| Specifications (1) |                                          | P4: Output terminator          | {13 ([CR])}                | values to <p4> and <p5>, always</p5></p4>      |
|                    |                                          | P5: Output terminator          | {0}                        | set 0 to <p6>. When you specify some</p6>      |
|                    |                                          | P6: Output initiator           | {0 (Sets nothing)}         | value to <p6>, always set 0 to <p5>.</p5></p6> |
| ESC .N             | [ESC].N <p1>;<p2>;</p2></p1>             | P1: Intercharacter delay       | 0-32767 (msec) {0 (msec)}  | Sets an intercharacter delay, and also         |
| Set Handshake      | <p3>;•••••;<p11>:</p11></p3>             | P2-P11: Xoff character         | {All 0 (Sets nothing)}     | an Xoff character for performing the           |
| Output             |                                          | (for Xon/Xoff)                 |                            | Xon/Xoff handshake.                            |
| Specifications (2) |                                          | Immediate response             |                            |                                                |
|                    |                                          | character (for ENQ/ACK)        |                            |                                                |
| ESC .H             | [ESC].H <p1>;<p2>;</p2></p1>             | P1: The number of bytes tor    | 0—15358 (byte) {80 (byte)} | When receiving the ENQ character set           |
| Sets ENQ/ACK       | <p3>;•••••;<p12>:</p12></p3>             | data block                     | {0 (Sets nothing)}         | by <p2>,compares the value set by</p2>         |
| Handshake Mode 1   |                                          | P2: ENQ character              | {All 0 (Sets nothing)}     | <p1> and the remaining butter</p1>             |
|                    |                                          | P3—P12                         |                            | capacity, and returns the ACK character        |
|                    |                                          | : ACK character (only when     |                            | to the host computer when the                  |
|                    |                                          | <p2> 15 set)</p2>              |                            | remaining butter capacity is larger.           |
|                    |                                          |                                |                            | nerforms a dummy handshake.                    |
| ESC J              | (ESC1 I <p1>:<p2>;</p2></p1>             | P1. Limit of the remaining     | 0_15358 (byte) {80 (byte)} | Used for performing the Xon/Xoff               |
| Set Xon/Xoff       | <p3>:•••••;<p12>:</p12></p3>             | buffer capacity (for Xon/Xoff) | 0. 19999 (0) ( ( ), )      | handshake and the ENQ/ACK                      |
| Handshake and      |                                          | The number of data block bytes |                            | handshake mode 2. The [ESC].I                  |
| ENQ/ACK Handshake  |                                          | (for ENQ/ACK (mode2))          |                            | instruction with no parameter performs         |
| Mode2              |                                          | P2: ENQ character              | {0 (Sets nothing)}         | a dummy handshake. In a dummy                  |
|                    |                                          | (for ENQ/ACK (mode2))          |                            | handshake, always returns the ACK              |
|                    |                                          | 0 (for Xon/Xoff)               |                            | character to the host computer,                |
|                    |                                          | P3—P12                         | {All 0 (Sets nothing)}     | regardless of the remaining buffer             |
|                    |                                          | : Xon character                |                            | capacity, when receiving the ENQ               |
|                    |                                          | (for Xon/Xoff)                 |                            | character.                                     |
|                    |                                          | ACK character                  |                            |                                                |
|                    |                                          | (for ENQ/ACK (mode2))          |                            |                                                |
| ESC .P             | [ESC].Pn:                                | n : Handshake type             | 0-3 {0}                    | Sets the type of handshake used.               |
| Select Handshake   |                                          |                                |                            | The types of handshakes corresponding          |
|                    |                                          |                                |                            | to the parameters 0 to 3 and the setting       |
|                    |                                          |                                |                            | combinations of their equivalent device        |
|                    |                                          |                                |                            | control instructions are as follows:           |
|                    |                                          |                                |                            | n Hand- Equivalent device                      |
|                    |                                          |                                |                            | STAKE CONTROLINSTRUCTION                       |
|                    |                                          |                                |                            | (dummy) [ESC].@:                               |
|                    |                                          |                                |                            | 1 Xon/Xoff [ESC].I80;;17:                      |
|                    |                                          |                                |                            | [ESC].M50;;10;13:                              |
|                    |                                          |                                |                            | 2 ENO/ACK [ESC].I80:5:6:                       |
|                    |                                          |                                |                            | [ESC].M;17;10;13:                              |
|                    |                                          |                                |                            | (mode 2) [ESC].N: [ESC].@;0:                   |
|                    |                                          |                                |                            | 3 Hardwire [ESC].I: [ESC].M: [ESC].N:          |
|                    |                                          |                                |                            | [ESC].@;1:                                     |

| Instruction        | Format    | Parameter | Range | ({ } is default) |                                       | E         | xplana                      | ation                              |
|--------------------|-----------|-----------|-------|------------------|---------------------------------------|-----------|-----------------------------|------------------------------------|
| Status Inst        | tructions |           |       | (() io doiddil)  | 1                                     |           |                             |                                    |
| ESC .A             | [ESC].A:  | None      |       |                  | When                                  | receivi   | ng this i                   | nstruction,                        |
| Output Model Name  |           |           |       |                  | returns the following characters to t |           |                             | characters to the                  |
|                    |           |           |       |                  | host co                               | ompute    | r.                          |                                    |
|                    |           |           |       |                  | 3700A                                 | (DPX      | -3700A)                     |                                    |
|                    |           |           |       |                  | 2700A                                 | (DPX      | -2700A)                     |                                    |
| ESC .O             | [ESC].O:  | None      |       |                  | Output                                | s the d   | ecimal v                    | alue that                          |
| Output Status Word |           |           |       |                  | represe                               | ents the  | e statusof                  | a plotter.                         |
|                    |           |           |       |                  | This v                                | alue is   | the sum                     | of bits shown                      |
|                    |           |           |       |                  | in the                                | table b   | elow.                       |                                    |
|                    |           |           |       |                  | Bit                                   | Bit       | Docimal                     | Mooning                            |
|                    |           |           |       |                  | No.                                   | value     | value                       | Wearing                            |
|                    |           |           |       |                  | 0                                     | 1         |                             | Unused (Always 0)                  |
|                    |           |           |       |                  | 1                                     | 2         | 0                           | Still does not draw.               |
|                    |           |           |       |                  | 2                                     | 4         | 1                           | Already drew.<br>Unused (Always 0) |
|                    |           |           |       |                  | 3                                     | 8         | 0                           | Data exist in I/O                  |
|                    |           |           |       |                  |                                       |           |                             | buffer                             |
|                    |           |           |       |                  |                                       |           | 8                           | No data exists in                  |
|                    |           |           |       |                  | 4                                     | 16        | 0                           | I/O buffer<br>Pause OFF            |
|                    |           |           |       |                  |                                       |           | 16                          | Pause ON                           |
|                    |           |           |       |                  | 5                                     | 32        | 32                          | Unused (Always 0)                  |
|                    |           |           |       |                  | 6, 7                                  | 64,128    | 256                         | Unused (Always 0)                  |
|                    |           |           |       |                  | 9                                     | 512       | 0                           | WD, OK or                          |
|                    |           |           |       |                  |                                       |           |                             | [ESC].O                            |
|                    |           |           |       |                  |                                       |           |                             | instruction was                    |
|                    |           |           |       |                  |                                       |           |                             | A function key was                 |
|                    |           |           |       |                  |                                       |           |                             | pressed in the                     |
|                    |           |           |       |                  |                                       |           |                             | Keyboard Mode.                     |
|                    |           |           |       |                  | 10-15                                 |           |                             | Unused (Always 0)                  |
| ESC .E             | [ESC].E   | None      |       |                  | Output                                | s an er   | ror code                    | related to                         |
| Output RS-232C     |           |           |       |                  | RS-23                                 | 2C inte   | rface (se                   | e the table                        |
| Error Code         |           |           |       |                  | below)                                | , and c   | lears the                   | error                              |
|                    |           |           |       |                  | simult                                | aneous    | ly. At th                   | e same time,                       |
|                    |           |           |       |                  | the erre                              | or bein   | g display                   | edis canceled.                     |
|                    |           |           |       |                  | Error                                 |           | Me                          | aning                              |
|                    |           |           |       |                  | code                                  |           |                             |                                    |
|                    |           |           |       |                  | 0                                     | No I/O    | errors                      | in struction to be                 |
|                    |           |           |       |                  | 10                                    | execute   | d. another                  | output instruction                 |
|                    |           |           |       |                  |                                       | is sent   | (only the c                 | urrent instruction                 |
|                    |           |           |       |                  |                                       | is effect | tive)                       |                                    |
|                    |           |           |       |                  | 11                                    | An erro   | r occurs in                 | a device control                   |
|                    |           |           |       |                  | 12                                    | instruct  | tion.                       | are are set to a                   |
|                    |           |           |       |                  | 12                                    | device    | controlinst:                | ruction (the default               |
|                    |           |           |       |                  |                                       | value is  | s set to the                | erroneous                          |
|                    |           |           |       |                  |                                       | paramet   | ter)                        |                                    |
|                    |           |           |       |                  | 13                                    | Parame    | ters are ov                 | erflowing                          |
|                    |           |           |       |                  | 14                                    | The nur   | mber of the                 | e parameters set is                |
|                    |           |           |       |                  |                                       | was not   | an specific<br>t used to te | rminate                            |
|                    |           |           |       |                  | 15                                    | Framin    | g error, par                | ity error or over-                 |
|                    |           |           |       |                  |                                       | run erro  | or at the tin               | ne of data receipt                 |
|                    |           |           |       |                  | 16                                    | The I/C   | buffer ov                   | erflows (In this                   |
|                    |           |           |       |                  |                                       | draw pr   | e piotter c<br>operly)      | annot                              |
|                    |           |           |       |                  | 17                                    | Baudra    | te is set inc               | orrectly                           |
|                    |           |           |       |                  | 18                                    | Other I/  | O errors o                  | ccur                               |
| ESC I              | (FEC) I   | News      |       |                  | 0                                     | - 41      |                             | -1                                 |
| ESU .L             | [ESU].L   | none      |       |                  |                                       | s me c    | urrent 10                   | gic size of the                    |
| Output I/O buffer  |           |           |       |                  | 1/O bu                                | tter. N   | one that t                  | ne output is done                  |
| size               |           |           |       |                  | only w                                | nen th    | e I/O bui                   | ier is empty.                      |

| Instruction          | Format                                        | Parameter                        | Bange ({ } is default) | Explanation                                        |
|----------------------|-----------------------------------------------|----------------------------------|------------------------|----------------------------------------------------|
| ESC .T               | [ESC].T <p1>:<p2>:</p2></p1>                  | P1: The size of the physical I/O | {1024 (byte)}          | Allocates the 40 KB data buffer to the             |
| Set Each Buffer Size | <p3> :<p4>:<p5>:<p6>:&lt;</p6></p5></p4></p3> | buffer                           | (                      | I/O buffer, polygon buffer and                     |
|                      |                                               | P2: The size of the polygon      | {6144 (byte)}          | downloadable character buffer by                   |
|                      |                                               | buffer                           |                        | defining the parameters.                           |
|                      |                                               | P3: The size of the              | {6144 (byte)}          | A [ESC].T instruction without                      |
|                      |                                               | downloadable character buffer    |                        | parameters allocates each buffer size to           |
|                      |                                               | P4: Ignored                      |                        | the default value, and then clears data            |
|                      |                                               | P5: Ignored                      |                        | in the buffers. If the sum of the four             |
|                      |                                               | P6: The size of the pen sort     | {25672 (byte)}         | parameters exceeds 40960, the                      |
|                      |                                               | buffer                           |                        | allocation of the 40 KB data buffer is             |
|                      |                                               |                                  |                        | readjusted. The maximum vale,                      |
|                      |                                               |                                  |                        | minimum value and default value of                 |
|                      |                                               |                                  |                        | each buffer are shown in the table                 |
|                      |                                               |                                  |                        | below. Ifspecifying a value more than              |
|                      |                                               |                                  |                        | the maximum, the maximum value is                  |
|                      |                                               |                                  |                        | set. If specifying a value other than 0            |
|                      |                                               |                                  |                        | and less than the minimum, the                     |
|                      |                                               |                                  |                        | minimum value is set. If 0 is specified,           |
|                      |                                               |                                  |                        | 2 is set to the I/Obuffer, 4 to the                |
|                      |                                               |                                  |                        | polygon buffer, and 0 to the                       |
|                      |                                               |                                  |                        | downloadable character buffer, and 72              |
|                      |                                               |                                  |                        | to the pen sort buffer.                            |
|                      |                                               |                                  |                        | Buffer type Min. Max. Default<br>value value value |
|                      |                                               |                                  |                        | I/O buffer 2 40884 1024                            |
|                      |                                               |                                  |                        | Polygon buffer 4 40886 6144                        |
|                      |                                               |                                  |                        | Downloadable 444 40882 6144<br>character buffer    |
|                      |                                               |                                  |                        | Pen sort buffer 72 40954 25672                     |
| ESC .S               | [ESC].Sn:                                     | n : Buffer type                  | 0-6 {0}                | Outputs the currently set capacity of a            |
| Output Each Buffer   | r o in                                        |                                  |                        | User-definable buffer. The each buffer             |
| Size                 |                                               |                                  |                        | capacity corresponding to the                      |
|                      |                                               |                                  |                        | parameters 0 to 6 are as follows.                  |
|                      |                                               |                                  |                        | 0: Whole data buffer capacity                      |
|                      |                                               |                                  |                        | 1: Physical I/O buffer capacity                    |
|                      |                                               |                                  |                        | 2: Polygon buffer capacity                         |
|                      |                                               |                                  |                        | 3: Downloadable character capacity                 |
|                      |                                               |                                  |                        | 4, 5: Outputs 0 always                             |
|                      |                                               |                                  |                        | 6: Pen sort buffer capacity                        |
| Abort Instr          | uctions                                       | N                                |                        |                                                    |
| ESC .J               | [ESC].J:                                      | None                             |                        | Aborts both the currently executed                 |
| Control Instruction  |                                               |                                  |                        | device control instruction and output.             |
| ESC K                | IESCI K:                                      | None                             |                        | After executing only the current                   |
| Abort RD-GL II       |                                               |                                  |                        | RD-GLII or RD-GLIII instruction                    |
| (RD-GL III)          |                                               |                                  |                        | clears the data buffer.                            |
| Instruction          |                                               |                                  |                        |                                                    |
| ESC .R               | [ESC].R:                                      | None                             |                        | Initializes all settings established by            |
| Initialize Device    |                                               |                                  |                        | the device control instructions.                   |
| Control Instruction  |                                               |                                  |                        | However, each buffer size set by the               |
|                      |                                               |                                  |                        | [ESC].T instruction is taken over.                 |
| Monitor M            | ode Instructions                              |                                  |                        |                                                    |
| ESC .Y ESC .(        |                                               |                                  |                        | Ignored.                                           |
| Plotter ON           |                                               |                                  |                        | T                                                  |
| Plotter OFF          |                                               |                                  |                        | ignoreu.                                           |
| ESC .@               |                                               |                                  |                        | Ignored.                                           |
| Set Monitor Mode     |                                               |                                  |                        | -0                                                 |
| and Control DTR      |                                               |                                  |                        |                                                    |
| ESC Q                |                                               |                                  |                        | Ignored.                                           |
| Set Monitor Mode     |                                               |                                  |                        |                                                    |

# **20 Character Sets**

### **RD-GL II**

|                | Character Set Number       |                            |                         |  |  |  |
|----------------|----------------------------|----------------------------|-------------------------|--|--|--|
| Character      | Fixed-Space<br>Vector Font | Variable-Space<br>Arc Font | Fixed-Space<br>Arc Font |  |  |  |
| ANSI ASCII (1) | 0                          | 10                         | 20                      |  |  |  |
| ANSI ASCII (2) | 1                          | 11                         | 21                      |  |  |  |
| French/German  | 2                          | 12                         | 22                      |  |  |  |
| Scandinavian   | 3                          | 13                         | 23                      |  |  |  |
| Spanish/Latin  | 4                          | 14                         | 24                      |  |  |  |
| Special        | 5                          | 15                         | 25                      |  |  |  |
| JIS ASCII      | 6                          | 16                         | 26                      |  |  |  |
| Roman          | 7                          | 17                         | 27                      |  |  |  |
| Katakana       | 8                          | 18                         | 28                      |  |  |  |
| ISO I.R.V.     | 9                          | 19                         | 29                      |  |  |  |

Draws, at the current pen location, the symbols having codes 41-51 (hexadecimal) from character set numbers 5, 15, and 25.

|                  | Character Set Number       |                            |                         |
|------------------|----------------------------|----------------------------|-------------------------|
| Character        | Fixed-Space<br>Vector Font | Variable-Space<br>Arc Font | Fixed-Space<br>Arc Font |
| ISO Swedish      | 30                         | 40                         | 50                      |
| ISO Swedish Name | 31                         | 41                         | 51                      |
| ISO Norway (1)   | 32                         | 42                         | 52                      |
| ISO German       | 33                         | 43                         | 53                      |
| ISO French (1)   | 34                         | 44                         | 54                      |
| ISO U.K.         | 35                         | 45                         | 55                      |
| ISO Italian      | 36                         | 46                         | 56                      |
| ISO Spanish      | 37                         | 47                         | 57                      |
| ISO Portuguese   | 38                         | 48                         | 58                      |
| ISO Norway (2)   | 39                         | 49                         | 59                      |
| ISO French (2)   | 60                         | 70                         | 80                      |
| Drafting Set     | 99                         | -                          | -                       |

When confirming the character set, you can use the following program in BASIC to output characters to the DPX (this program works with paper of any size).

\* The program given below is an example for use when the DPX is connected to the computer via the serial port and RD-GL II is also selected as the instruction system.

```
100 CLS
110 CLOSE:OPEN "COM1:9600,N,8,1,CS65535,
   DS65535" AS #1
120 PRINT #1,"IN;"
130 PRINT #1,"IP;SC0,10000,0,10000;SI1,1;"
140 PRINT #1,"PA;PU5000,5000;"
150 WHILE( 1 )
        GOSUB 210
160
170
        PRINT #1,"CS";CHARNUM;";";"SS;"
        PRINT #1,"SP1;LB";CHR$(CHARCODE);CHR$(3)
180
        PRINT #1,"SP;"
190
200 WEND
210 'INPUT PARAMETER
220 INPUT "INPUT CHARACTER SET NUMBER( 0 - 80, 99 ) = ", CHARNUM
230 INPUT "INPUT CHARACTER CODE ( &H21 - &H7E )
                                                   = &H",CCODE$
240 PRINT
250 CHARCODE = VAL ( "&H" + CCODE$ )
260 RETURN
```

## **RD-GL III**

|                 | Character Set Number       |               |                         |
|-----------------|----------------------------|---------------|-------------------------|
| Character       | Fixed-Space<br>Vector Font | Drafting Font | Fixed-Space<br>Arc Font |
| Roman 8         | 0 (48)                     | 0 (49)        | 0 (50)                  |
| Norwegian (1)   | 4 (48)                     | 4 (49)        | 4 (50)                  |
| Roman Extension | 5 (48)                     | 5 (49)        | 5 (50)                  |
| French (1)      | 6 (48)                     | 6 (49)        | 6 (50)                  |
| Italian         | 9 (48)                     | 9 (49)        | 9 (50)                  |
| JIS ASCII       | 11 (48)                    | 11 (49)       | 11 (50)                 |
| ECMA-94 Latin 1 | 14 (48)                    | 14 (49)       | 14 (50)                 |
| Swedish Name    | 19 (48)                    | 19 (49)       | 19 (50)                 |
| ANSI ASCII      | 21 (48)                    | 21 (49)       | 21 (50)                 |
| Norwegian (2)   | 36 (48)                    | 36 (49)       | 36 (50)                 |

| Character         | Character Set Number       |               |                         |
|-------------------|----------------------------|---------------|-------------------------|
|                   | Fixed-Space<br>Vector Font | Drafting Font | Fixed-Space<br>Arc Font |
| U.K.              | 37 (48)                    | 37 (49)       | 37 (50)                 |
| French (2)        | 38 (48)                    | 38 (49)       | 38 (50)                 |
| German            | 39 (48)                    | 39 (49)       | 39 (50)                 |
| Katakane          | 43 (48)                    | 43 (49)       | 43 (50)                 |
| Spanish           | 83 (48)                    | 83 (49)       | 83 (50)                 |
| I.R.V.            | 85 (48)                    | 85 (49)       | 85 (50)                 |
| Swedish 1         | 115 (48)                   | 115 (49)      | 115 (50)                |
| Portuguese        | 147 (48)                   | 147 (49)      | 147 (50)                |
| Kana 8            | 267 (48)                   | 267 (49)      | 267 (50)                |
| RD-GLIII Drafting | 563 (48)                   | -             | -                       |
| RD-GLIII Special  | 595 (48)                   | 595 (49)      | 595 (50)                |

Draws, at the current pen location, the symbols having codes 41-51 (hexadecimal) from character set numbers 595 (48), 595 (49), and 595 (50).

Note: With the exception of character set 563 (RD-GLIII-

Drafting), three fonts can be selected with the SD or AD instructions. The item "value" shown below is the number specified in the AD instruction for "kind=7". Character set 563 is a vector font with fixed character width.

| Value | Font                    |
|-------|-------------------------|
| 48    | Fixed-Space vector font |
| 49    | Drafting font           |
| 50    | Fixed-Space arc font    |

# 21 Specification of DPX-3700A/2700A

|                       | DPX-3700A                                                                                                    | DPX-2700A                                   |
|-----------------------|----------------------------------------------------------------------------------------------------|---------------------------------------------|
| Feature               | Flatbed                                                                                                    |                                             |
| Max. plotting area    | X axis: 925 mm (36-3/8")                                                                                         | X axis: 600 mm (23-9/16")                   |
|                       | Y axis: 620 mm (24-3/8")                                                                                         | Y axis: 467 mm (18-3/8")                    |
| Media sizes           | ISO A1. A2. A3 and A4                                                                                            | ISO A2, A3 and A4                           |
|                       | ISO B2, B3, B4 and B5                                                                                            | ISO B3, B4 and B5                           |
|                       | JIS A1, A2, A3 and A4                                                                                            | JIS A2, A3 and A4                           |
|                       | JIS B2, B3, B4 and B5                                                                                            | JIS B3, B4 and B5                           |
|                       | DIN A1, A2, A3 and A4                                                                                            | DIN A2, A3 and A4                           |
|                       | ANSI D, C, B and A                                                                                               | ANSI C, B and A                             |
|                       | ANSI Arch. D and C                                                                                               | ,                                           |
| Number of pens        | 8                                                                                                    | 3                                           |
| Paper type            | High quality paper (Chart paper), coated paper, tracing paper, drafting film,                                    |                                             |
|                       | vellum, water based OHP film and oil based OHP film                                                              |                                             |
| Pen type              | Non-refillable ink pen, Refillable ink pen, 32 color plotter pens, water based fiber tipped pen,                 |                                             |
|                       | thick water based fiber tipped pen, ceramic pen, water based ball-point pen,                                     |                                             |
|                       | oil based fiber tipped pen, oil based pressurized ball point pen and multi-lead pencil                           |                                             |
| Paper holding method  | Electrostatic Adsorption                                                                                         |                                             |
| Max. plotting speed   | 1131 mm/sec in 45° direction (when [HighSpeed] is selected)                                                      |                                             |
| Max. acceleration     | 1.4 G ( in 45° direction)                                                                                        |                                             |
| Max. pen force        | 500 gf                                                                                                    |                                             |
| Number of pen up/down | 33 repeats/sec.                                                                                                  |                                             |
| Mechanical resolution | 0.005 mm/step                                                                                                    |                                             |
| Software resolution   | 0.025 mm/step                                                                                                    |                                             |
| Distance accuracy     | Whichever the greater value of $\pm 0.1$ mm or $\pm 0.05$ % of moving distance (with drafting film)              |                                             |
| Repetition accuracy   | $\pm 0.05$ mm or less (same pen/with drafting film)                                                              |                                             |
| Right-angle accuracy  | ±0.4 mm/600 mm                                                                                                   |                                             |
| Pen change accuracy   | ±0.25 mm or less                                                                                                 |                                             |
| Interface             | Parallel (in compliance with specifications of Centronics), Serial (RS-232C)                                     |                                             |
| Buffer Size           | 1M byte (800 Kbytes for replot buffer)                                                                           |                                             |
| Instruction system    | RD-GL II, RD-GL III                                                                                              |                                             |
| Convenience features  | Pencil Grouping function, Smoothing function (plots smooth lines for circles and arcs), High speed mode, Replot  |                                             |
|                       | function (all plot and area plot), Pen sorting function, Dual independent axis alignment and Super fine pen mode |                                             |
| Control switch        | (F1), (F2), (F3), (F4), (ENTER), (NEXT), (VIEW), (PAPER HOLD), ( , ), ), ( , (FAST)                              |                                             |
| LED                   | [VIEW] and [PAPER HOLD]                                                                                          |                                             |
| Display               | Liquid crystal display (16 characters x 2 lines)                                                                 |                                             |
| Power consumption     | 0.5A/117 V 0.3A/220-230 V 0.3A/240 V                                                                             |                                             |
| Acoustic noise level  | Drawing mode: less than 60 dI                                                                                    | B (A) (according to ISO 7779)               |
| External dimensions   | 1214 mm (W) x 172 mm (H) x 841 mm (D)                                                                            | 889 mm (W) x 172 mm (H) x 688 mm (D)        |
|                       | (47-13/16" [W] x 6-13/16" [H] x 33-1/8" [D])                                                                     | (35-1/16" [W] x 6-13/16" [H] x 27-1/8" [D]) |
| Weight                | 27 kg (59.5 lb.)                                                                                                 | 24 kg (52.9 lb.)                            |
| Operating temperature | 5—40°C (4                                                                                                    | 41—104°F)                                   |
| Operating humidity    | 35 %75 % (non-condensing)                                                                                        |                                             |

## The Specifications of the Interface

| [Parallel]          |                                                     |
|---------------------|-----------------------------------------------------|
| Standard            | In compliance with the specifications of Centronics |
| Input Signal        | STROBE (1BIT), DATA (8BIT)                          |
| Output Signal       | BUSY (1BIT), ACK (1BIT)                             |
| I/O Signal Level    | TTL level                                           |
| Transmission Method | Asynchronous                                        |
| [Serial]            |                                                     |
| Standard            | RS-232C specifications                              |
| Transmission Method | Asynchronous, duplex data transmission              |
| Transmission Speed  | 1200, 2400, 4800, 9600, 19200                       |
| Parity Check        | Odd, Even, None                                     |
| Data Bits           | 7 bits or 8 bits                                    |
| Stop Bits           | 1 bit or 2 bits                                     |

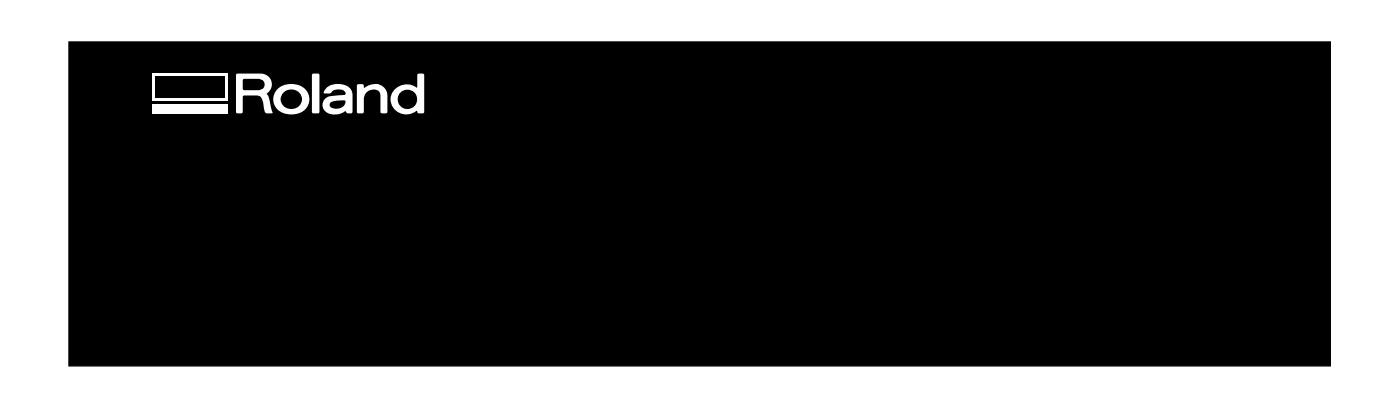

R8-991012